Ιούνιος 2020

# Eγχειρίδιο *therascreen*<sup>®</sup> EGFR RGQ PCR Kit

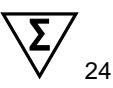

Έκδοση 2

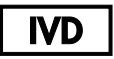

Για in vitro διαγνωστική χρήση

Για χρήση με τα όργανα Rotor-Gene® Q MDx 5plex HRM

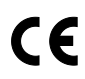

REF

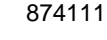

R7 MAT

QIAGEN GmbH, QIAGEN Strasse 1, 40724 Hilden, ΓΕΡΜΑΝΙΑ

1121935EL

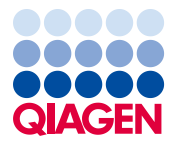

Sample to Insight

# Περιεχόμενα

| Προβλεπόμενη χρήση                                               | 5  |
|------------------------------------------------------------------|----|
| Σύνοψη και επεξήγηση                                             | 6  |
| Αρχή της διαδικασίας                                             | 9  |
| Υλικά που παρέχονται                                             | 14 |
| Περιεχόμενα του κιτ                                              | 14 |
| Υλικά που απαιτούνται αλλά δεν παρέχονται                        | 15 |
| Προειδοποιήσεις και προφυλάξεις                                  | 17 |
| Γενικές προφυλάξεις                                              | 17 |
| Αποθήκευση και χειρισμός αντιδραστηρίων                          | 19 |
| Συνθήκες μεταφοράς                                               | 19 |
| Συνθήκες αποθήκευσης                                             | 19 |
| Χειρισμός και αποθήκευση δοκιμίων                                | 21 |
| Διαδικασία                                                       | 22 |
| Εκχύλιση και παρασκευή του DNA                                   | 22 |
| Πρωτόκολλο: Αξιολόγηση δειγμάτων                                 | 23 |
| Πρωτόκολλο: Ανίχνευση μεταλλάξεων EGFR                           | 37 |
| Ερμηνεία αποτελεσμάτων (Αυτοματοποιημένη μέθοδος)                | 51 |
| Ενδείξεις του Rotor-Gene Q <i>therascreen</i> EFGR Assay Package | 53 |
| Οδηγός αντιμετώπισης προβλημάτων                                 | 58 |
| Έλεγχος ποιότητας                                                | 59 |
| Περιορισμοί                                                      | 59 |

| Χαρακτηριστικά επιδόσεων61                                                                                          |
|----------------------------------------------------------------------------------------------------|
| Αναλυτικές επιδόσεις61                                                                                              |
| Όριο τυφλού (Limit of Blank, LOB), εύρος εργασίας, οριακές τιμές αποκοπής και<br>εύρος οριακών τιμών αποκοπής ΔC⊤61 |
| Επίδραση του εισαγόμενου DNA στις τιμές ΔCτ63                                                                       |
| Διασταυρούμενη αντιδραστικότητα63                                                                                   |
| Ακρίβεια: Σύγκριση με την αναλυτική μέθοδο αναφοράς                                                                 |
| Τιμές ορίου ανίχνευσης (Limit of Detection, LOD)65                                                                  |
| Παρεμβολές67                                                                                                    |
| Αναπαραγωγιμότητα68                                                                                                 |
| Κλινική απόδοση                                                                                                    |
| Δεδομένα κλινικών εκβάσεων: GIOTRIF <sup>®</sup> 72                                                                 |
| Δεδομένα κλινικών εκβάσεων: IRESSA <sup>®</sup> 74                                                                  |
| Βιβλιογραφία                                                                                                    |
| Σύμβολα                                                                                                    |
| Παράρτημα Α: Μη αυτοματοποιημένο πρωτόκολλο therascreen EGFR RGQ PCR Kit80                                          |
| Γενικές πληροφορίες80                                                                                               |
| Πρωτόκολλο: Δημιουργία ενός προφίλ θερμοκρασίας                                                                     |
| Διαδικασία (μη αυτοματοποιημένη)92                                                                                  |
| Πρωτόκολλο: Αξιολόγηση δειγμάτων (μη αυτοματοποιημένη)                                                              |
| Πρωτόκολλο: Ανίχνευση μεταλλάξεων EGFR (μη αυτοματοποιημένη)92                                                      |
| Πρωτόκολλο: Ρύθμιση του <i>therascreen</i> EGFR RGQ PCR Kit σε όργανο Rotor-Gene<br>Q93                             |
| Ερμηνεία αποτελεσμάτων (Μη αυτοματοποιημένη μέθοδος)                                                                |

| Ρυθμίσεις λογισμικού ανάλυσης                                              | .99 |
|----------------------------------------------------------------------------|-----|
| Ανάλυση δεδομένων αξιολόγησης δειγμάτων1                                   | 101 |
| Ανάλυση δεδομένων ανίχνευσης μεταλλάξεων EGFR1                             | 102 |
| Παράρτημα Β: Εγκατάσταση του λογισμικού therascreen EGFR CE Assay Package1 | 111 |
| Στοιχεία επικοινωνίας1                                                     | 115 |
| Πληροφορίες παραγγελιών1                                                   | 116 |
| Ιστορικό αναθεώρησης εγγράφου1                                             | 118 |

# Προβλεπόμενη χρήση

To therascreen EGFR RGQ PCR Kit είναι μια in vitro διαγνωστική εξέταση για την ανίχνευση 29 σωματικών μεταλλάξεων του γονιδίου EGFR. Επιτρέπει την ποιοτική αξιολόγηση της κατάστασης μετάλλαξης σε δείγματα νεοπλασιών από ασθενείς με μη μικροκυτταρικό καρκίνο του πνεύμονα (Non-Small Cell Lung Cancer, NSCLC).

Τα αποτελέσματα προορίζονται για την υποστήριξη του κλινικού ιατρού στον προσδιορισμό ασθενών με NSCLC που ενδέχεται να επωφεληθούν από τη θεραπεία με αναστολείς κινάσης τυροσίνης του EGFR.

To therascreen EGFR RGQ PCR Kit εξετάζει δείγματα DNA που εκχυλίστηκε από μονιμοποιημένο σε φορμόλη και εγκλεισμένο σε παραφίνη (Formalin-Fixed, Paraffin Embedded, FFPE) νεοπλασματικό ιστό ασθενών με NSCLC, με χρήση του οργάνου Rotor-Gene Q MDx 5plex HRM. Θα πρέπει να χρησιμοποιείται από εκπαιδευμένο προσωπικό σε επαγγελματικό εργαστηριακό περιβάλλον.

Το therascreen EGFR RGQ PCR Kit προορίζεται για in vitro διαγνωστική χρήση.

# Σύνοψη και επεξήγηση

Οι μεταλλάξεις στο ογκογονίδιο EGFR απαντώνται σε καρκίνους στον άνθρωπο (1, 2). Η παρουσία αυτών των μεταλλάξεων συσχετίζεται με ανταπόκριση σε ορισμένες θεραπείες με αναστολείς κινάσης τυροσίνης σε ασθενείς με NSCLC (Μη μικροκυτταρικός καρκίνος του πνεύμονα) (3–8). Τέτοιες μεταλλάξεις στο ογκογονίδιο EGFR απαντώνται στον γενικό πληθυσμό ασθενών με NSCLC σε συχνότητα περίπου 10% για ασθενείς από τις ΗΠΑ, την Ευρώπη ή την Αυστραλία και έως 30% για ασθενείς από την Ιαπωνία και την Ταϊβάν (1, 2, 9).

To *therascreen* EGFR RGQ PCR Kit είναι ένα έτοιμο προς χρήση προϊόν για την ανίχνευση 29 μεταλλάξεων στο γονίδιο EGFR που σχετίζεται με τον καρκίνο, με χρήση της αλυσιδωτής αντίδρασης πολυμεράσης (Polymerase Chain Reaction, PCR) σε όργανο Rotor-Gene Q MDx 5plex HRM.

Ο συνδυασμός των τεχνολογιών Scorpions<sup>®</sup> (10) και ARMS (Amplification Refractory Mutation System — Σύστημα Ανίχνευσης Μεταλλάξεων Ανθεκτικών στην Ενίσχυση) (11), επιτρέπει στο *therascreen* EGFR RGQ PCR Kit να ανιχνεύει 29 μεταλλάξεις στα εξόνια 18, 19, 20 και 21 του ογκογονιδίου EGFR, έναντι ενός υποβάθρου γονιδιωματικού DNA άγριου τύπου (Πίνακας 1). Συνοψίζοντας:

- 19 ελλείψεις στο εξόνιο 19 (ανιχνεύει την παρουσία οποιασδήποτε από τις 19 ελλείψεις, αλλά δεν τις διακρίνει)
- Τρεις προσθήκες στο εξόνιο 20 (ανιχνεύει την παρουσία οποιασδήποτε από τις τρεις προσθήκες, αλλά δεν τις διακρίνει)
- G719X (ανιχνεύει την παρουσία των G719S, G719A ή G719C, αλλά δεν τα διακρίνει)
- S768I
- T790M
- L858R
- L861Q

Οι μέθοδοι που χρησιμοποιούνται είναι εξαιρετικά επιλεκτικές και, ανάλογα με τη συνολική ποσότητα του DNA που υπάρχει, μπορούν να ανιχνεύσουν ένα χαμηλό ποσοστό μεταλλαγμένου DNA σε υπόβαθρο γονιδιωματικού DNA άγριου τύπου. Αυτή η επιλεκτικότητα καθώς και τα όρια ανίχνευσης είναι ανώτερα από άλλες τεχνολογίες, όπως η μέθοδος ανίχνευσης νουκλεοτιδικής αλληλουχίας με ενζυμική μέθοδο (Sanger).

| Εξόνιο | Μετάλλαξη | COSMIC* ID | Αλλαγή βάσης          |
|--------|-----------|------------|-----------------------|
| 18     | G719A     | 6239       | 2156G>C               |
|        | G719S     | 6252       | 2155G>A               |
|        | G719C     | 6253       | 2155G>T               |
| 19     | Ελλείψεις | 12384      | 2237_2255>T           |
|        |           | 12387      | 2239_2258>CA          |
|        |           | 12419      | 2238_2252>GCA         |
|        |           | 12422      | 2238_2248>GC          |
|        |           | 13551      | 2235_2252>AAT         |
|        |           | 12678      | 2237_2251del15        |
|        |           | 6218       | 2239_2247del9         |
|        |           | 12728      | 2236_2253del18        |
|        |           | 12367      | 2237_2254del18        |
|        |           | 6210       | 2240_2251del12        |
|        |           | 6220       | 2238_2255del18        |
|        |           | 6223       | 2235_2249del15        |
|        |           | 6225       | 2236_2250del15        |
|        |           | 6254**     | 2239_2253del15        |
|        |           | 6255       | 2239_2256del18        |
|        |           | 12369**    | 2240_2254del15        |
|        |           | 12370      | 2240_2257del18        |
|        |           | 12382      | 2239_2248TTAAGAGAAG>C |
|        |           | 12383      | 2239_2251>C           |
|        |           |            |                       |

\* COSMIC: Catalogue of Somatic Mutations in Cancer (Κατάλογος σωματικών μεταλλάξεων στον καρκίνο): http://cancer.sanger.ac.uk/.

#### Ο πίνακας συνεχίζεται στην επόμενη σελίδα

#### Ο πίνακας συνεχίζεται από την προηγούμενη σελίδα Πίνακας 1. Κατάλογος μεταλλάξεων και αναγνωριστικών COSMIC

| Εξόνιο | Μετάλλαξη | COSMIC* ID | Αλλαγή βάσης          |
|--------|-----------|------------|-----------------------|
| 20     | S768I     | 6241       | 2303G>T               |
|        | Προσθήκες | 12376      | 2307_2308insGCCAGCGTG |
|        |           | 12378      | 2310_2311insGGT       |
|        |           | 12377      | 2319_2320insCAC       |
|        | T790M     | 6240       | 2369C>T               |
| 21     | L858R     | 6224       | 2573T>G               |
|        | L861Q     | 6213       | 2582T>A               |

\* COSMIC: Catalogue of Somatic Mutations in Cancer (Κατάλογος σωματικών μεταλλάξεων στον καρκίνο): http://cancer.sanger.ac.uk/.

\*\* Οι μεταλλάξεις COSM6254 (2239\_2253del15) και COSM12369(2240\_2254del15) οδηγούν στην έλλειψη 15 ζευγών βάσεων από την αλληλουχία EGFR. Η ίδια τελική αλληλουχία δημιουργείται και από τις δύο μεταλλάξεις οι οποίες είναι πανομοιότυπες. Συνεπώς, η μετάλλαξη COSM6254 (2239\_2253del15) έχει αφαιρεθεί από την πιο πρόσφατη έκδοση του COSMIC (v83) και οι δύο μεταλλάξεις εκπροσωπούνται πλέον από την COSM12369 (2240\_2254del15). Πρόκειται για ενέργεια σύμφωνη με την κατευθυντήρια οδηγία της HGVS για την εκπροσώπηση της ευρύτερης έλλειψης 3'. Η εξέταση therascreen EGFR δεν διακρίνει μεταξύ των 19 μεταλλάξεων έλλειψης και οποιοδήποτε αποτέλεσμα θετικό για έλλειψη χαρακτηρίζεται «Deletions» (Έλλειψη). Η αλλαγή επηρεάζει μόνο την τεκμηρίωση και δεν αφορά το κιτ ή την ικανότητά του να ανιχνεύει μεμονωμένες μεταλλάξεις.

## Αρχή της διαδικασίας

To therascreen EGFR RGQ PCR Kit αποτελείται από οκτώ διαφορετικά δείγματα αντιδράσεων ενίσχυσης PCR: επτά για ειδικές για μεταλλάξεις αντιδράσεις στα εξόνια 18, 19, 20 και 21 του ογκογονιδίου EGFR και ένα υλικό ελέγχου άγριου τύπου στο εξόνιο 2. Τα κυριότερα συστατικά του κιτ περιγράφονται παρακάτω.

### ARMS

Η ειδική για αλληλόμορφα ή μεταλλάξεις ενίσχυση επιτυγχάνεται με τη χρήση της τεχνολογίας ARMS. Η *Taq* DNA πολυμεράση (*Taq*) είναι αποτελεσματική στη διάκριση μεταξύ σωστής και εσφαλμένης αντιστοίχισης στο 3' άκρο ενός εκκινητή PCR. Ειδικές μεταλλαγμένες αλληλουχίες υφίστανται επιλεκτική ενίσχυση, ακόμη και σε δείγματα στα οποία η πλειοψηφία των αλληλουχιών δεν παρουσιάζει μετάλλαξη. Όταν υπάρχει πλήρης αντιστοίχιση του εκκινητή, η απόδοση της ενίσχυσης είναι πλήρης. Σε περίπτωση εσφαλμένης αντιστοίχισης πραγματοποιείται μόνο ενίσχυση υποβάθρου χαμηλού επιπέδου.

#### Scorpions

Η ανίχνευση ενίσχυσης πραγματοποιείται χρησιμοποιώντας την τεχνολογία Scorpions. Η τεχνολογία Scorpions συνίσταται σε διλειτουργικά μόρια που περιέχουν έναν εκκινητή PCR ομοιοπολικά συνδεδεμένο με έναν ιχνηθέτη. Το φθορισμοφόρο στον ιχνηθέτη αυτόν αλληλεπιδρά με έναν παρεμποδιστή, που περιλαμβάνεται επίσης στον ιχνηθέτη, ο οποίος μειώνει τον φθορισμό. Κατά τη διάρκεια της αντίδρασης PCR, όταν ο ιχνηθέτης δεσμεύεται στο αμπλικόνιο, το φθορισμοφόρο και ο παρεμποδιστής διαχωρίζονται, προκαλώντας ανιχνεύσιμη αύξηση του φθορισμού.

#### Μορφή κιτ

To therascreen EGFR RGQ PCR Kit περιλαμβάνει οκτώ αναλύσεις:

- Μία ανάλυση υλικού ελέγχου (CTRL)
- Επτά αναλύσεις μετάλλαξης

Όλα τα μείγματα αντίδρασης περιλαμβάνουν αντιδραστήρια για την ανίχνευση στόχων επισημασμένων με καρβοξυφλουορεσκεΐνη (FAM™), καθώς και μια ανάλυση εσωτερικού υλικού ελέγχου επισημασμένη με εξαχλωροφλουορεσκεΐνη (HEX™). Η ανάλυση εσωτερικού υλικού ελέγχου ανιχνεύει την παρουσία αναστολέων που ενδέχεται να οδηγήσουν σε ψευδώς αρνητικά αποτελέσματα. Η ενίσχυση FAM μπορεί να υπερισχύσει της ενίσχυσης εσωτερικού υλικού ελέγχου. Ως εκ τούτου, η ανάλυση εσωτερικού υλικού ελέγχου χρησιμοποιείται για να υποδείξει απλά ότι τυχόν απουσία ενίσχυσης FAM αποτελεί αληθώς αρνητικό αποτέλεσμα και όχι αποτυχία της αντίδρασης PCR.

### Αναλύσεις

To *therascreen* EGFR RGQ PCR Kit περιλαμβάνει μια διαδικασία δύο βημάτων. Στο πρώτο βήμα εκτελείται η ανάλυση υλικού ελέγχου για την αξιολόγηση του ολικού ενισχύσιμου EGFR DNA ενός δείγματος. Στο δεύτερο βήμα εκτελούνται τόσο οι αναλύσεις μετάλλαξης όσο και η ανάλυση υλικού ελέγχου για ανίχνευση της παρουσίας ή απουσίας μεταλλαγμένου DNA.

#### Ανάλυση υλικού ελέγχου

Η ανάλυση υλικού ελέγχου, που είναι επισημασμένη με FAM, χρησιμοποιείται για την αξιολόγηση του ολικού ενισχύσιμου EGFR DNA σε ένα δείγμα. Η ανάλυση υλικού ελέγχου ενισχύει μια περιοχή του εξονίου 2 του γονιδίου EGFR. Οι εκκινητές και ο ιχνηθέτης Scorpions έχουν σχεδιαστεί με τέτοιο τρόπο, ώστε να αποφεύγουν τυχόν γνωστούς πολυμορφισμούς του EGFR.

### Αναλύσεις μετάλλαξης

Κάθε ανάλυση μετάλλαξης περιέχει έναν ιχνηθέτη Scorpions επισημασμένο με FAM και έναν εκκινητή ARMS για τον διαχωρισμό μεταξύ του DNA άγριου τύπου και ενός ειδικού μεταλλαγμένου DNA.

#### Υλικά ελέγχου

**Σημείωση:** Όλες οι εκτελέσεις πειραμάτων πρέπει να περιέχουν θετικά και αρνητικά υλικά ελέγχου.

#### Θετικό υλικό ελέγχου

Κάθε εκτέλεση πρέπει να περιέχει θετικό υλικό ελέγχου στα σωληνάρια 1–8. To therascreen EGFR RGQ PCR Kit περιέχει ένα θετικό υλικό ελέγχου EGFR (Positive Control, PC) για χρήση ως πρότυπο στην αντίδραση θετικού υλικού ελέγχου. Τα αποτελέσματα θετικού υλικού ελέγχου θα αξιολογηθούν, για να διασφαλιστεί ότι η απόδοση του κιτ βρίσκεται εντός των καθορισμένων κριτηρίων αποδοχής.

#### Αρνητικό υλικό ελέγχου

Κάθε εκτέλεση πρέπει να περιέχει αρνητικό υλικό ελέγχου («υλικό ελέγχου χωρίς πρότυπο»: NTC) στα σωληνάρια 9–16. Το *therascreen* EGFR RGQ PCR Kit περιέχει νερό για NTC για χρήση ως «πρότυπο» στην αντίδραση υλικού ελέγχου χωρίς πρότυπο. Το υλικό ελέγχου χωρίς πρότυπο χρησιμοποιείται για την αξιολόγηση πιθανής μόλυνσης κατά την προετοιμασία της εκτέλεσης και για την αξιολόγηση της απόδοσης της αντίδρασης εσωτερικού υλικού ελέγχου.

### Αξιολόγηση αντίδρασης εσωτερικού υλικού ελέγχου

Κάθε μείγμα αντίδρασης περιέχει ένα εσωτερικό υλικό ελέγχου (Internal Control, IC) επιπλέον στην αντίδραση-στόχο. Η μη επιτυχής έκβαση υποδεικνύει είτε την ύπαρξη αναστολέων, που ενδέχεται να οδηγήσει σε ανακριβή αποτελέσματα, είτε την ύπαρξη σφάλματος ρύθμισης της ανάλυσης από τον χειριστή για το συγκεκριμένο σωληνάριο. Στο εσωτερικό υλικό ελέγχου (Internal Control, IC) χρησιμοποιείται μια ολιγονουκλεοτιδική αλληλουχία-στόχος που δεν σχετίζεται με το ογκογονίδιο EGFR, ένας μη επισημασμένος εκκινητής και ένας εκκινητής Scorpions επισημασμένος με HEX για τη διάκρισή του από τους επισημασμένους με FAM εκκινητές Scorpions στα μείγματα αντίδρασης υλικού ελέγχου και μετάλλαξης. Η ενίσχυση FAM μπορεί να υπερισχύσει της ενίσχυσης με το εσωτερικό υλικό ελέγχου (Internal Control, IC), με αποτέλεσμα η τιμή του IC C<sub>T</sub> (HEX) που προκύπτει να βρίσκεται ενδεχομένως εκτός του καθορισμένου εύρους. Τα αποτελέσματα FAM παραμένουν έγκυρα για αυτά τα δείγματα.

### Αξιολόγηση δειγμάτων

Συνιστάται ιδιαίτερα η χρήση του μείγματος αντίδρασης υλικού ελέγχου (σωληνάριο CTRL) που παρέχεται με το *therascreen* EGFR RGQ PCR Kit για την αξιολόγηση του συνολικά ενισχύσιμου EGFR DNA σε ένα δείγμα. Η ανάλυση υλικού ελέγχου ενισχύει μια περιοχή του εξονίου 2 του γονιδίου EGFR. Συνιστάται να προετοιμάζετε τα δείγματα μόνο με την ανάλυση υλικού ελέγχου χρησιμοποιώντας το EGFR PC ως θετικό υλικό ελέγχου και νερό ως «πρότυπο» για το υλικό ελέγχου χωρίς πρότυπο.

**Σημείωση:** Η αξιολόγηση του DNA θα πρέπει να βασίζεται στην PCR και ενδέχεται να διαφέρει από την ποσοτικοποίηση βάσει των μετρήσεων απορρόφησης. Παρέχεται πρόσθετο μείγμα αντίδρασης υλικού ελέγχου (σωληνάριο CTRL) για αξιολόγηση της ποιότητας και της ποσότητας του DNA σε δείγματα πριν από την ανάλυση με το *therascreen* EGFR RGQ PCR Kit.

### Πλατφόρμα και λογισμικό

To *therascreen* EGFR RGQ PCR Kit έχει σχεδιαστεί ειδικά για χρήση με όργανα Rotor-Gene Q MDx 5plex HRM. Το όργανο Rotor-Gene Q MDx 5plex HRM είναι προγραμματισμένο για διαφορετικές παραμέτρους κύκλου, ή «εκτελέσεις», με το *therascreen* EGFR CE Assay Package.

To *therascreen* EGFR CE Assay Package περιλαμβάνει δύο πρότυπα: το «therascreen EGFR CE Control Run Locked Template» (για την αξιολόγηση του δείγματος) και το «therascreen EGFR CE Locked Template» (για την ανίχνευση μεταλλάξεων EGFR). Τα πρότυπα αυτά περιλαμβάνουν τις παραμέτρους ανάλυσης PCR και υπολογίζουν τα αποτελέσματα.

Επιπλέον, είναι δυνατή η χρήση του *therascreen* EGFR RGQ PCR Kit με το λογισμικό Rotor-Gene Q, έκδοση 2.3, σε ανοιχτή κατάσταση λειτουργίας (δηλ. χωρίς χρήση του Rotor-Gene Q *therascreen* EGFR CE Assay Package). Για λεπτομέρειες, βλ. «Παράρτημα Α: Μη *αυτοματοποιημένο* πρωτόκολλο *therascreen* EGFR RGQ PCR Kit».

# Υλικά που παρέχονται

### Περιεχόμενα του κιτ

| therascreen EGFF      | R RGQ PCR Kit                                                                                               |        |                     | (24)       |
|-----------------------|----------------------------------------------------------------------------------------------------|--------|---------------------|------------|
| Αρ. καταλόγου         |                                                                                                    |        |                     | 874111     |
| Αριθμός αντιδράα      | νων                                                                                                    |        |                     | 24         |
| Χρώμα                 | Ταυτότητα                                                                                                   | Αναγνα | υριστικό σωληναρίου | Όγκος      |
| Κόκκινο               | Control Reaction Mix<br>(Μείγμα αντίδρασης υλικού<br>ελέγχου)                                               | 1      | CTRL                | 2 × 600 µl |
| Πορφυρό               | Τ790M Reaction Mix<br>(Μείγμα αντίδρασης Τ790M)                                                             | 2      | T790M               | 600 µl     |
| Πορτοκαλί             | Deletions Reaction Mix<br>(Μείγμα αντίδρασης ελλείψεων)                                                     | 3      | Del                 | 600 µl     |
| Ροζ                   | L858R Reaction Mix<br>(Μείγμα αντίδρασης L858R)                                                             | 4      | L858R               | 600 µl     |
| Πράσινο               | L861Q Reaction Mix<br>(Μείγμα αντίδρασης L861Q)                                                             | 5      | L861Q               | 600 µl     |
| Κίτρινο               | G719X Reaction Mix<br>(Μείγμα αντίδρασης G719X)                                                             | 6      | G719X               | 600 µl     |
| Γκρι                  | S768I Reaction Mix<br>(Μείγμα αντίδρασης S768I)                                                             | 7      | S768I               | 600 µl     |
| Μπλε                  | Insertions Reaction Mix<br>(Μείγμα αντίδρασης προσθηκών)                                                    | 8      | Ins                 | 600 µl     |
| Μπεζ                  | EGFR Positive Control<br>(Θετικό υλικό ελέγχου EGFR)                                                        | 9      | PC                  | 300 µl     |
| Πράσινο της<br>μέντας | <i>Taq</i> DNA Polymerase<br>(Taq DNA πολυμεράση)                                                           | Taq    | 2 × 80 µl           | 2 × 80 µl  |
| Λευκό                 | Nuclease-free water for No<br>Template Control (Νερό χωρίς<br>νουκλεάση για υλικό ελέγχου<br>χωρίς πρότυπο) | NTC    | 1,9 ml              | 1,9 ml     |
| Λευκό                 | Nuclease-free water for Dilution<br>(Νερό χωρίς νουκλεάση για<br>αραίωση)                                   | Dil.   | 1,9 ml              | 1,9 ml     |
| Εγχειρίδιο του ther   | ascreen EGFR RGQ PCR Kit                                                                                    |        |                     | 1          |

### Υλικά που απαιτούνται αλλά δεν παρέχονται

Κατά την εργασία με χημικά, φοράτε πάντα κατάλληλη προστατευτική ποδιά εργαστηρίου, γάντια μίας χρήσης και προστατευτικά γυαλιά. Για περισσότερες πληροφορίες, ανατρέξτε στα σχετικά δελτία δεδομένων ασφαλείας (Safety Data Sheets, SDS), τα οποία διατίθενται από τον προμηθευτή του προϊόντος.

### Αντιδραστήρια

Κιτ εκχύλισης DNA (βλ. «Εκχύλιση και παρασκευή του DNA»)

### Αναλώσιμα και γενικός εργαστηριακός εξοπλισμός

- Ειδικές πιπέτες\* (ρυθμιζόμενες) για προετοιμασία δειγμάτων
- Ειδικές πιπέτες\* (ρυθμιζόμενες) για την προετοιμασία του κύριου μείγματος PCR
- Ειδικές πιπέτες\* (ρυθμιζόμενες) για τη διοχέτευση του προτύπου DNA
- Ρύγχη πιπέτας χωρίς DNάση, RNάση και DNA με φίλτρα (για την αποφυγή διασταυρούμενης μόλυνσης συνιστάται η χρήση ρυγχών πιπέτας με φραγμό αερολυμάτων)
- Strip Tubes and Caps, 0.1 ml, για χρήση με 72-Well Rotor (αρ. κατ. 981103 ή 981106)
- Σωληνάρια μικροφυγόκεντρου χωρίς DNάση, RNάση και DNA για την προετοιμασία κύριων μειγμάτων
- Loading Block 72 × 0.1 ml Tubes, μονάδα αλουμινίου για μη αυτοματοποιημένη προετοιμασία αντίδρασης με μονοκάναλη πιπέτα (αρ. κατ. 9018901)
- Συσκευή θέρμανσης και ανακίνησης (thermomixer)\*, θερμαινόμενος επωαστήρας τροχιακής κίνησης\*, θερμαντικό μπλοκ\* ή υδατόλουτρο\* με δυνατότητα επώασης στους 90°C
- Επιτραπέζια φυγόκεντρος\* με ρότορα για σωληνάρια αντίδρασης των 2 ml
- Αναμείκτης περιδίνησης\*

<sup>\*</sup> Βεβαιωθείτε ότι τα όργανα και ο εξοπλισμός έχουν ελεγχθεί και βαθμονομηθεί σύμφωνα με τις συστάσεις του κατασκευαστή.

### Εξοπλισμός για PCR

- Όργανο Rotor-Gene Q MDx 5plex HRM με κανάλια φθορισμού για Cycling Green και Cycling Yellow (ανίχνευση FAM και HEX, αντίστοιχα)\*†
- Λογισμικό Rotor-Gene Q, έκδοση 2.3.5 ή μεταγενέστερη
- Rotor-Gene Q therascreen EGFR CE Assay Package, έκδοση 3.0.6 (διαθέσιμο για λήψη στον ιστότοπο του προϊόντος therascreen EGFR RGQ PCR Kit έκδοση 2 στη διεύθυνση www.qiagen.com. Πλοηγηθείτε στο Product Resources (Πόροι προϊόντος) > Supplementary Protocols (Συμπληρωματικά πρωτόκολλα) για να πραγματοποιήσετε λήψη του πακέτου προσδιορισμού.)

**Σημείωση:** Για το λογισμικό Rotor-Gene Q *therascreen* EGFR CE Assay Package απαιτείται λογισμικό Rotor-Gene Q, έκδοση 2.3.5 ή μεταγενέστερη.

<sup>\*</sup> Βεβαιωθείτε ότι τα όργανα και ο εξοπλισμός έχουν ελεγχθεί και βαθμονομηθεί σύμφωνα με τις συστάσεις του κατασκευαστή.

<sup>†</sup> Σε ορισμένες χώρες, μπορεί να χρησιμοποιηθεί το όργανο Rotor-Gene Q 5plex HRM με ημερομηνία παραγωγής Μαΐου 2011 ή μεταγενέστερη, κατά περίπτωση. Η ημερομηνία παραγωγής μπορεί να προσδιοριστεί από τον αριθμό σειράς στο πίσω μέρος του οργάνου. Ο αριθμός σειράς αναγράφεται σε μορφή «μμεεααα», όπου το «μμ» υποδεικνύει τον μήνα παραγωγής σε ψηφία, το «εε» υποδεικνύει τα δύο τελευταία ψηφία του έτους παραγωγής και το «ααα» υποδεικνύει το μοναδικό αναγνωριστικό του οργάνου.

### Προειδοποιήσεις και προφυλάξεις

Για in vitro διαγνωστική χρήση

Κατά την εργασία με χημικά, φοράτε πάντα κατάλληλη προστατευτική ποδιά εργαστηρίου, γάντια μίας χρήσης και προστατευτικά γυαλιά. Για περισσότερες πληροφορίες, ανατρέξτε στα σχετικά δελτία δεδομένων ασφάλειας (Safety Data Sheets, SDS). Διατίθενται στο Διαδίκτυο σε εύχρηστη και συμπιεσμένη μορφή PDF, στην ιστοσελίδα www.qiagen.com/safety, όπου μπορείτε να βρείτε, να προβάλετε και να εκτυπώσετε τα SDS για κάθε κιτ της QIAGEN καθώς και για τα περιεχόμενά του.

Για πληροφορίες ασφάλειας σχετικά με το όργανο Rotor-Gene Q, ανατρέξτε στο εγχειρίδιο χρήστη που παρέχεται με το όργανο.

Απορρίπτετε τα απόβλητα των δειγμάτων και των αναλύσεων σύμφωνα με τους τοπικούς κανονισμούς ασφάλειας.

Γενικές προφυλάξεις

Πάντα να λαμβάνετε υπόψη τα εξής.

- Η εξέταση προορίζεται για χρήση με δοκίμια ιστού FFPE NSCLC.
- Αποθηκεύετε και εξάγετε τα θετικά υλικά (δοκίμια και θετικά υλικά ελέγχου) ξεχωριστά από όλα τα υπόλοιπα αντιδραστήρια και προσθέτετέ τα στο μείγμα αντίδρασης σε ξεχωριστό χώρο.

- Απαιτείται ιδιαίτερη προσοχή για την αποφυγή της μόλυνσης των αντιδράσεων PCR με συνθετικό υλικό ελέγχου. Συνιστάται η χρήση ξεχωριστών, ειδικών πιπετών για την προετοιμασία των μειγμάτων αντίδρασης και την προσθήκη του προτύπου DNA. Η προετοιμασία και η διοχέτευση των μειγμάτων αντίδρασης πρέπει να πραγματοποιείται σε ξεχωριστό χώρο από εκείνον στον οποίο πραγματοποιήθηκε η προσθήκη του προτύπου. Τα σωληνάρια Rotor-Gene Q δεν πρέπει να ανοίγονται μετά την ολοκλήρωση της εκτέλεσης PCR. Αυτό αποσκοπεί στην αποτροπή τυχόν εργαστηριακής λοίμωξης από προϊόντα που προκύπτουν μετά την ανάλυση PCR.
- Όλες οι χημικές ουσίες και τα βιολογικά υλικά είναι εν δυνάμει επικίνδυνα. Τα δοκίμια και τα δείγματα είναι εν δυνάμει μολυσματικά και πρέπει να αντιμετωπίζονται ως βιολογικά επικίνδυνα υλικά.
- Τα αντιδραστήρια για το therascreen EGFR RGQ PCR Kit έχουν αραιωθεί σε βέλτιστο βαθμό. Μην εκτελείτε περαιτέρω αραίωση των αντιδραστηρίων, καθώς ενδέχεται να προκληθεί υποβάθμιση των επιδόσεων. Μη χρησιμοποιείτε όγκους αντίδρασης (μείγμα αντίδρασης συν δείγμα) κάτω από 25 μl, καθώς στην περίπτωση αυτή αυξάνεται ο κίνδυνος ψευδώς αρνητικών αποτελεσμάτων.
- Όλα τα αντιδραστήρια που παρέχονται στο therascreen EGFR RGQ PCR Kit προορίζονται για χρήση αποκλειστικά με τα άλλα αντιδραστήρια που παρέχονται στο ίδιο therascreen EGFR RGQ PCR Kit. Μην αντικαθιστάτε τα αντιδραστήρια στο therascreen EGFR RGQ PCR Kit ή μεταξύ διαφορετικών therascreen EGFR RGQ PCR Kit, καθώς ενδέχεται να επηρεαστούν οι επιδόσεις.
- Χρησιμοποιείτε μόνο την Taq DNA πολυμεράση (σωληνάριο Taq) που παρέχεται με το therascreen EGFR RGQ PCR Kit. Μην την αντικαθιστάτε με Taq DNA πολυμεράση άλλων κιτ ίδιου ή διαφορετικού τύπου ή με Taq DNA πολυμεράση άλλου προμηθευτή.
- Μη χρησιμοποιείτε το περιεχόμενο της συσκευασίας εάν έχει παρέλθει η ημερομηνία λήξης ή δεν έχουν ληφθεί τα σωστά μέτρα αποθήκευσης.

**Σημείωση:** Απαιτείται ιδιαίτερη προσοχή, ώστε να διασφαλιστεί η σωστή εξέταση των δειγμάτων με έμφαση στην αποφυγή εσφαλμένης εισαγωγής δείγματος καθώς και τυχόν σφαλμάτων φόρτωσης και διοχέτευσης με πιπέτα.

**Σημείωση:** Τα αντιδραστήρια έχουν εγκριθεί για μη αυτοματοποιημένη προετοιμασία. Εάν χρησιμοποιήσετε αυτοματοποιημένη μέθοδο, ενδέχεται να μειωθεί ο αριθμός πιθανών αντιδράσεων, καθώς σε αυτά τα όργανα απαιτείται πλήρωση «νεκρών όγκων» με αντιδραστήρια.

### Αποθήκευση και χειρισμός αντιδραστηρίων

### Συνθήκες μεταφοράς

Το therascreen EGFR RGQ PCR Kit μεταφέρεται σε ξηρό πάγο και πρέπει να είναι κατεψυγμένο κατά την παραλαβή. Εάν το therascreen EGFR RGQ PCR Kit δεν είναι κατεψυγμένο κατά την παραλαβή, εάν η εξωτερική συσκευασία έχει ανοιχτεί κατά τη μεταφορά ή εάν στο κιβώτιο αποστολής δεν περιλαμβάνονται το δελτίο συσκευασίας, οι οδηγίες χρήσης ή τα αντιδραστήρια, επικοινωνήστε με το τμήμα τεχνικής υποστήριξης της QIAGEN ή με τον τοπικό σας αντιπρόσωπο (βλ. το οπισθόφυλλο ή επισκεφθείτε τον ιστότοπο www.qiagen.com).

### Συνθήκες αποθήκευσης

To therascreen EGFR RGQ PCR Kit θα πρέπει να αποθηκεύεται αμέσως μετά την παραλαβή στους -30 έως -15°C σε καταψύκτη σταθερής θερμοκρασίας, σε σκοτεινό χώρο. Τα Scorpions (όπως όλα τα επισημασμένα με φθορισμό μόρια) πρέπει να προστατεύονται από το φως, ώστε να αποφευχθεί η φωτολεύκανση και η υποβάθμιση των επιδόσεων. Το κιτ παραμένει σταθερό μέχρι την ημερομηνία λήξης που αναγράφεται στην ετικέτα, εφόσον αποθηκεύεται υπό τις συνιστώμενες συνθήκες αποθήκευσης, στην αρχική του συσκευασία.

Μετά το άνοιγμα, τα αντιδραστήρια μπορούν να αποθηκευτούν στην αρχική τους συσκευασία σε θερμοκρασία –30 έως –15 °C για 12 μήνες ή μέχρι την αναγραφόμενη ημερομηνία λήξης, όποιο επέλθει πρώτο. Η επανειλημμένη κατάψυξη και απόψυξη θα πρέπει να αποφεύγεται. Συνιστάται οι κύκλοι κατάψυξης-απόψυξης να μην ξεπερνούν τους οκτώ. Η απόψυξη των αντιδραστηρίων πρέπει να πραγματοποιείται σε θερμοκρασία περιβάλλοντος (15–25°C) για τουλάχιστον 1 ώρα και μέχρι 4,5 ώρες το μέγιστο. Όταν τα αντιδραστήρια είναι έτοιμα προς χρήση, μπορείτε να προετοιμάσετε τις αντιδράσεις PCR, ενώ θα πρέπει να φορτώσετε αμέσως στο όργανο Rotor-Gene Q MDx 5plex HRM τα σωληνάρια Rotor-Gene Q που περιέχουν τα κύρια μείγματα και το δείγμα DNA. Ο συνολικός χρόνος από την έναρξη της εκτέλεσης δεν θα πρέπει να υπερβαίνει:

- τις 6 ώρες, σε περίπτωση αποθήκευσης σε θερμοκρασία περιβάλλοντος
   Σημείωση: Ο χρόνος αυτός περιλαμβάνει την προετοιμασία PCR και την αποθήκευση.
- τις 18 ώρες, σε περίπτωση αποθήκευσης σε ψυγείο (2–8°C)
   Σημείωση: Ο χρόνος αυτός περιλαμβάνει την προετοιμασία PCR και την αποθήκευση.

**Σημείωση:** Για να διασφαλιστεί βέλτιστη δραστικότητα και απόδοση, τα Scorpions (όπως όλα τα επισημασμένα με φθορισμό μόρια) πρέπει να προστατεύονται από το φως, ώστε να αποφευχθεί η φωτολεύκανση.

**Σημείωση:** Για βέλτιστη χρήση των αντιδραστηρίων του *therascreen* EGFR RGQ PCR Kit, τα δείγματα θα πρέπει να εξετάζονται σε παρτίδες. Εάν τα δείγματα υποβληθούν σε εξέταση μεμονωμένα, θα χρησιμοποιηθούν περισσότερα αντιδραστήρια και θα μειωθεί ο αριθμός των δειγμάτων που μπορούν να εξεταστούν με το *therascreen* EGFR RGQ PCR Kit.

## Χειρισμός και αποθήκευση δοκιμίων

Σημείωση: Όλα τα δείγματα πρέπει να αντιμετωπίζονται ως εν δυνάμει μολυσματικό υλικό.

Το υλικό δείγματος πρέπει να είναι γονιδιωματικό DNA ανθρώπινης προέλευσης, που έχει εκχυλιστεί από ιστό FFPE. Η μεταφορά των δοκιμίων πρέπει να πραγματοποιείται σύμφωνα με την τυπική μεθοδολογία της παθολογοανατομίας, για τη διασφάλιση της ποιότητάς τους.

Τα νεοπλασματικά δείγματα δεν είναι ομοιογενή και τα δεδομένα από ένα δείγμα νεοπλασίας ενδέχεται να μη συμφωνούν με άλλες τομές της ίδιας νεοπλασίας. Επίσης, τα νεοπλασματικά δείγματα ενδέχεται να περιέχουν μη νεοπλασματικό ιστό. Το DNA από μη νεοπλασματικό ιστό δεν αναμένεται να περιέχει τις μεταλλάξεις που ανιχνεύονται από το *therascreen* EGFR RGQ PCR Kit.

Για να προετοιμάσετε δείγματα ιστού για εκχύλιση DNA:

- Χρησιμοποιώντας πρότυπα υλικά και μεθόδους, μονιμοποιήστε το δοκίμιο ιστού σε ουδέτερο ρυθμιστικό διάλυμα φορμόλης (Neutral Buffered Formalin, NBF) 10% και συνεχίστε με τον εγκλεισμό του δοκιμίου ιστού σε παραφίνη. Με τη χρήση μικροτόμου, δημιουργήστε διαδοχικές τομές 5 μm από ένα μπλοκ παραφίνης και τοποθετήστε τις σε γυάλινες αντικειμενοφόρους πλάκες.
- Απευθυνθείτε σε εκπαιδευμένο άτομο (π.χ. παθολογοανατόμο) για την αξιολόγηση μιας τομής με χρώση αιματοξυλίνης και ηωσίνης (H&E), ώστε να επιβεβαιώσει την παρουσία νεοπλασίας.
- Οι τομές που έχουν υποστεί χρώση δεν πρέπει να χρησιμοποιούνται για την εκχύλιση DNA.
- Αποθηκεύστε όλα τα μπλοκ FFPE και τις αντικειμενοφόρους πλάκες σε θερμοκρασία δωματίου (15–25°C). Μπορείτε να αποθηκεύσετε τις αντικειμενοφόρους πλάκες σε θερμοκρασία περιβάλλοντος για έως και 1 μήνα πριν από την εκχύλιση του DNA.

### Διαδικασία

### Εκχύλιση και παρασκευή του DNA

Τα χαρακτηριστικά επιδόσεων αυτού του κιτ προσδιορίστηκαν με χρήση DNA που εκχυλίστηκε με το QIAamp DSP DNA FFPE Tissue Kit (αρ. κατ. 60404). Αυτό το κιτ θα πρέπει να χρησιμοποιείται για παρασκευή του DNA, αν είναι διαθέσιμο στη χώρα σας. Εάν χρησιμοποιείτε το λειτουργικά ισοδύναμο QIAamp DNA FFPE Tissue Kit (αρ. κατ. 56404), εκτελέστε την εκχύλιση DNA σύμφωνα με τις οδηγίες του εγχειριδίου, **προσέχοντας τα εξής**:

- Μη χρησιμοποιείτε το Deparaffinization Solution της QIAGEN. Για την αποπαραφίνωση χρησιμοποιείτε μόνο τη μέθοδο ξυλολίου/αιθανόλης που περιγράφεται στο Εγχειρίδιο QIAamp DNA FFPE Tissue Kit.
- Βεβαιωθείτε ότι χρησιμοποιείτε αιθανόλη\* καθαρότητας μοριακής βιολογίας για όλα τα βήματα που απαιτούνται.
- Απομακρύνετε με απόξεση ολόκληρη την περιοχή του ιστού από τις δύο τομές και μεταφέρετε τον ιστό σε ένα επισημασμένο σωληνάριο μικροφυγόκεντρου, χρησιμοποιώντας καινούργιο νυστέρι για κάθε δείγμα.
- Η διάσπαση με πρωτεϊνάση Κ (βήμα 11 στο Εγχειρίδιο QIAamp DNA FFPE Tissue Kit) πρέπει να πραγματοποιηθεί για 1 ώρα ± 5 λεπτά στους 56°C ± 3°C.
- Η διάσπαση με πρωτεϊνάση Κ (βήμα 12 στο Εγχειρίδιο QIAamp DNA FFPE Tissue Kit) πρέπει να πραγματοποιηθεί για 1 ώρα ± 5 λεπτά στους 90°C ± 3°C.
- Μη χρησιμοποιείτε το βήμα με τη ριβονουκλεάση που περιγράφεται στο Εγχειρίδιο QIAamp DNA FFPE Tissue Kit.
- Τα δείγματα πρέπει να εκλουστούν με 120 μΙ ρυθμιστικού διαλύματος έκλουσης (ATE) από το QIAamp DNA FFPE Tissue Kit (βήμα 20 στο Εγχειρίδιο QIAamp DNA FFPE Tissue Kit).

\* Μη χρησιμοποιείτε μετουσιωμένη αλκοόλη που περιέχει άλλες ουσίες, όπως μεθανόλη ή μεθυλαιθυλοκετόνη.

 Μπορείτε να αποθηκεύσετε το γονιδιωματικό DNA σε θερμοκρασία 2–8°C για 1 εβδομάδα μετά την εκχύλιση ή σε θερμοκρασία -30 έως -15°C για έως και 8 εβδομάδες πριν από τη χρήση.

**Σημείωση:** Από όλες τις αναλύσεις στο *therascreen* EGFR RGQ PCR Kit δημιουργούνται προϊόντα PCR μικρού μήκους. Ωστόσο, το *therascreen* EGFR RGQ PCR Kit δεν είναι αποτελεσματικό όταν το DNA είναι ιδιαίτερα κατακερματισμένο.

### Πρωτόκολλο: Αξιολόγηση δειγμάτων

Το πρωτόκολλο αυτό χρησιμοποιείται για την αξιολόγηση του ολικού ενισχύσιμου DNA στα δείγματα με χρήση του «*therascreen* EGFR CE Control Run Locked Template» που περιλαμβάνεται στο Rotor-Gene Q *therascreen* EGFR CE Assay Package για αυτοματοποιημένη αξιολόγηση των δειγμάτων.

**Σημείωση:** Για τη μη αυτοματοποιημένη αξιολόγηση δειγμάτων DNA βλ. «Παράρτημα Α: Μη *αυτοματοποιημένο* πρωτόκολλο therascreen EGFR RGQ PCR Kit».

Σημαντικές υποδείξεις πριν από την εκκίνηση

- Για να παραχθούν σωστά αποτελέσματα, διασφαλίστε ότι διενεργείται η περιγραφόμενη διαδικασία ανάμειξης σε κάθε στάδιο ανάμειξης της διαδικασίας ρύθμισης της ανάλυσης.
- Είναι δυνατή η αξιολόγηση έως και 24 δειγμάτων χρησιμοποιώντας το μείγμα ανάλυσης υλικού ελέγχου που διατίθεται.
- Πριν ξεκινήσετε τη διαδικασία, διαβάστε την ενότητα «Γενικές προφυλάξεις».
- Αφιερώστε χρόνο για να εξοικειωθείτε με το όργανο Rotor-Gene Q MDx 5plex HRM πριν προχωρήσετε στην εφαρμογή του πρωτοκόλλου. Ανατρέξτε στο εγχειρίδιο χρήστη του οργάνου.
- Μην στροβιλίζετε την Taq DNA πολυμεράση (σωληνάριο Taq) ή οποιοδήποτε μείγμα περιέχει Taq DNA πολυμεράση, καθώς ενδέχεται να αδρανοποιηθεί το ένζυμο.

- Αναρροφήστε την Taq, τοποθετώντας το ρύγχος της πιπέτας ακριβώς κάτω από την επιφάνεια του υγρού, ώστε να αποφευχθεί η επικάλυψη του ρύγχους με περίσσεια ενζύμου.
- Χρησιμοποιήστε το μείγμα αντίδρασης υλικού ελέγχου (σωληνάριο CTRL) για την αξιολόγηση του DNA πριν από την εξέταση.

**Σημείωση:** Για την αξιολόγηση αυτή, είναι σημαντικό να χρησιμοποιείται το μείγμα αντίδρασης υλικού ελέγχου όπως περιγράφεται παρακάτω και όχι φασματοφωτομετρία ή άλλες εναλλακτικές μέθοδοι. Ενδέχεται να μην είναι δυνατή η ενίσχυση DNA που είναι αποδομημένο σε μεγάλο βαθμό, παρόλο που οι εκκινητές δημιουργούν μικρά θραύσματα DNA.

Για την αποτελεσματική χρήση των αντιδραστηρίων στο therascreen EGFR RGQ PCR Kit, ομαδοποιείτε τα δείγματα DNA σε παρτίδες όσο γίνεται περισσότερο για τη δημιουργία ολοκληρωμένων εκτελέσεων προσδιορισμών. Εάν τα δείγματα υποβληθούν σε εξέταση μεμονωμένα ή σε μικρότερους αριθμούς, χρησιμοποιούνται περισσότερα αντιδραστήρια και μειώνεται ο συνολικός αριθμός των δειγμάτων που μπορούν να εξεταστούν με ένα therascreen EGFR RGQ PCR Kit.

Απαραίτητες ενέργειες πριν από την έναρξη

- Βεβαιωθείτε ότι είναι εγκατεστημένο το λογισμικό therascreen EGFR CE Assay Package πριν χρησιμοποιήσετε το όργανο Rotor-Gene Q MDx 5plex HRM για πρώτη φορά (βλ. «Παράρτημα Β: Εγκατάσταση του λογισμικού therascreen EGFR CE Assay Package»).
- Πριν από κάθε χρήση, όλα τα αντιδραστήρια πρέπει να αποψύχονται εντελώς για τουλάχιστον 1 ώρα και μέχρι 4,5 ώρες σε θερμοκρασία δωματίου (15–25°C), να αναμειγνύονται με αναστροφή 10 φορές και να φυγοκεντρίζονται για σύντομο χρονικό διάστημα, ώστε το περιεχόμενο να συγκεντρωθεί στον πυθμένα του σωληναρίου.
- Βεβαιωθείτε ότι η Taq βρίσκεται σε θερμοκρασία δωματίου (15–25°C) πριν από κάθε χρήση. Φυγοκεντρίστε για σύντομο χρονικό διάστημα το σωληνάριο, ώστε το ένζυμο να συγκεντρωθεί στον πυθμένα του σωληναρίου.

 Αναμείξτε όλα τα δείγματα αναστρέφοντας 10 φορές και φυγοκεντρίστε για σύντομο χρονικό διάστημα, ώστε το περιεχόμενο να συγκεντρωθεί στον πυθμένα του σωληναρίου.

#### Διαδικασία

 Αποψύξτε το μείγμα αντίδρασης υλικού ελέγχου (CTRL), το νερό χωρίς νουκλεάση για υλικό ελέγχου χωρίς πρότυπο (No Template Control, NTC) και το θετικό υλικό ελέγχου (Positive Control, PC) EGFR σε θερμοκρασία περιβάλλοντος (15–25°C) για τουλάχιστον 1 ώρα και μέχρι 4,5 ώρες το πολύ.

Οι χρόνοι απόψυξης των αντιδραστηρίων, προετοιμασίας PCR και αποθήκευσης πριν από την έναρξη της εκτέλεσης υποδεικνύονται στον Πίνακα 2.

| Ελάχιστος χρόνος<br>απόψυξης | Μέγιστος χρόνος<br>απόψυξης | Θερμοκρασία αποθήκευσης<br>μετά την προετοιμασία PCR | Μέγιστος χρόνος<br>προετοιμασίας PCR και<br>αποθήκευσης |
|------------------------------|-----------------------------|------------------------------------------------------|---------------------------------------------------------|
| 1 ώρες                       | 4,5 ώρες                    | Θερμοκρασία περιβάλλοντος<br>(15–25°C)               | 6 ώρες                                                  |
| 1 ώρες                       | 4,5 ώρες                    | 2-8°C                                                | 18 ώρες                                                 |

Πίνακας 2. Χρόνοι απόψυξης, χρόνοι προετοιμασίας PCR και θερμοκρασίες αποθήκευσης

**Σημείωση:** Η προετοιμασία PCR πραγματοποιείται σε θερμοκρασία περιβάλλοντος (15–25°C). Ο όρος «αποθήκευση» αναφέρεται στον χρόνο μεταξύ της ολοκλήρωσης της προετοιμασίας PCR και της έναρξης της εκτέλεσης PCR στο όργανο Rotor-Gene Q MDx 5plex HRM.

**Σημείωση:** Αφήστε την *Taq* να αποκτήσει θερμοκρασία περιβάλλοντος (15–25 °C) συγχρόνως με τα άλλα αντιδραστήρια (βλ. «Αποθήκευση και χειρισμός αντιδραστηρίων»). Φυγοκεντρίστε για σύντομο χρονικό διάστημα το σωληνάριο, ώστε το ένζυμο να συγκεντρωθεί στον πυθμένα του σωληναρίου.

2. Όταν τα αντιδραστήρια έχουν αποψυχθεί, αναμείξτε τα αναστρέφοντας κάθε σωληνάριο 10 φορές για την αποφυγή τοπικών συγκεντρώσεων αλάτων και στη συνέχεια φυγοκεντρίστε για σύντομο χρονικό διάστημα, ώστε το περιεχόμενο να συγκεντρωθεί στον πυθμένα του σωληναρίου. 3. Προετοιμάστε επαρκή ποσότητα κύριου μείγματος υλικού ελέγχου (Μείγμα αντίδρασης υλικού ελέγχου [CTRL] συν *Taq*) για τα δείγματα DNA, μια αντίδραση EGFR PC και μια αντίδραση NTC σύμφωνα με τους όγκους που παραθέτει ο Πίνακας 3. Συμπεριλάβετε αντιδραστήρια για ένα επιπλέον δείγμα, ώστε να υπάρχει επαρκής περίσσεια υλικού για την προετοιμασία της PCR.

**Σημείωση:** Το κύριο μείγμα περιέχει όλα τα συστατικά που απαιτούνται για την αντίδραση PCR, εκτός από το δείγμα.

| Συστατικό                                | Όγκος              |
|------------------------------------------|--------------------|
| Μείγμα αντίδρασης υλικού ελέγχου (CTRL)  | 19,5 μl × (n + 1)* |
| <i>Taq</i> DNA πολυμεράση ( <i>Taq</i> ) | 0,5 μl × (n + 1)   |
| Συνολικός όγκος                          | 20 μΙ/αντίδραση    |

Πίνακας 3. Προετοιμασία κύριου μείγματος ανάλυσης υλικού ελέγχου

\* n = αριθμός αντιδράσεων (δείγματα συν υλικά ελέγχου). Παρασκευάστε αρκετή ποσότητα κύριου μείγματος για ένα επιπλέον δείγμα (n + 1), ώστε να υπάρχει επαρκής ποσότητα επιπλέον υλικού για την προετοιμασία της PCR. Η τιμή η δεν πρέπει να υπερβαίνει τον αριθμό 26 (24 δείγματα συν 2 υλικά ελέγχου).

**Σημείωση:** Κατά την προετοιμασία του κύριου μείγματος, προστίθεται αρχικά ο απαιτούμενος όγκος του μείγματος αντίδρασης υλικού ελέγχου στο σχετικό σωληνάριο και στο τέλος προστίθεται η *Taq*.

4. Αναμείξτε σχολαστικά το κύριο μείγμα αναρροφώντας και διοχετεύοντας προσεκτικά με πιπέτα 10 φορές. Τοποθετήστε τον κατάλληλο αριθμό σειρών σωληναρίων στο μπλοκ φόρτωσης σύμφωνα με τη διάταξη στον Πίνακα 4. Προσθέστε αμέσως 20 μl κύριου μείγματος σε κάθε σωληνάριο της σειράς PCR.

Τα πώματα παραμένουν στον πλαστικό περιέκτη μέχρι να τα χρειαστείτε. Για την αξιολόγηση των δειγμάτων DNA, προστίθεται κύριο μείγμα ανάλυσης υλικού ελέγχου σε ένα σωληνάριο PC, σε ένα σωληνάριο NTC και σε ένα σωληνάριο για κάθε δείγμα.

| Ανάλυση       | Θέση   |    |    |    |   |   |   |   |   |
|---------------|--------|----|----|----|---|---|---|---|---|
| Υλικό ελέγχου | 1[PC]  | 9  | 17 | 25 | - | - | - | - | - |
| Υλικό ελέγχου | 2[NTC] | 10 | 18 | 26 | - | - | - | - | - |
| Υλικό ελέγχου | 3      | 11 | 19 | -  | - | - | - | - | - |
| Υλικό ελέγχου | 4      | 12 | 20 | -  | - | - | - | - | - |
| Υλικό ελέγχου | 5      | 13 | 21 | -  | - | - | - | - | - |
| Υλικό ελέγχου | 6      | 14 | 22 | -  | - | - | - | - | - |
| Υλικό ελέγχου | 7      | 15 | 23 | -  | - | - | - | - | - |
| Υλικό ελέγχου | 8      | 16 | 24 | -  | - | - | - | - | - |
| Υλικό ελέγχου | 8      | 16 | 24 | -  | - | - | - | - | - |

Πίνακας 4. Διάταξη αναλύσεων αξιολόγησης δειγμάτων DNA στο μπλοκ φόρτωσης. Οι αριθμοί υποδηλώνουν τις θέσεις στο μπλοκ φόρτωσης και υποδεικνύουν την τελική θέση του ρότορα.

- Προσθέστε αμέσως 5 μΙ νερού για NTC στο σωληνάριο που βρίσκεται στη θέση 2 και τοποθετήστε το πώμα στο σωληνάριο.
- 6. Προσθέστε 5 μΙ από κάθε δείγμα στα σωληνάρια δείγματος (θέσεις σωληναρίων 3–26)
   και τοποθετήστε τα πώματα στα σωληνάρια.
- Προσθέστε 5 μl EGFR PC στο σωληνάριο που βρίσκεται στη θέση 1 και τοποθετήστε το πώμα στο σωληνάριο.

**Σημείωση:** Φροντίστε να αποφύγετε σφάλματα φόρτωσης ή διοχέτευσης με πιπέτα, ώστε να διασφαλίσετε ότι θα γίνει σωστά η προσθήκη του NTC, των δειγμάτων και του PC στα κατάλληλα σωληνάρια. Επισημάνετε τα πώματα των σωληναρίων, ώστε να εμφανίζεται η κατεύθυνση φόρτωσης των σωληναρίων στο όργανο Rotor-Gene Q MDx Splex HRM.

- 8. Αφού τοποθετήσετε τα πώματα σε όλα τα σωληνάρια PCR, ελέγξτε οπτικά τη στάθμη πλήρωσης των σωληναρίων δείγματος για να διασφαλίσετε ότι έχει προστεθεί δείγμα σε όλα τα σωληνάρια.
- Αναστρέψτε όλα τα σωληνάρια PCR 4 φορές για να αναμειχθούν τα δείγματα και τα μείγματα αντίδρασης.
- Τοποθετήστε τις σειρές σωληναρίων PCR στις κατάλληλες θέσεις του 72-Well Rotor, σύμφωνα με τη διάταξη στον Πίνακα 4.

Εάν υπάρχουν κενές θέσεις στον ρότορα, τοποθετήστε πωματισμένα, κενά σωληνάρια σε όλες τις κενές θέσεις.

11. Τοποθετήστε αμέσως τον 72-Well Rotor μέσα στο όργανο Rotor-Gene Q MDx 5plex HRM. Βεβαιωθείτε ότι ο δακτύλιος ασφάλισης (εξάρτημα του οργάνου Rotor-Gene Q MDx 5plex HRM) είναι τοποθετημένος στο πάνω μέρος του ρότορα για την ασφάλιση των σωληναρίων κατά τη διάρκεια της εκτέλεσης.

**Σημείωση:** Εάν χρησιμοποιείτε τη μη αυτοματοποιημένη αξιολόγηση δειγμάτων, βλ. «Παράρτημα Α: Μη *αυτοματοποιημένο* πρωτόκολλο *therascreen* EGFR RGQ PCR Kit».

12. Κάντε διπλό κλικ στο εικονίδιο του therascreen EGFR CE Control Run Locked Template (Κλειδωμένο πρότυπο εκτέλεσης υλικού ελέγχου EGFR CE) στην επιφάνεια εργασίας του υπολογιστή που είναι συνδεδεμένος με το όργανο Rotor-Gene Q MDx για να κάνετε εκκίνηση του λογισμικού Rotor-Gene Q (Εικόνα 1).

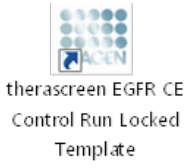

Εικόνα 1. Εικονίδιο κλειδωμένου πρότυπου EGFR CE για την εκτέλεση ανάλυσης υλικού ελέγχου (αξιολόγηση δείγματος).

13. Ανοίγει η καρτέλα «Setup» (Ρυθμίσεις) βάσει προεπιλογής (Εικόνα 2). Βεβαιωθείτε ότι ο δακτύλιος ασφάλισης είναι τοποθετημένος σωστά και κατόπιν επιλέξτε το πλαίσιο Locking Ring Attached (Δακτύλιος ασφάλισης τοποθετημένος). Κλείστε το καπάκι του οργάνου Rotor-Gene Q MDx 5plex HRM.

| View                                                                                                    |                                     |                       |                         |                         |                         |                         |                         |                        |                         |
|----------------------------------------------------------------------------------------------------|-------------------------------------|-----------------------|-------------------------|-------------------------|-------------------------|-------------------------|-------------------------|------------------------|-------------------------|
| <u>S</u> etup                                                                                                    |                                     | <u>B</u> un P         | ogress                  |                         | 1                       |                         |                         | Brakeis                |                         |
| This screen displays microflemeous setup options for the unit. Complete the ladid and click<br>SR Name: hexacoursen EGFR CE Robert<br>REG PCPL R2.<br>Template Version: 30.4 | Start Rus when you are ready to beg | in the run            |                         |                         |                         |                         |                         |                        |                         |
| Run ID:                                                                                                    | Layout of the                       | pipetting adapter     |                         |                         |                         | _                       | _                       |                        | -                       |
| Import Samples Samples Sample Name                                                                                                    | Position:1<br>PC<br>Control         | Posten3<br>Not used   | Position 17<br>Not used | Poster 25<br>Not used   |                         |                         |                         |                        | Postion 55<br>Not used  |
| Sample ID Sample Name                                                                                                    | Position:2<br>NTC<br>Control        |                       |                         | Postor 26<br>Not used   | Postor 34<br>Not used   |                         | Pastian 50<br>Not used  | Postion/50<br>Not used | Painton 66<br>Not used  |
|                                                                                                    | Position 3<br>Not used              |                       |                         |                         | Postor 25<br>Not used   |                         |                         | Footion,59<br>Not used |                         |
|                                                                                                    | Position 4<br>Not used              |                       |                         |                         | Poston 36<br>Not used   | Peolon: 44<br>Not used  |                         |                        | Position 68<br>Not used |
|                                                                                                    | Position 5<br>Not used              |                       |                         |                         |                         | Position:45<br>Not used |                         |                        |                         |
|                                                                                                    | Position 6<br>Not used              | Poster 14<br>Nat used |                         | Position 30<br>Not used | Position 38<br>Not used | Proton 45<br>Not used   | Position 54<br>Not used |                        |                         |
|                                                                                                    | Position 7<br>Not used              |                       | Problem 23<br>Not used  | Position 31<br>Not used | Position 29<br>Not used |                         | Position 55<br>Not used |                        |                         |
| 1                                                                                                    |                                     |                       |                         |                         |                         |                         |                         |                        |                         |

Εικόνα 2. Καρτέλα «Setup» (Ρυθμίσεις) (1) και πλαίσιο «Locking Ring Attached» (Δακτύλιος ασφάλισης τοποθετημένος) (2).

14. Εισαγάγετε το αναγνωριστικό εκτέλεσης στο πεδίο Run ID (Αναγνωριστικό εκτέλεσης) σύμφωνα με την τοπική σύμβαση ονομασίας. Εισαγάγετε το όνομα δείγματος στο πεδίο Sample Name (Όνομα δείγματος) σύμφωνα με την τοπική σύμβαση ονομασίας και πατήστε το πλήκτρο Return (Enter).

Με αυτόν τον τρόπο προστίθεται το όνομα δείγματος στην παρακάτω λίστα δειγμάτων και αντιστοιχίζεται στο δείγμα ένα «Sample ID» (Αναγνωριστικό δείγματος) (1, 2, 3 κ.λπ.). Επιπλέον, ενημερώνεται το παράθυρο «Layout of the pipetting adapter» (Διάταξη προσαρμογέα διανομής με πιπέτα) στη δεξιά πλευρά ώστε να συμπεριλαμβάνει το όνομα δείγματος (Εικόνα 3).

**Σημείωση:** Εναλλακτικά, μπορεί να γίνει εισαγωγή ονομάτων δειγμάτων που έχουν αποθηκευτεί σε μορφή \*.smp (αρχείο δείγματος Rotor-Gene Q) ή \*.csv (τιμές διαχωρισμένες με κόμματα) με τη χρήση της λειτουργίας **Import Samples** (Εισαγωγή δειγμάτων). Με τη χρήση αυτής της μεθόδου, τα ονόματα των δειγμάτων συμπληρώνονται αυτόματα. **Σημείωση:** Στον πίνακα «Layout of the pipetting adapter» (Διάταξη προσαρμογέα διανομής με πιπέτα), ελέγξτε εάν η προσθήκη του ονόματος δείγματος επισημαίνεται με αλλαγή χρώματος και εάν το όνομα δείγματος βρίσκεται στη θέση δείγματος (Εικόνα 3).

**Σημείωση:** Τα ονόματα δείγματος που περιέχουν περισσότερους από 8 χαρακτήρες ενδέχεται να μην εμφανίζονται ολόκληρα στον πίνακα «Layout of the pipetting adapter» (Διάταξη προσαρμογέα διοχέτευσης με πιπέτα).

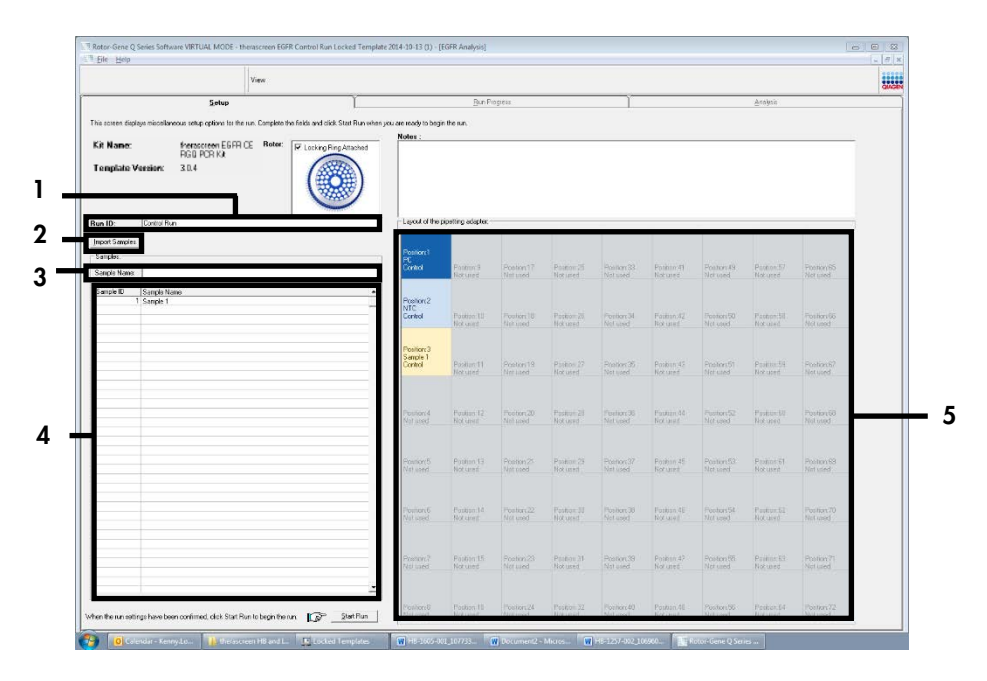

Εικόνα 3. Συμπλήρωση των πεδίων «Run ID» (Αναγνωριστικό εκτέλεσης ανάλυσης) και «Sample Name» (Όνομα δείγματος). 1 = πεδίο διαλόγου «Run ID» (Αναγνωριστικό εκτέλεσης ανάλυσης), 2 = πίνακας «Import Samples» (Εισαγωγή δειγμάτων), 3 = πεδίο διαλόγου «Sample Name» (Όνομα δείγματος), 4 = «Sample List» (Λίστα δειγμάτων), 5 = πίνακας «Layout of the pipetting adapter» (Διάταξη προσαρμογέα διοχέτευσης με πιπέτα).

 Επαναλάβετε το βήμα 14 για να εισαγάγετε τα ονόματα όλων των πρόσθετων δειγμάτων (Εικόνα 4).

Σημείωση: Για να επεξεργαστείτε ένα όνομα δείγματος, κάντε κλικ στο Sample Name (Όνομα δείγματος) της λίστας δειγμάτων. Το επιλεγμένο δείγμα εμφανίζεται στο παραπάνω πεδίο Sample Name (Όνομα δείγματος). Επεξεργαστείτε το όνομα δείγματος σύμφωνα με την τοπική σύμβαση ονομασίας και πατήστε το πλήκτρο Return (ή Enter) για να ενημερωθεί το όνομα.

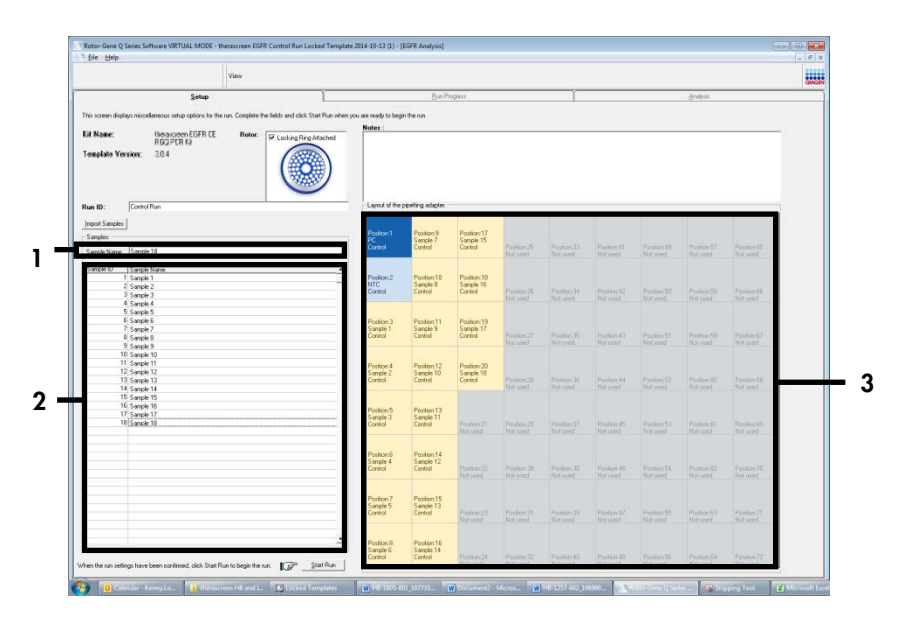

### Εικόνα 4. Εισαγωγή πρόσθετων ονομάτων δειγμάτων στο πεδίο «Sample Name» (Ονομα δείγματος).

1 = πεδίο διαλόγου «Sample Name» (Ονομα δείγματος), 2 = «Sample List» (Λίστα δειγμάτων), 3 = πίνακας «Layout of the pipetting adapter» (Διάταξη προσαρμογέα διανομής με πιπέτα).

16. Όταν συμπληρώσετε όλα τα ονόματα δειγμάτων, επαληθεύστε την ορθότητά τους. Προσθέστε τυχόν επιπλέον πληροφορίες στο πεδίο Notes (Σημειώσεις) αν είναι απαραίτητο και, στη συνέχεια, κάντε κλικ στο κουμπί Start Run (Έναρξη εκτέλεσης) (Εικόνα 5).

**Σημείωση:** Εάν υπάρχουν κενές θέσεις στον ρότορα, εμφανίζεται ένα μήνυμα «Warning» (Προειδοποίηση) (Εικόνα 5) για να υπενθυμίσει στον χρήστη ότι πρέπει να τοποθετήσει πωματισμένα, κενά σωληνάρια σε όλες τις θέσεις του ρότορα που δεν χρησιμοποιούνται. Βεβαιωθείτε ότι υπάρχει ένα κενό σωληνάριο με πώμα σε όλες τις θέσεις του ρότορα που δεν χρησιμοποιούνται και κάντε κλικ στο ΟΚ για να συνεχίσετε. Ανοίγει το παράθυρο «Save As» (Αποθήκευση ως).

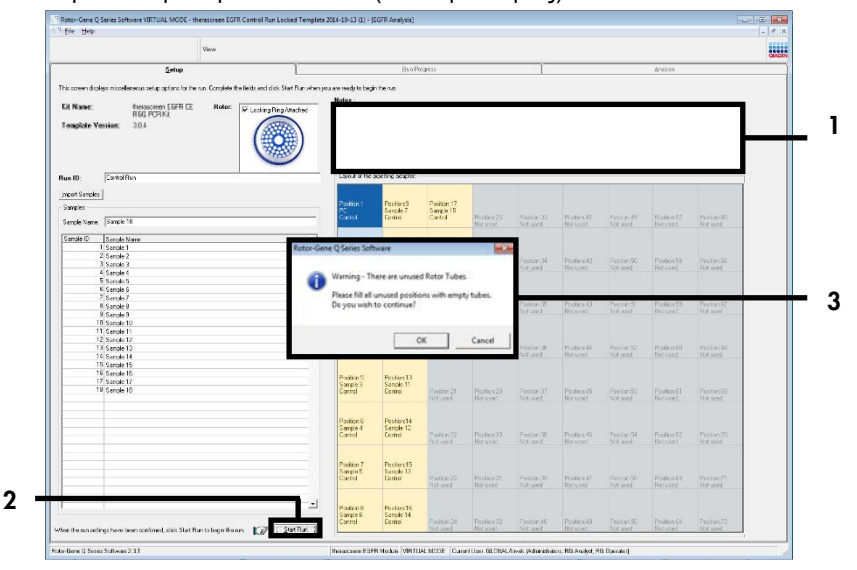

Εικόνα 5. Πεδίο «Notes» (Σημειώσεις) (1), κουμπί «Start Run» (Έναρξη εκτέλεσης) (2) και μήνυμα «Warning» (Προειδοποίηση) σχετικά με τις θέσεις του ρότορα που δεν χρησιμοποιούνται (3).

17. Επιλέξτε ένα κατάλληλο όνομα αρχείου και αποθηκεύστε την εκτέλεση PCR ως αρχείο εκτέλεσης \*.rex στην επιλεγμένη θέση. Κάντε κλικ στην επιλογή «Save» (Αποθήκευση) (Εικόνα 6).

| Organize 🔻    |                                        |   |
|---------------|----------------------------------------|---|
| ☆ Favorites   | Hard Disk Drives (1)                   |   |
| 🥽 Libraries   | Windows7 (C:)<br>145 GB free of 232 GB |   |
| 🜉 Computer    | Devices with Removable Storage (8)     |   |
| 📬 Network     | ▷ Network Location (11)                |   |
|               |                                        |   |
| File name:    | therascreen EGFR CE                    |   |
| Save as type: | Run File (* rex)                       | • |

Εικόνα 6. Παράθυρο «Save As» (Αποθήκευση ως) (1). 2 = πεδία «File Name» (Όνομα αρχείου) και «Save as type» (Αποθήκευση ως τύπος), 3 = «Save» (Αποθήκευση).

Ξεκινά η εκτέλεση ανάλυσης PCR.

**Σημείωση:** Κατά την έναρξη της εκτέλεσης, ανοίγει η καρτέλα «Run Progress» (Πρόοδος εκτέλεσης), που υποδεικνύει την παρακολούθηση της θερμοκρασίας και τον υπολειπόμενο χρόνο της εκτέλεσης (Εικόνα 7).

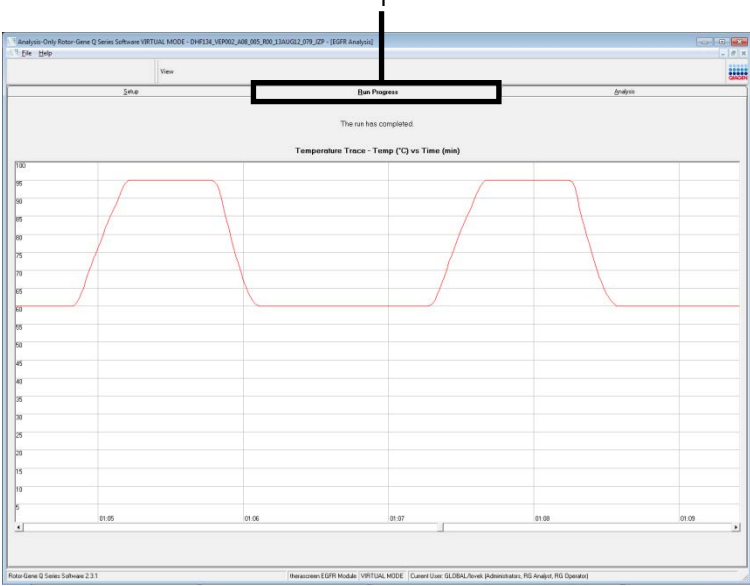

Εικόνα 7. Καρτέλα «Run Progress» (Πρόοδος εκτέλεσης ανάλυσης) (1).

**Σημείωση:** Μετά την ολοκλήρωση της εκτέλεσης ανάλυσης, ανοίγει η καρτέλα «Analysis» (Ανάλυση). Εάν η καρτέλα Analysis (Ανάλυση) δεν ανοίξει, κάντε κλικ στην καρτέλα Analysis (Ανάλυση) (Εικόνα 8).

**Σημείωση:** Μια επεξήγηση της μεθόδου υπολογισμού παρουσιάζεται στην ενότητα «Ερμηνεία αποτελεσμάτων (Αυτοματοποιημένη μέθοδος)».

| Spin         Bun Tragent         Analysis           Ban Sangle Renal Table:         Ban Sangle Renal Table:         Spin         Spin         Analysis           1         Spin Strate         Control Analysis         Spin         Spin         Sp                                                                                                    | Sing         Bit Program         Bodget                                                                                                    |     |
|----------------------------------------------------------------------------------------------------|----------------------------------------------------------------------------------------------------|-----|
| Best         Sangh Rond Table           1         1         Sangh Rond Table           1         1 <td< th=""><th>Bott         Sector         Description           40         Sector         Construction         Over Sector           40         Sector         Dial         Over Sector         Over Sector           40         Sector         Dial         Over Sector         Over Sector         Over Sector           40         Sector         Dial         Over Sector         Over Sector         Over</th><th></th></td<>                                                                                                    | Bott         Sector         Description           40         Sector         Construction         Over Sector           40         Sector         Dial         Over Sector         Over Sector           40         Sector         Dial         Over Sector         Over Sector         Over Sector           40         Sector         Dial         Over Sector         Over Sector         Over                                                                                                    |     |
| Sangle Renal Lalo:         Contributer         Desc.           1         Status Team         Ordination         Ordination           1         Status Team         Ordination         Ordination           1         Status Team         Ordination                                                                                                    | Bits         Sangle Read Table         Castor/Less D [Figs/Market         Dirac           25 Cond         1200         Vidi         Vidi           24 Cond         1200         Vidi         Vidi           044 Pilot Cond_2 Line_DataSity MeP         728         Vidi           044 Pilot Cond_2 Line_DataSity MeP         728         Vidi           044 Pilot Cond_2 Line_DataSity MeP         728         Vidi           044 Pilot Cond_2 Line_DataSity MeP         728         Vidi           044 Pilot Cond_2 Line_DataSity MeP         728         Vidi           044 Pilot Cond_2 Line_DataSity MeP         728         Vidi           044 Pilot Cond_2 Line_DataSity MeP         728         Vidi           044 Pilot Cond_2 Line_DataSity MeP         728         Vidi           044 Pilot Cond_2 Line_DataSity MeP         728         Vidi           044 Pilot Cond_2 Line_DataSity MeP         728         Vidi           044 Pilot Cond_2 Line_DataSity MeP         729         Vidi           044 Pilot Cond_2 Line_DataSity MeP         729         Vidi           044 Pilot Cond_2 Line_DataSity MeP         729         Vidi           044 Pilot Cond_2 Line_DataSity MeP         729         Vidi           044 Pilot Cond_2 Line_DataSity MeP         729                                                                                                    |     |
| Shapeb Result Lable:         Classification         Desc.           7         Source 1         V20         V44           70: Creat         V20         V44           Monitory Control (Line), UNLES (VEP         7.2         V44           Monitory Control (Line), UNLES (VEP         7.2         V44           Monitory Control (Line), UNLES (VEP         7.8         V44           Monitory Control (Line), UNLES (VEP         7.8         V44           Monitory Control (Line), UNLES (VEP         7.8         V44           Monitory Control (Line), UNLES (VEP         7.8         V44           Monitory Control (Line), UNLES (VEP         7.7         V44           Monitory Control (Line), UNLES (VEP         7.75         V44           Monitory Control (Line), UNLES (VEP         7.75         V44           Monitory Control (Line), UNLES (VEP         7.75         V44           Monitory Control (Line), UNLES (VEP         7.75         V44           Monitory Control (Line), UNLES (VEP         7.75         V44           Monitory Control (Line), UNLES (VEP         7.75         V44           Monitory Control (Line), UNLES (VEP         7.75         V44           Monitory Control (Line), UNLES (VEP         7.75         V44 <td< th=""><th>Stands Result Table         Control Action C (Figure Ministry)         Description           0         Second Figure Ministry         Description         Description           MIC Control         Description         Description         Description           MIC Control         Description         Description         Description           MIC Control         Description         Description         Description           MIC Control         Description         Description         Description           MIC Control         Description         Description         Description           MIC Control         Description         Description         Description           MIC Control         Description         Description         Description           MIC Control         Description         Description         Description           MIC Control         Description         Description         Description           MIC Control         Description         Description         Description           MIC Control         Description         Description         Description           MIC Control         Description         Description         Description           MIC Control         Description         Description         Description</th><th></th></td<>                                                                                      | Stands Result Table         Control Action C (Figure Ministry)         Description           0         Second Figure Ministry         Description         Description           MIC Control         Description         Description         Description           MIC Control         Description         Description         Description           MIC Control         Description         Description         Description           MIC Control         Description         Description         Description           MIC Control         Description         Description         Description           MIC Control         Description         Description         Description           MIC Control         Description         Description         Description           MIC Control         Description         Description         Description           MIC Control         Description         Description         Description           MIC Control         Description         Description         Description           MIC Control         Description         Description         Description           MIC Control         Description         Description         Description           MIC Control         Description         Description         Description                                                                                                    |     |
| af An Samph Read Take                                                                                                    | Miles Sangle Recall Table:         Control Lage () [Inter/Vering:         Description:           0         Section ()         ()         ()         ()         ()         ()         ()         ()         ()         ()         ()         ()         ()         ()         ()         ()         ()         ()         ()         ()         ()         ()         ()         ()         ()         ()         ()         ()         ()         ()         ()         ()         ()         ()         ()         ()         ()         ()         ()         ()         ()         ()         ()         ()         ()         ()         ()         ()         ()         ()         ()         ()         ()         ()         ()         ()         ()         ()         ()         ()         ()         ()         ()         ()         ()         ()         ()         ()         ()         ()         ()         ()         ()         ()         ()         ()         ()         ()         ()         ()         ()         ()         ()         ()         ()         ()         ()         ()         ()         ()         ()         ()         ()                                                                                                            |     |
| Jack Net         Considue (Jack Net)         Star           N. Deni         239         249         249         249           N. Deni         239         240         240         240           N. Deni         239         240         240         240           M. DOUT CALL, MARKED, MP         239         240         240           M. DOUT CALL, MARKED, MP         239         240         240           M. DOUT CALL, MARKED, MP         239         240         240           M. DOUT CALL, MARKED, MP         239         240         240           M. DOUT CALL, MARKED, MP         237         240         240           M. DOUT CALL, MARKED, MP         237         240         240           M. DOUT CALL, MARKED, MP         237         240         240           M. DOUT CALL, MARKED, MP         237         240         240           M. DOUT CALL, MARKED, MP         237         240         240           M. DOUT CALL, MARKED, MP         237         240         240           M. DOUT CALL, MARKED, MP         237         240         240           M. DOUT CALL, MARKED, MP         237         240         240           M. DOUT CALL, MARKED, MP         237 </th <th>D         Description         Open         Description         Descriptio</th> <th></th> | D         Description         Open         Description         Descriptio                                                                                                    |     |
| R Grad         DB         Val           UTC Case         0         0         0           UTC Case         0         0         0         0           UTC Case         0         0         0         0         0           UTC Case         0         0         0         0         0         0           With 00015 (cd; Lin, 20042; VaP         23:0         Val         Val         0         0         0         0         0         0         0         0         0         0         0         0         0         0         0         0         0         0         0         0         0         0         0         0         0         0         0         0         0         0         0         0         0         0         0         0         0         0         0         0         0         0         0         0         0         0         0         0         0         0         0         0         0         0         0         0         0         0         0         0         0         0         0         0         0         0         0         0         0                                                                                                    | RC Deal         10/M         Val           MC Const         -         Val           MC To Const         -         Val           MC To Const         -         Val           MC                                                                                                    |     |
| INT Card         Yall           Web 0007 End 2, Mr, 201472, MrP         778         Valid           Web 0007 End 2, Mr, 201472, MrP         258         Valid           Web 0007 End 2, Mr, 201472, MrP         259         Valid           Web 0007 End 2, Mr, 201472, MrP         257         Valid           Web 0007 End 2, Mr, 201472, MrP         257         Valid           Web 0007 End 2, Mr, 201472, MrP         257         Valid           Web 0007 End 2, Mr, 201472, MrP         250         Valid           Web 0007 End 2, Mr, 201472, MrP         250         Valid           Web 0007 End 2, Mr, 201472, MrP         250         Valid           Web 0007 End 2, Mr, 201472, MrP         250         Valid           Web 0007 End 2, Mr, 201472, MrP         250         Valid           Web 0007 End 2, Mr, 201472, MrP         250         Valid           Web 0007 End 2, Mr, 201472, MrP         250         Valid           Web 0007 End 2, Mr, 201472, MrP         250         Valid           Web 0007 End 2, Mr, 201472, MrP         250         Valid           Web 0007 End 2, Mr, 201472, MrP         250         Valid           Web 0007 End 2, Mr, 201472, MrP         250         Valid                                                                                                    | HTC Cond //         Vial           HTC Cond //         Vial           Micro Cond //         Vial           Micro Cond //         Vial                                                                                                    |     |
| web door Full_Lan_Balley dep         728         val           web door Full_Lan_Balley dep         728         val           web door Full_Lan_Balley dep         338         val           web door Full_Lan_Balley dep         337         val           web door Full_Lan_Balley dep         278         val           web door Full_Lan_Balley dep         278         val           web door Full_Lan_Balley dep         278         val           web door Full_Lan_Balley dep         278         val           web door Full_Lan_Balley dep         277         val           web door Full_Lan_Balley dep         277         val           web door Full_Lan_Balley dep         277         val           web door Full_Lan_Balley dep         277         val           web door Full_Lan_Balley dep         277         val           web door Full_Lan_Balley dep         277         val           web door Full_Lan_Balley dep         278         val                                                                                                    | Mith 0000 Frédit, Link, 201482, 248P         77 82°,         Valid           Mith 0000 Frédit, Link, 20142, 248P         23 81°,         Valid           Mith 0000 Frédit, Link, 20142, 248P         23 71°,         Valid           Mith 0000 Frédit, Link, 20142, 248P         23 71°,         Valid           Mith 0000 Frédit, Link, 20142, 248P         23 71°,         Valid           Mith 0000 Frédit, Link, 20142, 248P         23 70°,         Valid           Mith 0000 Frédit, Link, 20142, 248P         23 70°,         Valid           Mith 0000 Frédit, Link, 20142, 248P         23 70°,         Valid           Mith 0000 Frédit, Link, 20142, 248P         23 70°,         Valid           Mith 0000 Frédit, Link, 20142, 248P         23 70°,         Valid           Mith 0000 Frédit, Link, 20142, 248P         23 70°,         Valid           Mith 0000 Frédit, Link, 20142, 248P         23 70°,         Valid           Mith 0000 Frédit, Link, 20142, 248P         23 70°,         Valid                                                                                                    |     |
| MM-ID00101042_5_M0_2007         33 H         Vel           MM-ID00101042_5_M0_2007         33 H         Vel           MM-ID00101042_5_M0_2007         33 H         Vel           MM-ID00101042_5_M0_2007         33 H         Vel           MM-ID00101042_5_M0_2007         33 H         Vel           MM-ID00101042_5_M0_2007         27 H         Vel           MM-ID00101042_5_M0_2007         250 H         Vel           MM-ID00101042_5_M0_2007         250 H         Vel           MM-ID00101042_5_M0_2007         250 H         Vel           MM-ID00101042_5_M0_2007         250 H         Vel           MM-ID00101042_5_M0_2007         250 H         Vel           MM-ID00101042_5_M0_2007         250 H         Vel           MM-ID00101041_5_M0_2007         250 H         Vel           MM-ID00101041_5_M0_2007         250 H         Vel                                                                                                    | MAH-000015-M22_CHe_200022,MP         25 NI         Vel           MAH-00015-M22_CHe_200422,MP         25 NI         Vel           MAH-00015-M22_CHe_200422,MP         25 NI         Vel           MAH-00015-M22_CHe_200422,MP         25 NI         Vel           MAH-00015-M22_CHe_200422,MP         25 NI         Vel           MAH-00015-M22_CHe_200422,MP         25 NI         Vel           MAH-00015-M22_CHe_200422,MP         25 NI         Vel           MAH-00015-M22_CHe_200422,MP         25 NI         Vel           MAH-00015-M22_CHe_200422,MP         25 NI         Vel           MAH-00015-M22_CHe_200422,MP         25 NI         Vel           MAH-00015-M22_CHe_200422,MP         25 NI         Vel           MAH-00015-M22_CHe_200422,MP         25 NI         Vel                                                                                                    |     |
| MM:00071610_LM_02002549         33.81         Valid           MM:00071610_LM_02002549         27.1         Valid           MM:00071610_LM_02002549         27.1         Valid           MM:00071610_LM_02002549         27.1         Valid           MM:00071610_LM_02002549         27.1         Valid           MM:00071610_LM_02002549         27.1         Valid           MM:00071610_LM_02002549         27.1         Valid           MM:00071610_LM_0200474         27.1         Valid           MM:00071610_LM_0200474         27.1         Valid           MM:00071610_LM_0200474         27.1         Valid           MM:00071610_LM_0200474         27.1         Valid           MM:00071610_LM_02004749         27.1         Valid           MM:00071610_LM_02004749         27.1         Valid           MM:00071610_LM_02004749         27.1         Valid                                                                                                    | 영상100716년(上海), 전체정, 영상 전<br>영상100716년(上海), 전체정, 영상 전<br>에상100716년(上海), 전체정, 전부 전<br>에상100716년(上海), 전체정, 전부 전<br>에상100716년(上海), 전체정, 전부 전<br>에상100716년(上海), 전체정, 전부 전<br>에상100716년(上海), 전체정, 전부 전<br>에상100716년(上海), 전체정, 전부 전<br>위상100716년(上海), 전체정, 전부 전<br>위상100716년(上海), 전체정, 전부 전<br>위상100716년(王), 전체정, 전부 전<br>위상100716년(王), 전체정, 전부 전<br>위왕10716(王), 전체정, 전부 전<br>위왕10716(王), 전체정, 전부 전<br>위왕10716(王), 전원(王), 전원(王), 전<br>위왕10716(王), 전<br>위왕10716(T), 전<br>위왕10716(T), 전<br>위왕10716(T), T), 전<br>위왕10716(T), T), T), T), T), T), T), T), T), T),                                                                                                    |     |
| Wein Cont Table L, Ma, Salo S, App - 27, 1 · · · · · · · · · · · · · · · · · ·                                                                                                    | 에는 100 T (Link, C, ML, 2002, 24P) 2571 . 'Vel<br>에너희 100 T (Link, C, ML, 2002, 24P) 275 . 'Vel<br>에너희 100 T (Link, C, ML, 2002, 24P) 2771 . 'Vel<br>에너희 100 T (Link, C, ML, 2002, 24P) 2771 . 'Vel<br>에너희 100 T (Link, C, ML, 2002, 24P) 2771 . 'Vel<br>에너희 100 T (Link, C, ML, 2002, 24P) 2891 . 'Vel<br>에너희 100 T (Link, C, ML, 2002, 24P) 2891 . 'Vel                                                                                                    |     |
| Image: Control (Control (Contro (Control (Control (Control (Contro) (Control (Contro) (Contro) (C                                                                                                    | NH 0000 771 cbc/2 Mis 2000 724 cbc/2 Mis 2007         250 7         Vid           NH 0000 771 cbc/2 Mis 2000 724 cbc/2 Mis 2007         250 7         Vid           NH 0000 711 cbc/2 Mis 2000 724 cbc/2 Mis 2007         277 7         Vid           NH 0000 711 cbc/2 Mis 2000 724 cbc/2 Mis 2007         277 7         Vid           NH 0000 711 cbc/2 Mis 2000 724 cbc/2 Mis 2007         254 1         Vid           NH 0000 711 cbc/2 Mis 2000 724 cbc/2 Mis 2007         254 1         Vid           NH 0000 711 cbc/2 Mis 2007 2007         254 1         Vid                                                                                                    |     |
| Web Garang (古) (山) (山) (山) (山) (山) (山) (山) (山) (山) (山                                                                                                    | 생태 10018년 6년 2년 14월 18일 2년 1월 27 1 · · · · · · · · · · · · · · · · · ·                                                                                                    |     |
| 해나 이미 E ( 네, 그 데이 포 ( 에마 프                                                                                                    | (MH 000115 La C, MH 20015 2) MP 2377 · · · · · · · · · · · · · · · · · ·                                                                                                    |     |
| 에 1001년 6년 2년 1월 1948년 2년 8월 18일                                                                                                    | WAR-100008 Exit C Line (DAUG2 LiSP         2881         Vital           MAR-100008 Exit C Line (DAUG2 LiSP         2831         Vital           MAR-100008 Exit C Line (DAUG2 LiSP         2831         Vital                                                                                                    | 100 |
| MAH-10001915 Ex111_C Min_ 000012 XMP 22.20 - Veal<br>MAH-10001915 Ex111_C Min_ 000012 XMSP 28.88 - Veal                                                                                                    | M84-000185 Let 15 Unit 20052 MPP 22 23 Via<br>M84-000185 Let 15 Unit 20052 MPP 29 29 Via                                                                                                    |     |
| MM1000190Ex11_CM+1040612M8P 28.88                                                                                                    | 10/01/20/07/07/07/07/07/07/07/07/07/07/07/07/07                                                                                                    |     |
|                                                                                                    | New 10 COLOR COLOR 12 CARE COND. 20 COL. 12 CARE COND. 20 COL. 12 CARE COND. 20 COL. 12 CARE COND. 20 COL. 12 CARE COND. 20 COL. 12 CARE COND. 20 COL. 12 CARE COND. 20 COL. 12 CARE COND. 20 COL. 20 COL. 20      |     |
| MAN-10-00154 EXT2_C_MM_03A0012_MSP 25:00 - Vaid                                                                                                    | MAN-10-00154 Exit2_C_MH_03AUG12_MSP 26.00 - Valid                                                                                                    |     |
| MAN-TOOLTST Exit3_C_Nim_034UG12_MSP 24.81 - Valid                                                                                                    | MAN 10.00191 Exit3_C Min_0340612_MSP 24.81 - Valid                                                                                                    |     |
| MAN-1000155 Ex114_C_Nini_038UG12_MSP 28.13 - Valid                                                                                                    | MAN-10.00195 Exit 4, C, Hiri, 0340612, MSP 26.13                                                                                                    |     |
| M4N-1000197 Ex15_C_Mini_0340612_MSP 2554 - Valid                                                                                                    | MAN-1000197Exi15_C_Min_034U612_MSP 2554 - Valid                                                                                                    |     |
|                                                                                                    | MAN-10-00200 Ex/16_C_Min_034UG12_MSP 28.011- Vaid                                                                                                    |     |
|                                                                                                    | M4N-10-00200 Ex15_C_MH_004U612_MSP 28.61 - Valid                                                                                                    |     |
| Methodos Surta_Unit_Subol_XaPP         24.00-         Vaid           Methodos Strita_Unit_Subol_XaPP         24.81-         Vaid           Methodos Strita_Unit_Subol_XaPP         24.81-         Vaid           Methodos Strita_Unit_Subol_XaPP         24.81-         Vaid                                                                                                    | (##=1001181년 1월 2 (##), 2008년 2 (##) 1929 - 1929 - 1939 - 1948<br>(##1001181년 1월 2 (#), 1930년 2 (##) 2 (#) 1930년 1월 2 (#) 1948 - 1948<br>(##1001181년 1월 2 (#), 1930년 2 (#) 2 (#) 1948 - 1949 - 2 (#) 1948 - 1948<br>(##1-000181년 1월 2 (#) 1948 - 1949 - 2 (#) 1948 - 1948 - 1948 |     |

Εικόνα 8. Καρτέλα «Analysis» (Ανάλυση) (1) και αναφορά αποτελεσμάτων [2 = «Control Run Sample Result Table» (Πίνακας αποτελεσμάτων εκτέλεσης υλικού ελέγχου δειγμάτων)].

Τα αποτελέσματα υλικού ελέγχου αναφέρονται στον πίνακα «Control Run Sample Result Table» (Πίνακας αποτελεσμάτων εκτέλεσης υλικού ελέγχου δειγμάτων) που παρουσιάζεται παρακάτω (Εικόνα 8).

Υλικά ελέγχου εκτέλεσης ανάλυσης (PC και NTC, θέσεις σωληναρίου 1 και 2, αντίστοιχα). Εάν τα αποτελέσματα βρίσκονται εντός των αποδεκτών περιοχών τιμών, εμφανίζεται για το καθένα η ένδειξη «Valid» (Έγκυρο). Διαφορετικά, εμφανίζεται αποτέλεσμα «Invalid» (Μη έγκυρο).

Cτ αντίδρασης υλικού ελέγχου δείγματος > 31,10, εμφανίζεται η ένδειξη «Invalid» (Μη έγκυρο). Η ποσότητα του DNA δεν επαρκεί για την ανάλυση της μετάλλαξης. Επαναλάβετε την εξέταση του δείγματος. Εάν η ποσότητα του DNA εξακολουθεί να μην επαρκεί, εκχυλίστε περισσότερο νεοπλασματικό ιστό, εάν υπάρχει.

C<sub>T</sub> αντίδρασης υλικού ελέγχου δείγματος < 23,70, εμφανίζεται η ένδειξη «Invalid» (Μη έγκυρο). Η συγκέντρωση του DNA είναι εξαιρετικά υψηλή για την ανάλυση της μετάλλαξης. Αραιώστε με νερό χωρίς νουκλεάση για αραίωση (Dil.) και επαναλάβετε την εξέταση. Αραιώστε μέχρι η τιμή C<sub>T</sub> να κυμαίνεται μεταξύ 23,70 και 31,10. Με αραίωση σε αναλογία 1:1 η τιμή C<sub>T</sub> αυξάνεται κατά περίπου 1,0. C<sub>T</sub> αντίδρασης υλικού ελέγχου δείγματος μεταξύ 23,70 και 31,10 (23,70 ≤ C<sub>T</sub> υλικού ελέγχου ≤ 31,10), εμφανίζεται η ένδειξη «Valid» (Έγκυρο). Η συγκέντρωση του DNA είναι κατάλληλη για την ανάλυση της μετάλλαξης.

**Σημείωση:** Εάν απαιτείται επανάληψη εκχύλισης ή αραίωση, επαναλάβετε την αντίδραση υλικού ελέγχου για να βεβαιωθείτε ότι η συγκέντρωση του DNA είναι κατάλληλη για χρήση.

18. Κάντε κλικ στο Report (Αναφορά) για να δημιουργήσετε ένα αρχείο αναφοράς. Ανοίγει το παράθυρο «Report Browser» (Φυλλομετρητής αναφορών). Επιλέξτε EGFR CE Analysis Report (Αναφορά ανάλυσης EGFR CE) στην ενότητα «Templates» (Πρότυπα) και, στη συνέχεια, κάντε κλικ στο Show (Εμφάνιση) (Εικόνα 9).

**Σημείωση:** Για να αποθηκεύσετε τις αναφορές σε εναλλακτική τοποθεσία σε μορφή αρχείου web, κάντε κλικ στο κουμπί **Save As** (Αποθήκευση ως) που βρίσκεται στην επάνω αριστερή γωνία κάθε αναφοράς.

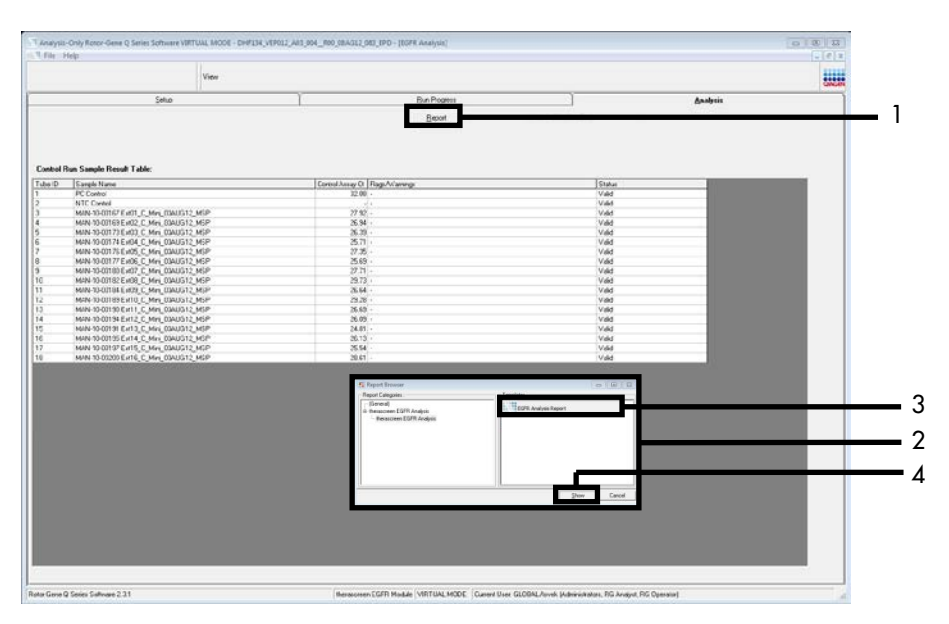

Εικόνα 9. Επιλογή «EGFR CE Analysis Report» (Αναφορά ανάλυσης EGFR CE). 1 = «Report» (Αναφορά), 2 = παράθυρο «Report Browser» (Φυλλομετρητής αναφορών), 3 = επιλογή «EGFR Analysis Report» (Αναφορά ανάλυσης EGFR), 4 = «Show» (Εμφάνιση).
# Πρωτόκολλο: Ανίχνευση μεταλλάξεων EGFR

Το παρόν πρωτόκολλο προορίζεται για την ανίχνευση των μεταλλάξεων EGFR. Μετά την επιτυχή αξιολόγηση ενός δείγματος DNA, αυτό μπορεί να υποβληθεί σε εξέταση με τις αναλύσεις μετάλλαξης του EGFR, με τη χρήση αυτοματοποιημένου λογισμικού.

**Σημείωση:** Για τη μη αυτοματοποιημένη ανίχνευση μεταλλάξεων, βλ. «Παράρτημα Α: Μη *αυτοματοποιημένο* πρωτόκολλο *therascreen* EGFR RGQ PCR Kit».

Σημαντικές υποδείξεις πριν από την εκκίνηση

- Για να παραχθούν σωστά αποτελέσματα, διασφαλίστε ότι διενεργείται η περιγραφόμενη διαδικασία ανάμειξης σε κάθε στάδιο ανάμειξης της διαδικασίας ρύθμισης της ανάλυσης.
- Πριν ξεκινήσετε τη διαδικασία, διαβάστε την ενότητα «Γενικές προφυλάξεις».
- Αφιερώστε χρόνο για να εξοικειωθείτε με το όργανο Rotor-Gene Q MDx 5plex HRM πριν προχωρήσετε στην εφαρμογή του πρωτοκόλλου. Ανατρέξτε στο εγχειρίδιο χρήστη του οργάνου.
- Μετά την επιτυχή αξιολόγησή του, ένα δείγμα DNA μπορεί να υποβληθεί σε εξέταση με χρήση των αναλύσεων μετάλλαξης του EGFR.
- Για αποτελεσματική χρήση του therascreen EGFR RGQ PCR Kit, τα δείγματα πρέπει να ομαδοποιούνται σε παρτίδες των επτά. Εάν το μέγεθος της παρτίδας είναι μικρότερο, θα υποβληθούν σε εξέταση λιγότερα δείγματα με το therascreen EGFR RGQ PCR Kit.
- Ένα δείγμα πρέπει να εξεταστεί με τη χρήση όλων των μειγμάτων αντίδρασης που παρέχονται στο *therascreen* EGFR RGQ PCR Kit.
- Μη στροβιλίζετε την Taq ή οποιοδήποτε μείγμα που περιέχει Taq, καθώς υπάρχει κίνδυνος αδρανοποίησης του ενζύμου.
- Αναρροφήστε την Taq τοποθετώντας προσεκτικά το ρύγχος της πιπέτας ακριβώς κάτω από την επιφάνεια του υγρού, ώστε να αποφευχθεί η επικάλυψη του ρύγχους με περίσσεια ενζύμου.

Απαραίτητες ενέργειες πριν από την έναρξη

- Βεβαιωθείτε ότι είναι εγκατεστημένο το λογισμικό therascreen EGFR CE Assay Package πριν χρησιμοποιήσετε το όργανο Rotor-Gene Q MDx 5plex HRM για πρώτη φορά (βλ. «Παράρτημα Β: Εγκατάσταση του λογισμικού therascreen EGFR CE Assay Package»).
- Πριν από κάθε χρήση, όλα τα αντιδραστήρια πρέπει να αποψύχονται εντελώς για τουλάχιστον 1 ώρα και μέχρι 4,5 ώρες σε θερμοκρασία περιβάλλοντος (15–25°C), να αναμειγνύονται με αναστροφή 10 φορές και να φυγοκεντρίζονται για σύντομο χρονικό διάστημα, ώστε το περιεχόμενο να συγκεντρωθεί στον πυθμένα του σωληναρίου.
- Αναμείξτε όλα τα δείγματα αναστρέφοντας 10 φορές και φυγοκεντρίστε για σύντομο χρονικό διάστημα, ώστε το περιεχόμενο να συγκεντρωθεί στον πυθμένα του σωληναρίου.
- Βεβαιωθείτε ότι η Taq βρίσκεται σε θερμοκρασία περιβάλλοντος (15–25°C) πριν από κάθε χρήση. Φυγοκεντρίστε για σύντομο χρονικό διάστημα το σωληνάριο, ώστε το ένζυμο να συγκεντρωθεί στον πυθμένα του σωληναρίου.

### Διαδικασία

 Αποψύξτε όλα τα σωληνάρια μείγματος αντίδρασης, το νερό για NTC και τον EGFR PC σε θερμοκρασία περιβάλλοντος (15–25°C) για τουλάχιστον 1 ώρα και μέχρι 4,5 ώρες το πολύ.

Οι χρόνοι απόψυξης των αντιδραστηρίων, προετοιμασίας PCR και αποθήκευσης πριν από την έναρξη της εκτέλεσης υποδεικνύονται στον Πίνακα 5.

| Ελάχιστος<br>χρόνος απόψυξης | Μέγιστος χρόνος<br>απόψυξης | Θερμοκρασία αποθήκευσης<br>μετά την προετοιμασία PCR | Μέγιστος χρόνος προετοιμασίας<br>PCR και αποθήκευσης |
|------------------------------|-----------------------------|------------------------------------------------------|------------------------------------------------------|
| 1 ώρες                       | 4,5 ώρες                    | Θερμοκρασία περιβάλλοντος<br>(15–25°C)               | 6 ώρες                                               |
| 1 ώρες                       | 4,5 ώρες                    | 2-8°C                                                | 18 ώρες                                              |

Πίνακας 5. Χρόνοι απόψυξης, χρόνοι προετοιμασίας PCR και θερμοκρασίες αποθήκευσης

**Σημείωση:** Η προετοιμασία PCR πραγματοποιείται σε θερμοκρασία περιβάλλοντος (15–25°C). Ο όρος «Αποθήκευση» αναφέρεται στον χρόνο μεταξύ της ολοκλήρωσης της προετοιμασίας της PCR και της έναρξης εκτέλεσης της PCR στο όργανο Rotor-Gene Q MDx 5plex HRM.

**Σημείωση:** Αφήστε την *Taq* (σωληνάριο *Taq*) να αποκτήσει θερμοκρασία περιβάλλοντος (15–25 °C) συγχρόνως με τα άλλα αντιδραστήρια (βλ. «Αποθήκευση και χειρισμός αντιδραστηρίων»). Φυγοκεντρίστε για σύντομο χρονικό διάστημα το σωληνάριο, ώστε το ένζυμο να συγκεντρωθεί στον πυθμένα του σωληναρίου.

- 2. Όταν τα αντιδραστήρια έχουν αποψυχθεί, αναμείξτε τα αναστρέφοντας κάθε σωληνάριο 10 φορές για την αποφυγή τοπικών συγκεντρώσεων αλάτων και στη συνέχεια φυγοκεντρίστε για σύντομο χρονικό διάστημα, ώστε το περιεχόμενο να συγκεντρωθεί στον πυθμένα του σωληναρίου.
- 3. Προετοιμάστε επαρκείς ποσότητες κυρίων μειγμάτων ανάλυσης (μείγμα αντίδρασης ανάλυσης συν *Taq*) για τα δείγματα DNA, μια αντίδραση EGFR PC και μια αντίδραση NTC σύμφωνα με τους όγκους που αναφέρονται στον Πίνακα 6. Συμπεριλάβετε αντιδραστήρια για ένα επιπλέον δείγμα, ώστε να υπάρχει επαρκής περίσσεια υλικού για την προετοιμασία της PCR.

Τα κύρια μείγματα περιέχουν όλα τα συστατικά που απαιτούνται για την αντίδραση PCR, εκτός από το δείγμα.

| Ανάλυση       | Σωληνάριο μείγματος<br>αντίδρασης | Όγκος μείγματος<br>αντίδρασης | Όγκος <i>Ταq</i> DNA πολυμεράσης<br>(σωληνάριο <i>Taq</i> ) |
|---------------|-----------------------------------|-------------------------------|-------------------------------------------------------------|
| Υλικό ελέγχου | CTRL                              | 19,5 µl × (n + 1)*            | 0,5 μl × (n + 1)*                                           |
| T790M         | T790M                             | 19,5 µl × (n + 1)             | 0,5 μl × (n + 1)                                            |
| Ελλείψεις     | Del                               | 19,5 µl × (n + 1)             | 0,5 µl × (n + 1)                                            |
| L858R         | L858R                             | 19,5 µl × (n + 1)             | 0,5 µl × (n + 1)                                            |
| L861Q         | L861Q                             | 19,5 µl × (n + 1)             | 0,5 μl × (n + 1)                                            |
| G719X         | G719X                             | 19,5 µl × (n + 1)             | 0,5 µl × (n + 1)                                            |
| S768I         | S768I                             | 19,5 µl × (n + 1)             | 0,5 µl × (n + 1)                                            |
| Προσθήκες     | Ins                               | 19,5 µl × (n + 1)             | 0,5 μl × (n + 1)                                            |

#### Πίνακας 6. Προετοιμασία κύριων μειγμάτων ανάλυσης

n = αριθμός αντιδράσεων (δείγματα συν υλικά ελέγχου). Παρασκευάστε αρκετή ποσότητα κύριου μείγματος για ένα επιπλέον δείγμα (n + 1), ώστε να υπάρχει επαρκής ποσότητα επιπλέον υλικού για την προετοιμασία της PCR. Η τιμή n δεν πρέπει να υπερβαίνει την τιμή επτά (συν υλικά ελέγχου), καθώς ο μέγιστος αριθμός δειγμάτων που μπορούν να υποβληθούν σε επεξεργασία σε μια εκτέλεση ανάλυσης είναι επτά. 4. Αναμείξτε σχολαστικά τα κύρια μείγματα ανάλυσης αναρροφώντας και διοχετεύοντας προσεκτικά με πιπέτα 10 φορές. Τοποθετήστε τον κατάλληλο αριθμό σειρών σωληναρίων στο μπλοκ φόρτωσης σύμφωνα με τη διάταξη στον Πίνακα 7. Προσθέστε αμέσως 20 μl από το κατάλληλο κύριο μείγμα ανάλυσης σε κάθε σωληνάριο της σειράς PCR.

Τα πώματα παραμένουν στον πλαστικό περιέκτη μέχρι να τα χρειαστείτε.

|               |      |            |    |    | Θέσ    | 'n           |    |    |    |
|---------------|------|------------|----|----|--------|--------------|----|----|----|
|               | Υλικ | ιά ελέγχου |    |    | Αριθμά | ός δείγματος |    |    |    |
| Ανάλυση       | PC   | NTC        | 1  | 2  | 3      | 4            | 5  | 6  | 7  |
| Υλικό ελέγχου | 1    | 9          | 17 | 25 | 33     | 41           | 49 | 57 | 65 |
| T790M         | 2    | 10         | 18 | 26 | 34     | 42           | 50 | 58 | 66 |
| Ελλείψεις     | 3    | 11         | 19 | 27 | 35     | 43           | 51 | 59 | 67 |
| L858R         | 4    | 12         | 20 | 28 | 36     | 44           | 52 | 60 | 68 |
| L861Q         | 5    | 13         | 21 | 29 | 37     | 45           | 53 | 61 | 69 |
| G719X         | 6    | 14         | 22 | 30 | 38     | 46           | 54 | 62 | 70 |
| S768I         | 7    | 15         | 23 | 31 | 39     | 47           | 55 | 63 | 71 |
| Προσθήκες     | 8    | 16         | 24 | 32 | 40     | 48           | 56 | 64 | 72 |

Πίνακας 7. Διάταξη αναλύσεων υλικού ελέγχου και μετάλλαξης στο μπλοκ φόρτωσης. Οι αριθμοί υποδηλώνουν τις θέσεις στο μπλοκ φόρτωσης και υποδεικνύουν την τελική θέση του ρότορα.

- Προσθέστε αμέσως 5 μΙ νερού για NTC στα σωληνάρια που βρίσκονται στις θέσεις 9–16 και τοποθετήστε τα πώματα στα σωληνάρια.
- 6. Προσθέστε 5 μΙ από κάθε δείγμα στα σωληνάρια δειγμάτων (θέσεις σωληναρίων 17–24, 25–32, 33–40, 41–48, 49–56, 57–64 και 65–72) και τοποθετήστε τα πώματα στα σωληνάρια.
- 7. Προσθέστε 5 μl EGFR PC στα σωληνάρια που βρίσκονται στις θέσεις 1–8 και τοποθετήστε τα πώματα στα σωληνάρια.

Φροντίστε να αποφύγετε σφάλματα φόρτωσης ή διοχέτευσης με πιπέτα, ώστε να διασφαλίσετε ότι θα γίνει σωστά η προσθήκη του NTC, των δειγμάτων και του EGFR PC στα κατάλληλα σωληνάρια.

Κάθε σωληνάριο πρέπει να περιέχει συνολικό όγκο αντίδρασης 25 μl (20 μl κύριου μείγματος ανάλυσης που παρασκευάστηκε στο βήμα 3 (Πίνακας 6) συν 5 μl NTC/δείγματος/PC). Οι αριθμοί υποδηλώνουν τις θέσεις στο μπλοκ φόρτωσης και υποδεικνύουν την τελική θέση του ρότορα.

Επισημάνετε τα πώματα των σωληναρίων ώστε να εμφανίζεται η κατεύθυνση φόρτωσης των σωληναρίων στο όργανο Rotor-Gene Q MDx 5plex HRM.

- 8. Αφού τοποθετήσετε τα πώματα σε όλα τα σωληνάρια PCR, ελέγξτε οπτικά τη στάθμη πλήρωσης των σωληναρίων δείγματος για να διασφαλίσετε ότι έχει προστεθεί δείγμα σε όλα τα σωληνάρια.
- Αναστρέψτε όλα τα σωληνάρια PCR 4 φορές για να αναμειχθούν τα δείγματα και τα μείγματα αντίδρασης.
- Τοποθετήστε τις σειρές σωληναρίων PCR στις κατάλληλες θέσεις του 72-Well Rotor, σύμφωνα με τη διάταξη στον Πίνακα 7.

Σε κάθε εκτέλεση ανάλυσης PCR μπορεί να συμπεριληφθούν το ανώτερο 7 δείγματα. Εάν υπάρχουν κενές θέσεις στον ρότορα, τοποθετήστε πωματισμένα, κενά σωληνάρια σε όλες τις κενές θέσεις.

11. Τοποθετήστε αμέσως τον 72-Well Rotor μέσα στο όργανο Rotor-Gene Q MDx 5plex HRM. Βεβαιωθείτε ότι ο δακτύλιος ασφάλισης (εξάρτημα του οργάνου Rotor-Gene Q MDx 5plex HRM) είναι τοποθετημένος στο πάνω μέρος του ρότορα για την ασφάλιση των σωληναρίων κατά τη διάρκεια της εκτέλεσης.

**Σημείωση:** Εάν χρησιμοποιείτε τη μη αυτοματοποιημένη ανίχνευση μεταλλάξεων του EGFR, βλ. «Παράρτημα Α: Μη αυτόματο πρωτόκολλο *therascreen* EGFR RGQ PCR Kit».

12. Κάντε διπλό κλικ στο εικονίδιο του therascreen EGFR CE Locked Template (Κλειδωμένο πρότυπο EGFR CE) στην επιφάνεια εργασίας του φορητού υπολογιστή που είναι συνδεδεμένος με το όργανο Rotor-Gene Q MDx 5plex HRM για να κάνετε εκκίνηση του λογισμικού Rotor-Gene Q (Εικόνα 10).

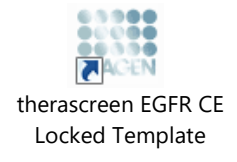

Εικόνα 10. Εικονίδιο κλειδωμένου πρότυπου EGFR CE (ανίχνευση μεταλλάξεων EGFR).

13. Ανοίγει η καρτέλα «Setup» (Ρυθμίσεις) βάσει προεπιλογής (Εικόνα 11). Βεβαιωθείτε ότι ο δακτύλιος ασφάλισης είναι τοποθετημένος σωστά και κατόπιν επιλέξτε το πλαίσιο Locking Ring Attached (Δακτύλιος ασφάλισης τοποθετημένος). Κλείστε το καπάκι του οργάνου Rotor-Gene Q MDx 5plex HRM.

| View                                                                                                    |                                                                                                    |                                          |                          |                         |                         |                         |                         |                         |
|----------------------------------------------------------------------------------------------------|----------------------------------------------------------------------------------------------------|------------------------------------------|--------------------------|-------------------------|-------------------------|-------------------------|-------------------------|-------------------------|
| Setur                                                                                                    | Bun Progres                                                                                                    |                                          |                          | Ì                       |                         | é                       | nalysia                 |                         |
| This streen displays niccelareous weep options for the unit. Complete the Tekla and clo<br>F& Nome: thereas on the EGFR CE Refer<br>FGG PCR KS<br>Template Version: 30.4 | k Staf Run vrhen you eer redy to begin the run<br>ng Attached<br>PC                                                                                                    | NTC Not used                             | ) (Not used              | Returned                | ) (Not used             | Netured                 | Notaced                 |                         |
| Bun ID:                                                                                                    | Control Control                                                                                                    | tion: 9<br>Position: 17<br>Net used      | Pesilior:25<br>Not used  | Pasition:33<br>Not used | Position 41<br>Net used | Position:48<br>Not used | Position 57<br>Not used | Posišavić<br>Not urad   |
| Jmost Semples Semples Sample Name                                                                                                    | T750H Position:2 Position:2 Posit | tion:10<br>DM Position:18<br>Not used    | Peolion 25<br>Not used   | Position 34<br>Not used | Position:42<br>Net used | Peakian.50<br>Not used  | Position 58<br>Not used | Positian 66<br>Not used |
| Sample ID Sampie Name                                                                                                    | Deletions PC Deletions Deletions                                                                                                    | tion: 11<br>tions Positor:19<br>Net used | Pesition:27<br>Not used  | Pasition:35<br>Not used | Position 43<br>Net used | Position:51<br>Not used | Position 59<br>Not used | Positav67<br>Notused    |
|                                                                                                    | L858R Position: 4 Pos<br>PC L858R L858R L85                                                                                                    | tion: 12<br>BR Position: 20<br>Net used  | Pesition 23<br>Nat used  | Position:36<br>Not used | Position:44<br>Not used | Position:52<br>Nationed | Position 50<br>Not used | Positian 68<br>Not uned |
| Notes :                                                                                                    | LBG1Q Position:5 Pos<br>PC LBG1Q LBG                                                                                                    | ion:13<br>Q Positor:21<br>Net used       | Pesition:29<br>Not used  | Pasition:37<br>Not used | Position 45<br>Net used | Position:53<br>Not used | Position S1<br>Not used | Position 65<br>Not used |
|                                                                                                    | G719K Position & Position & Position & NTC<br>G719K G719K G71                                                                                                    | sk Positov 22<br>Not used                | Position: 30<br>Nat used | Position:38<br>Not used | Position:46<br>Net used | Position:54<br>Not used | Position 52<br>Not used | Position 70<br>Not used |
|                                                                                                    | S7601 Position:7 Position:7 Position:7 S7601 S7601 S7601 S7601                                                                                                    | tion: 15<br>Bl Postor: 23<br>Not used    | Pesition: 31<br>Nat used | Position:39<br>Not used | Positors 47<br>Net used | Position:55<br>Nat used | Position S3<br>Not used | Position ?1<br>Not used |
|                                                                                                    | Insertions Position: 8 Pos<br>PC Insertions Insertions                                                                                                    | tion: 16<br>rtions Postion: 21           | Peoliorc32               |                         | Position-48             | Position:55             | Postion 54              | Position 72             |

Εικόνα 11. Καρτέλα «Setup» (Ρυθμίσεις) (1) και πλαίσιο «Locking Ring Attached» (Δακτύλιος ασφάλισης τοποθετημένος) (2).

14. Εισαγάγετε το αναγνωριστικό εκτέλεσης στο πεδίο Run ID (Αναγνωριστικό εκτέλεσης) σύμφωνα με την τοπική σύμβαση ονομασίας. Εισαγάγετε το όνομα δείγματος στο πεδίο Sample Name (Όνομα δείγματος) σύμφωνα με την τοπική σύμβαση ονομασίας και πατήστε το πλήκτρο Return (Enter).

Με αυτόν τον τρόπο προστίθεται το όνομα δείγματος στην παρακάτω λίστα δειγμάτων και αντιστοιχίζεται στο δείγμα ένα «Sample ID» (Αναγνωριστικό δείγματος) (1, 2, 3 κ.λπ.). Επιπλέον, ενημερώνεται το παράθυρο «Layout of the pipetting adapter» (Διάταξη προσαρμογέα διανομής με πιπέτα) στη δεξιά πλευρά ώστε να συμπεριλαμβάνει το όνομα δείγματος (Εικόνα 12).

**Σημείωση:** Εναλλακτικά, μπορεί να γίνει εισαγωγή ονομάτων δειγμάτων που έχουν αποθηκευτεί σε μορφή \*.smp (αρχείο δείγματος Rotor-Gene Q) ή \*.csv (τιμές διαχωρισμένες με κόμματα) με τη χρήση του κουμπιού **Import Samples** (Εισαγωγή δειγμάτων). Με τη χρήση αυτής της μεθόδου, τα ονόματα των δειγμάτων συμπληρώνονται αυτόματα.

**Σημείωση:** Στον πίνακα «Layout of the pipetting adapter» (Διάταξη προσαρμογέα διανομής με πιπέτα), ελέγξτε εάν η προσθήκη του ονόματος δείγματος επισημαίνεται με αλλαγή χρώματος και εάν το όνομα δείγματος βρίσκεται στη θέση δείγματος (Εικόνα 12).

**Σημείωση:** Μπορείτε να προσθέσετε έως και 7 δείγματα. Τα αναγνωριστικά δειγμάτων (στους κύκλους δειγμάτων) αντιστοιχίζονται αυτόματα με τιμές από 1 έως 7.

**Σημείωση:** Τα ονόματα δείγματος που περιέχουν περισσότερους από 8 χαρακτήρες ενδέχεται να μην εμφανίζονται ολόκληρα στον πίνακα «Layout of the pipetting adapter» (Διάταξη προσαρμογέα διοχέτευσης με πιπέτα).

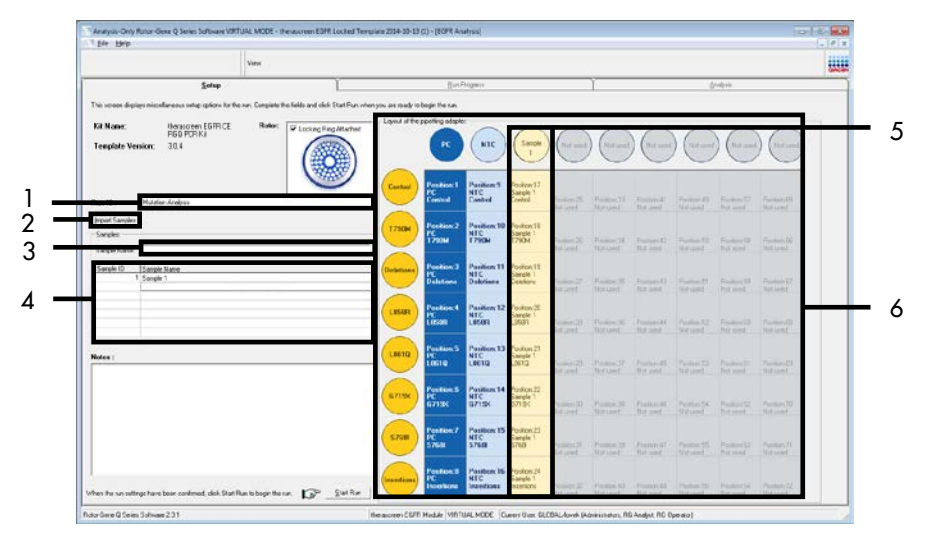

Εικόνα 12. Συμπλήρωση των πεδίων «Run ID» (Αναγνωριστικό εκτέλεσης ανάλυσης) και «Sample Name» (Όνομα δείγματος). 1 = πεδίο «Run ID» (Αναγνωριστικό εκτέλεσης ανάλυσης), 2 = κουμπί «Import Samples» (Εισαγωγή δειγμάτων), 3 = πεδίο «Sample Name» (Όνομα δείγματος), 4 = «Sample List» (Λίστα δειγμάτων), 5 = πίνακας «Layout of the pipetting adapter» (Διάταξη προσαρμογέα διοχέτευσης με πιπέτα), 6 = Επισημασμένος κύκλος δείγματος και από κάτω στήλη 8 αναλύσεων.

15. Επαναλάβετε το βήμα 14 για να εισαγάγετε τα ονόματα όλων των πρόσθετων

δειγμάτων (Εικόνα 13).

Σημείωση: Για να επεξεργαστείτε ένα όνομα δείγματος, κάντε κλικ στο Sample Name (Ονομα δείγματος) της λίστας δειγμάτων. Το επιλεγμένο δείγμα εμφανίζεται στο παραπάνω πεδίο Sample Name (Όνομα δείγματος). Επεξεργαστείτε το όνομα δείγματος σύμφωνα με την τοπική σύμβαση ονομασίας και πατήστε το πλήκτρο Return (ή Enter) για να ενημερωθεί το όνομα.

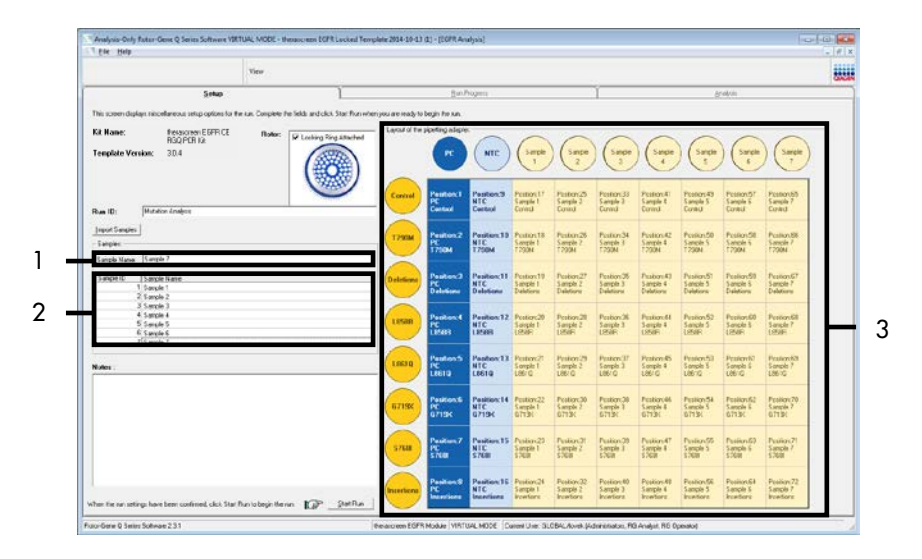

Εικόνα 13. Εισαγωγή πρόσθετων ονομάτων δειγμάτων στο πεδίο «Sample Name» (Ονομα δείγματος). 1 = πεδίο «Sample Name» (Ονομα δείγματος), 2 = «Sample List» (Λίστα δειγμάτων), 3 = πίνακας «Layout of the pipetting adapter» (Διάταξη προσαρμογέα διοχέτευσης με πιπέτα). 16. Όταν συμπληρώσετε όλα τα ονόματα δειγμάτων, επαληθεύστε την ορθότητά τους. Προσθέστε τυχόν επιπλέον πληροφορίες στο πεδίο Notes (Σημειώσεις) αν είναι απαραίτητο και, στη συνέχεια, κάντε κλικ στο κουμπί Start Run (Έναρξη εκτέλεσης) (Εικόνα 14).

Σημείωση: Εάν υπάρχουν κενές θέσεις στον ρότορα, εμφανίζεται ένα μήνυμα «Warning» (Προειδοποίηση) (Εικόνα 14) για να υπενθυμίσει στον χρήστη ότι πρέπει να τοποθετήσει πωματισμένα, κενά σωληνάρια σε όλες τις θέσεις του ρότορα που δεν χρησιμοποιούνται. Βεβαιωθείτε ότι υπάρχει ένα κενό σωληνάριο με πώμα σε όλες τις θέσεις του ρότορα που δεν χρησιμοποιούνται και κάντε κλικ στο **OK** για να συνεχίσετε.

|                                                                                                    | View                                      |                                              |                                                |                              |                                    |                                       |                                    |                                      |                                       |                                       |                          |
|----------------------------------------------------------------------------------------------------|-------------------------------------------|----------------------------------------------|------------------------------------------------|------------------------------|------------------------------------|---------------------------------------|------------------------------------|--------------------------------------|---------------------------------------|---------------------------------------|--------------------------|
| Zetap                                                                                                    | 1                                         | r                                            | <u>Der</u>                                     | Pogna                        |                                    |                                       | 1                                  |                                      |                                       | Indysis                               |                          |
| This screen displays maceforecaus entry options for the<br>KR Name: the source we ESFR CE<br>PSQ PCR Ka<br>Template Version: 3.0.4 | enn. Consider the fields and ch<br>Refer: | kit. Stat Rus when you are re<br>Ring Mached | ady to begin the run<br>of the operating adach | RIC N                        | (Langle                            | (seepe                                | ) (Tauple                          | ) (Ionple 4                          | ) (1000                               | Sarph 6                               |                          |
| Pun ID: Hustor Andreis                                                                                                    | C                                         | 2 -                                          | Pastine 1<br>PC<br>Current                     | Position/3<br>NTC<br>Control | Postor:17<br>Swpie 1<br>Carola     | Position:25<br>Sample 2<br>Control    | Posten 33<br>Sanch 1<br>Carted     | Position 41<br>Sample 4<br>Control   | Position 43<br>Sample 5<br>Control    | Pastion 57<br>Sample E<br>Central     | FundkardaS               |
| jnpot Sangles<br>Sangles<br>Sangles                                                                                                |                                           | Rotor-Gene Q Series Soft                     | tware<br>tere are unused Ro                    | tor Tubes.                   |                                    | Postor: 28<br>Sample 2<br>12304       | Postorc24<br>Sangle 1<br>17204     | Peollon 42<br>Dangle 4<br>T7304      | Poster/58<br>Sarpia 5<br>17934        | Position 50<br>S angle 6<br>T 730H    | Paulae (Si-<br>Nia Land  |
| 1 Surgie 1<br>2 Surgie 2                                                                                                    |                                           | Please fill all<br>Do you wish               | unused positions<br>to continue?               | with empty tu                | bes.                               | Positice: 27<br>Sample 2<br>Defetices | Pustanc35<br>Sanpte 3<br>Deletions | Position 43<br>Sample 4<br>Defetions | Position 51<br>3 anple 5<br>Deletions | Pestion 53<br>5 anple 6<br>Disletions | Paster 57                |
| 4 Surgie 4<br>5 Sanple 5<br>6 Sanple 5                                                                                             |                                           |                                              | OK                                             |                              | ancel                              | Postor 28<br>Sample 2<br>L050R        | Postion:36<br>Sanple 3<br>LISSIE   | Position 44<br>Sample 4<br>LUSER     | Poster 52<br>Sarple 5<br>Littlin      | Postion 40<br>Sample E<br>L0540       | Produced A               |
| Notes :                                                                                                    |                                           |                                              | Postierch<br>CC<br>LBG10                       | Position:12<br>NTC<br>L051Q  | Position 21<br>Comple 1<br>LINCE 0 | Positor: 29<br>Sample 2<br>L851Q      | Fostion:37<br>Sample 3<br>LDE16    | Paration: #5<br>Sample 4<br>L001Q    | Position 51<br>Sample 5<br>L0610      | Protion 61<br>Sample E<br>L067 Q      | Poolas dis<br>NG Land    |
|                                                                                                    |                                           |                                              | Position II<br>PC<br>671SK                     | Position:14<br>NTC<br>5/15X  | Pation 22<br>5 sinple 1<br>6/13/   | Positor: 30<br>Sample 2<br>6715K      | Postkinc38<br>Sanple J<br>G775K    | Position 4E<br>Sample 4<br>G713K     | Poston54<br>Sarpie 5<br>6719(         | Pestiox82<br>Sample 6<br>G/13K        | Product 73<br>Hot until  |
|                                                                                                    |                                           | SI                                           | Pastier:7<br>PC<br>5768                        | Position:15<br>NTC<br>\$7588 | Postori 23<br>Swyle 1<br>S768      | Postor 3<br>Sample 2<br>\$758         | Fostion:39<br>Switch 1<br>S768     | Pesiton 47<br>Sanole 4<br>S768       | Posten55<br>Sarole 5<br>\$758         | Pestor 63<br>Sample E<br>S NGB        | Product 71<br>This could |
|                                                                                                    |                                           |                                              | Pastier B<br>PC                                | Position:16<br>NTC           | Position 24<br>Sangle 1            | Poellor: 22<br>Sanglo 2               | Footier: 60<br>Sangle 3            | Peokon AD<br>Sample 4                | Position 56<br>Sample 5               | Postion 64<br>Sumple 6                |                          |

Εικόνα 14. Πεδίο «Notes» (Σημειώσεις) (1), κουμπί «Start Run» (Έναρξη εκτέλεσης) (2) και μήνυμα «Warning» (Προειδοποίηση) σχετικά με τις θέσεις του ρότορα που δεν χρησιμοποιούνται (3). 17. Ανοίγει το παράθυρο «Save As» (Αποθήκευση ως). Εισαγάγετε ένα κατάλληλο όνομα αρχείου και αποθηκεύστε την εκτέλεση PCR ως αρχείο εκτέλεσης \*.rex στην επιλεγμένη θέση. Κάντε κλικ στην επιλογή «Save» (Αποθήκευση) (Εικόνα 15).

| Organize 🔻    |                                          |   |
|---------------|------------------------------------------|---|
| 🔶 Favorites   | <ul> <li>Hard Disk Drives (1)</li> </ul> |   |
| 📜 Libraries   | Windows7 (C:)<br>145 GB free of 232 GB   |   |
| 🖳 Computer    | Devices with Removable Storage (8)       |   |
| 👽 Network     | Network Location (11)                    |   |
|               |                                          |   |
|               |                                          |   |
| File name:    | therascreen EGFR CE                      | - |
| Save as type: | Run File (*.rex)                         | - |

Εικόνα 15. Παράθυρο «Save As» (Αποθήκευση ως) (1). 2 = πεδία «File Name» (Όνομα αρχείου) και «Save as type» (Αποθήκευση ως τύπος), 3 = «Save» (Αποθήκευση).

Ξεκινά η εκτέλεση ανάλυσης PCR.

3

**Σημείωση:** Κατά την έναρξη της εκτέλεσης, ανοίγει η καρτέλα «Run Progress» (Πρόοδος εκτέλεσης), που υποδεικνύει την παρακολούθηση της θερμοκρασίας και τον υπολειπόμενο χρόνο της εκτέλεσης (Εικόνα 16).

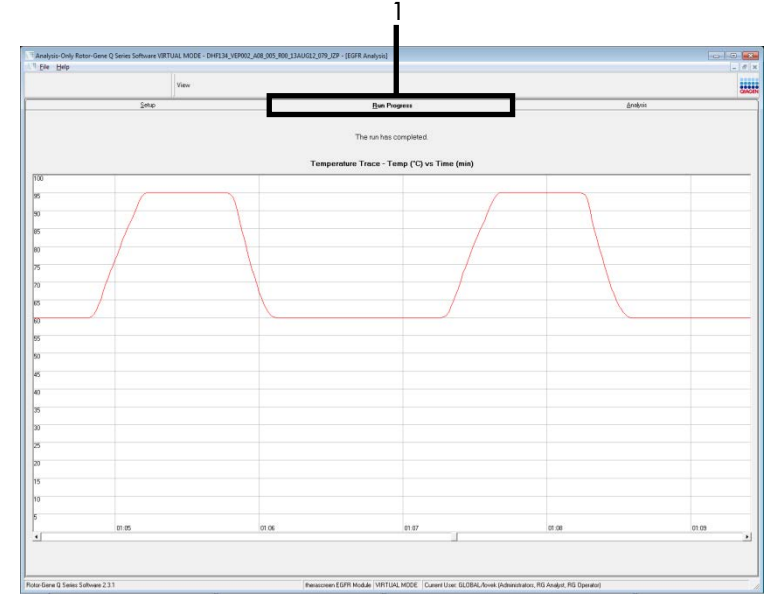

Εικόνα 16. Καρτέλα «Run Progress» (Πρόοδος εκτέλεσης ανάλυσης).

Μετά την ολοκλήρωση της εκτέλεσης ανάλυσης, ανοίγει η καρτέλα «Analysis» (Ανάλυση).

**Σημείωση:** Εάν η καρτέλα «Analysis» (Ανάλυση) δεν ανοίξει, κάντε κλικ στην καρτέλα «Analysis» (Ανάλυση) (Εικόνα 17).

**Σημείωση:** Μια επεξήγηση της μεθόδου υπολογισμού παρουσιάζεται στην ενότητα «Ερμηνεία αποτελεσμάτων (Αυτοματοποιημένη μέθοδος)».

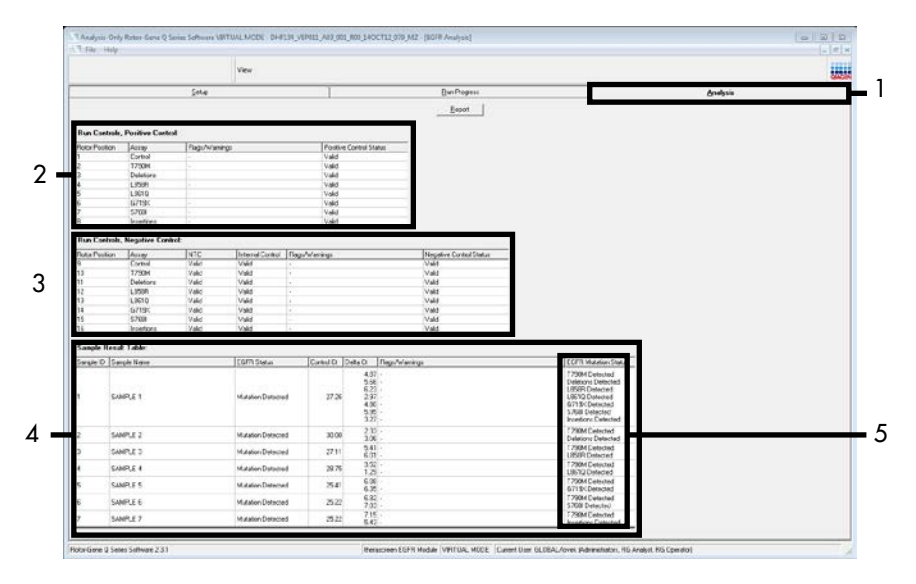

Εικόνα 17. Καρτέλα «Analysis» (Ανάλυση) (1) και αναφορά αποτελεσμάτων. 2 = πίνακας «Run Controls, Positive Control» (Υλικά ελέγχου εκτέλεσης ανάλυσης, θετικό υλικό ελέγχου), 3 = πίνακας «Run Controls, Negative Control» (Υλικά ελέγχου εκτέλεσης ανάλυσης, αρνητικό υλικό ελέγχου), 4 = «Sample Result Table» (Πίνακας αποτελεσμάτων δειγμάτων), 5 = πίνακας «Mutation Status» (Κατάσταση μετάλλαξης).

Τα αποτελέσματα της ανάλυσης αναφέρονται ως εξής (Εικόνα 18).

Run Controls, Positive Control (Υλικά ελέγχου εκτέλεσης ανάλυσης, θετικό υλικό ελέγχου): Εάν τα αποτελέσματα είναι εντός του αποδεκτού εύρους τιμών, στο πεδίο «Positive Control Status» (Κατάσταση θετικού υλικού ελέγχου) εμφανίζεται η ένδειξη «Valid» (Έγκυρο), διαφορετικά εμφανίζεται η ένδειξη «Invalid» (Μη έγκυρο).

Run Controls, Negative Control (Υλικά ελέγχου εκτέλεσης ανάλυσης, αρνητικό υλικό ελέγχου): Εάν και το αποτέλεσμα «ΝΤC» (Υλικό ελέγχου χωρίς πρότυπο) και το αποτέλεσμα «Internal Control» (Εσωτερικό υλικό ελέγχου) είναι εντός του αποδεκτού εύρους τιμών, στο πεδίο «Negative Control Status» (Κατάσταση αρνητικού υλικού ελέγχου) εμφανίζεται η ένδειξη «Valid» (Έγκυρο), διαφορετικά εμφανίζεται η ένδειξη «Invalid» (Μη έγκυρο).

Sample Result Table (Πίνακας αποτελεσμάτων δειγμάτων): Για τα θετικά για μετάλλαξη δείγματα, οι συγκεκριμένες μεταλλάξεις αναφέρονται στη στήλη «EGFR Mutation Status» (Κατάσταση μετάλλαξης EGFR).

18. Κάντε κλικ στο Report (Αναφορά) για να δημιουργήσετε ένα αρχείο αναφοράς. Ανοίγει το παράθυρο «Report Browser» (Φυλλομετρητής αναφορών). Επιλέξτε EGFR CE Analysis Report (Αναφορά ανάλυσης EGFR CE) στην ενότητα Templates (Πρότυπα) και, στη συνέχεια, κάντε κλικ στο Show (Εμφάνιση) (Εικόνα 18).

**Σημείωση:** Για να αποθηκεύσετε μια αναφορά σε εναλλακτική τοποθεσία σε μορφή αρχείου web, κάντε κλικ στο κουμπί Save As (Αποθήκευση ως) που βρίσκεται στην επάνω αριστερή γωνία κάθε αναφοράς.

|                                                                                                    |                     |           | View                                                                                                    |             |         |                         |                                      |          |  |
|----------------------------------------------------------------------------------------------------|---------------------|-----------|----------------------------------------------------------------------------------------------------|-------------|---------|-------------------------|--------------------------------------|----------|--|
| _                                                                                                    |                     | Sehip     |                                                                                                    |             | 1       | Run Progress            | ľ                                    | Analysis |  |
|                                                                                                    |                     |           |                                                                                                    |             |         | Becot                   |                                      |          |  |
| tun Contr                                                                                                    | ols, Positive Contr | ot        |                                                                                                    |             |         |                         |                                      |          |  |
| ator Positio                                                                                                    | on Assay            | Flags/Wan | nings                                                                                                    |             | Poplive | Control Status          |                                      |          |  |
|                                                                                                    | Control             |           |                                                                                                    | 1           | Valid   |                         |                                      |          |  |
|                                                                                                    | 1790M               |           |                                                                                                    | 1           | Valid   |                         |                                      |          |  |
|                                                                                                    | Linetions 1         |           |                                                                                                    |             | vand    |                         |                                      |          |  |
|                                                                                                    | 1.0610              |           |                                                                                                    |             | Valid   |                         |                                      |          |  |
|                                                                                                    | 67190               |           |                                                                                                    | 1           | Valid   |                         |                                      |          |  |
|                                                                                                    | 5768                |           |                                                                                                    | i i         | Valid   |                         |                                      |          |  |
|                                                                                                    | Incertions          |           |                                                                                                    | 1           | Valid   |                         |                                      |          |  |
| and Cont                                                                                                    | ale Manufine Con    |           |                                                                                                    |             |         | 🖸 Report Browser        |                                      |          |  |
| Sun Lontr                                                                                                    | ols, Regative Los   | IOC       |                                                                                                    |             |         | Report Categories       | 10 C                                 |          |  |
| lator Positio                                                                                                    | Assay n             | NTC       | Internal Control                                                                                                    | Rage/Warrin | gi .    | Germal                  | EGPR Analysis Report                 |          |  |
| 1999 - 1999 - 1999<br>1997 - 1999 - 1999<br>1997 - 1999 - 1999 - 1999 - 1999 - 1999 - 1999 - 1999 - 1999 - 1999 - 1999 - 1999 - 1999 - 1 | Control             | Vald      | Vald                                                                                                    |             | _       | Berasceen EGFR Analysis |                                      |          |  |
|                                                                                                    | 1790M               | Vald      | Vaid                                                                                                    |             | -       |                         |                                      |          |  |
|                                                                                                    | LIPSIN              | Vald      | Valid                                                                                                    |             | _       |                         |                                      |          |  |
| 3                                                                                                    | 19610               | Valid     | Valid                                                                                                    |             |         |                         |                                      |          |  |
| 1                                                                                                    | 67196               | Vald      | Vald                                                                                                    |             |         |                         |                                      |          |  |
| 5                                                                                                    | \$768               | Vald      | Valid                                                                                                    |             |         |                         |                                      |          |  |
| 6                                                                                                    | Insertions          | Valid     | Valid                                                                                                    |             |         | L                       |                                      |          |  |
| Cample De                                                                                                    | reult Table:        |           |                                                                                                    |             |         |                         | Show Cancel                          |          |  |
| ancia ID                                                                                                    | Canalia Name        |           | FOR SIME                                                                                                    | Conte       | an Ir   | ats 0 Decr.Manager      | EGER Mutation Status                 |          |  |
| on the last                                                                                                    | -argae craim        |           | Every status                                                                                                    | - ICARD     | area 16 | And Cr. Programming.    | Title Colored                        |          |  |
|                                                                                                    |                     |           |                                                                                                    |             |         | 5.66                    | Deletions Detected                   |          |  |
| 1 1                                                                                                    |                     |           | 100000000000000000000000000000000000000                                                                                                    | ar l e      | 100     | 6.23                    | LISSER Detected                      |          |  |
| 5 I                                                                                                    | SAMPLE 1            |           | Mutation Detecte                                                                                                    | ed          | 21.26   | 4.00                    | LIBITIG Detected<br>G2195 Detected   |          |  |
|                                                                                                    |                     |           |                                                                                                    |             |         | 5.95 -                  | 576B Detected                        |          |  |
|                                                                                                    |                     |           |                                                                                                    |             |         | 3.27 -                  | Insertions Detected                  |          |  |
| 2                                                                                                    | SAMPLE 2            |           | Mutation Detecte                                                                                                    | ed .        | 30.00   | 2.33 - 3.06 -           | 1790M Detected<br>Deletions Detected |          |  |
|                                                                                                    | CAMPLE 3            |           | Materian Detects                                                                                                    |             | 22.11   | 5.41 -                  | 1790M Detected                       |          |  |
| -                                                                                                    | SHORE THE S         |           | Provinces Deserve                                                                                                    | ~           | 47.11   | 601 -                   | LISSIR Detected                      |          |  |
| 6 1                                                                                                    | SAMPLE 4            |           | Mutation Detects                                                                                                    | ed          | 28.75   | 129 -                   | U8610 Detected                       |          |  |
| 5                                                                                                    | SAMPLE 5            |           | Mutation Detecte                                                                                                    | ed          | 25.41   | 6.88                    | T790M Detected                       |          |  |
|                                                                                                    |                     |           |                                                                                                    |             |         | 6.35                    | G715K Detected                       |          |  |
| \$                                                                                                    | SAMPLE 6            |           | Mulation Detected                                                                                                    | ed          | 25.22   | 783 -                   | S768 Detected                        |          |  |
|                                                                                                    |                     |           | Marine Dataste                                                                                                    |             | 10.00   | 7.15                    | T790M Detected                       |          |  |
|                                                                                                    | A 1 1 4 5 6 7 1 1 1 |           | and the second second se |             |         |                         |                                      |          |  |

Εικόνα 18. Επιλογή «EGFR CE Analysis Report» (Αναφορά ανάλυσης EGFR CE). 1 = «Report» (Αναφορά), 2 = πίνακας «Report Browser» (Φυλλομετρητής αναφορών), 3 = «EGFR CE Analysis Report» (Αναφορά ανάλυσης EGFR CE), 4 = «Show» (Εμφάνιση).

# Ερμηνεία αποτελεσμάτων (Αυτοματοποιημένη μέθοδος)

Η ανάλυση και οι προσδιορισμοί μετάλλαξης διεξάγονται αυτόματα από το λογισμικό *therascreen* EGFR Assay Package μόλις ολοκληρωθεί μια εκτέλεση ανάλυσης. Ακολουθούν πληροφορίες που εξηγούν τον τρόπο με τον οποίο το λογισμικό *therascreen* EGFR Assay Package διεξάγει την ανάλυση και τους προσδιορισμούς μετάλλαξης.

**Σημείωση:** Για τη μη αυτοματοποιημένη ανάλυση των αποτελεσμάτων, βλ. «Ερμηνεία αποτελεσμάτων (Μη αυτοματοποιημένη μέθοδος)».

Ο κύκλος PCR στον οποίο ο φθορισμός από μια συγκεκριμένη αντίδραση συμπίπτει με μια προκαθορισμένη τιμή κατωφλίου, ορίζεται ως η τιμή C<sub>T</sub>. Οι τιμές C<sub>T</sub> υποδεικνύουν την ποσότητα συγκεκριμένου εισαγόμενου DNA. Οι χαμηλές τιμές C<sub>T</sub> υποδεικνύουν υψηλότερα επίπεδα εισαγόμενου DNA και οι υψηλές τιμές C<sub>T</sub> υποδεικνύουν χαμηλότερα επίπεδα εισαγόμενου DNA. Οι αντιδράσεις με τιμή C<sub>T</sub> ταξινομούνται ως θετικές για ενίσχυση.

Με το λογισμικό Rotor-Gene Q παρεμβάλλονται σήματα φθορισμού μεταξύ δύο οποιωνδήποτε καταχωρημένων τιμών. Επομένως, οι τιμές C<sub>T</sub> μπορεί να είναι οποιοσδήποτε πραγματικός αριθμός (χωρίς περιορισμό σε ακέραιους αριθμούς) εντός του εύρους από 0 έως 40. Για το *therascreen* EGFR RGQ PCR Kit, η τιμή κατωφλίου έχει οριστεί σε 0,075 σχετικές μονάδες φθορισμού για το πράσινο (FAM) κανάλι και σε 0,02 σχετικές μονάδες φθορισμού για το πράσινο (FAM) κανάλι και σε 0,02 σχετικές μονάδες φθορισμού για το κίτρινο (HEX) κανάλι. Οι τιμές αυτές διαμορφώνονται αυτόματα στο *therascreen* EGFR Assay Package. Τα υλικά ελέγχου της ανάλυσης (PC και NTC, καθώς και IC) αξιολογούνται, ώστε να διασφαλιστεί ότι επιτυγχάνονται αποδεκτές τιμές Cτ και ότι οι αντιδράσεις εκτελούνται σωστά.

Υπολογίζονται οι τιμές ΔC⊤ των δειγμάτων, για κάθε ανάλυση μετάλλαξης, με τη χρήση της εξίσωσης:

 $\Delta C_T = [TIμή C_T ανάλυσης μετάλλαξης] - [TIμή C_T ανάλυσης υλικού ελέγχου]$ 

Τα δείγματα ταξινομούνται ως θετικά για μετάλλαξη, εάν η τιμή ΔC⊤ που δίνουν είναι εντός του εύρους οριακών τιμών αποκοπής ΔC⊤ για τη συγκεκριμένη ανάλυση. Με τιμή ΔC⊤ άνω του εύρους οριακών τιμών αποκοπής, το δείγμα ενδέχεται να περιέχει μετάλλαξη σε ποσοστό μικρότερο από αυτό που μπορεί να ανιχνευθεί από το *therascreen* EGFR RGQ PCR Kit (εκτός των ορίων των αναλύσεων) ή να είναι αρνητικό για μετάλλαξη και να αναφέρεται με την ένδειξη «Νο Mutation Detected» (Δεν ανιχνεύθηκε μετάλλαξη). Με τιμή ΔC⊤ κάτω του εύρους οριακών τιμών αποκοπής, το δείγμα αναφέρεται με την ένδειξη «Invalid» (Μη έγκυρο).

Οι αντιδράσεις μετάλλαξης χωρίς ενίσχυση ταξινομούνται ως «No Mutation Detected» (Δεν ανιχνεύθηκε μετάλλαξη). Οι τιμές ΔC<sub>T</sub> που υπολογίζονται από την ενίσχυση υποβάθρου αναμένεται να είναι μεγαλύτερες από το ανώτατο όριο του εύρους οριακών τιμών αποκοπής ΔC<sub>T</sub> και το δείγμα ταξινομείται ως «No Mutation Detected» (Δεν ανιχνεύθηκε μετάλλαξη).

Τα αποτελέσματα της ανάλυσης εμφανίζονται ως «Mutation Detected» (Ανιχνεύθηκε μετάλλαξη), «No Mutation Detected» (Δεν ανιχνεύθηκε μετάλλαξη), «Invalid» (Μη έγκυρο) ή, σε περίπτωση αποτυχίας του υλικού ελέγχου εκτέλεσης, ως «Run Control Failed» (Αποτυχία υλικού ελέγχου εκτέλεσης). Για τα θετικά για μετάλλαξη δείγματα, αναφέρονται συγκεκριμένες μεταλλάξεις. Μια νεοπλασία μπορεί να εμφανίζει περισσότερες από μία μεταλλάξεις. Σε αυτές τις περιπτώσεις, αναφέρονται περισσότερες από μία μεταλλάξεις.

# Eνδείξεις του Rotor-Gene Q therascreen EFGR Assay Package

Ο Πίνακας 8 (επόμενη σελίδα) παραθέτει τις πιθανές ενδείξεις που ενδέχεται να δημιουργηθούν από το Rotor-Gene Q *therascreen* EGFR Assay Package, τη σημασία τους και τις ενέργειες που πρέπει να εκτελεστούν.

Τα ονόματα των ενδείξεων δομούνται ώστε να παρέχουν πληροφορίες για το συστατικό του κιτ που επηρεάζεται, το δείγμα ή το υλικό ελέγχου που επηρεάζεται, καθώς και το είδος της αποτυχίας.

Για παράδειγμα:

- PC\_CTRL\_ASSAY\_FAIL = Θετικό υλικό ελέγχου (PC), η ανάλυση υλικού ελέγχου (CTRL\_ASSAY) δεν είναι επιτυχής (FAIL)
- NTC\_INT\_CTRL\_FAIL = Υλικό ελέγχου χωρίς πρότυπο (NTC), το εσωτερικό υλικό ελέγχου (INT\_CTRL) δεν είναι επιτυχής (FAIL)
- SAMPLE\_CTRL\_HIGH\_CONC = Δείγμα (SAMPLE), η ανάλυση υλικού ελέγχου (CTRL) έχει υψηλή συγκέντρωση (HIGH\_CONC).

| Πίνακας 8. | Ενδείξεις. | επεξηνήσεις | και ενέρνειες | που πρέπει ν | α εκτελεστούν |
|------------|------------|-------------|---------------|--------------|---------------|
|            |            |             |               |              |               |

| Ένδειξη                      | Επεξήγηση                                                                                                    | Ενέργεια                                                                                                    |
|------------------------------|----------------------------------------------------------------------------------------------------|----------------------------------------------------------------------------------------------------|
| PC_CTRL_ASSAY_<br>FAIL       | Μη έγκυρη εκτέλεση ανάλυσης PCR — η τιμή<br>FAM Cτ για το θετικό υλικό ελέγχου στην<br>αντίδραση υλικού ελέγχου είναι εκτός εύρους.                         | Επαναλάβετε ολόκληρη την ανάλυση<br>PCR.                                                                                                    |
| PC_MUTATION_<br>ASSAY_FAIL   | Μη έγκυρη εκτέλεση ανάλυσης PCR — η τιμή<br>FAM Cτ για μία ή περισσότερες αντιδράσεις<br>υλικού ελέγχου μετάλλαξης είναι εκτός<br>εύρους.                   | Επαναλάβετε ολόκληρη την ανάλυση<br>PCR.                                                                                                    |
| PC_CTRL_INVALID_<br>DATA     | Μη έγκυρη εκτέλεση ανάλυσης PCR — δεν<br>είναι δυνατή η ερμηνεία των δεδομένων<br>φθορισμού στο θετικό υλικό ελέγχου (μείγμα<br>αντίδρασης υλικού ελέγχου). | Επαναλάβετε ολόκληρη την εκτέλεση<br>PCR, προσέχοντας ιδιαίτερα τα στάδια<br>ανάμειξης.                                                                                                    |
| PC_MUTATION_<br>INVALID_DATA | Μη έγκυρη εκτέλεση ανάλυσης PCR — δεν<br>είναι δυνατή η ερμηνεία των δεδομένων<br>φθορισμού στο θετικό υλικό ελέγχου (μείγμα<br>αντίδρασης μετάλλαξης).     | Επαναλάβετε ολόκληρη την εκτέλεση<br>PCR, προσέχοντας ιδιαίτερα τα στάδια<br>ανάμειξης.                                                                                                    |
| NTC_INT_CTRL_<br>FAIL        | Μη έγκυρη εκτέλεση ανάλυσης PCR —<br>εσωτερικό υλικό ελέγχου πάνω από το εύρος<br>τιμών για αρνητικό υλικό ελέγχου.                                         | Επαναλάβετε ολόκληρη την ανάλυση<br>PCR.                                                                                                    |
| NTC_INT_CTRL_<br>EARLY_CT    | Μη έγκυρη εκτέλεση ανάλυσης PCR —<br>εσωτερικό υλικό ελέγχου κάτω από το εύρος<br>τιμών για αρνητικό υλικό ελέγχου.                                         | Επαναλάβετε ολόκληρη την ανάλυση<br>PCR.                                                                                                    |
| NTC_INVALID_CT               | Μη έγκυρη εκτέλεση ανάλυσης PCR — μη<br>έγκυρη τιμή FAM (μικρότερη του ορίου) για<br>αρνητικό υλικό ελέγχου.                                                | Επαναλάβετε ολόκληρη την εκτέλεση<br>PCR, προσέχοντας ιδιαίτερα τα στάδια<br>ανάμειξης.                                                                                                    |
| NTC_INVALID_DATA             | Μη έγκυρη εκτέλεση ανάλυσης PCR — δεν<br>είναι δυνατή η ερμηνεία των δεδομένων<br>φθορισμού στο αρνητικό υλικό ελέγχου.                                     | Επαναλάβετε ολόκληρη την εκτέλεση<br>PCR, προσέχοντας ιδιαίτερα τα στάδια<br>ανάμειξης.                                                                                                    |
| SAMPLE_CTRL_<br>INVALID_DATA | Μη έγκυρο δείγμα — δεν είναι δυνατή η<br>ερμηνεία των δεδομένων φθορισμού στο<br>υλικό ελέγχου δείγματος.                                                   | Προετοιμάστε μια νέα εκτέλεση PCR για<br>να επαναλάβετε την εξέταση των<br>σχετικών δειγμάτων, προσέχοντας<br>ιδιαίτερα τα στάδια ανάμειξης.                                                                                                    |
| SAMPLE_CTRL_<br>HIGH_CONC    | Μη έγκυρο δείγμα — η τιμή FAM C⊤ είναι<br>εξαιρετικά χαμηλή στο υλικό ελέγχου<br>δείγματος.                                                                 | Αραιώστε το δείγμα για να αυξηθεί η τιμή<br>C <sub>T</sub> του υλικού ελέγχου. Η αραίωση αυτή<br>πρέπει να υπολογιστεί βάσει της<br>υπόθεσης ότι η αραίωση σε αναλογία 1:1<br>με το νερό που παρέχεται στο κιτ αυξάνει<br>την τιμή C <sub>T</sub> κατά 1,0. Μετά την αραίωση<br>του δείγματος, προετοιμάστε μια νέα<br>εκτέλεση ανάλυσης μεταλλάξεων για να<br>επαναλάβετε την εξέταση του δείγματος.<br>Εναλλακτικά, εάν το δείγμα έχει αραιωθεί<br>έπειτα από την εκτέλεση ανάλυσης<br>αξιολόγησης του δείγματος DNA,<br>προχωρήστε απευθείας στην εκτέλεση<br>ανάλυσης ανίχνευσης μεταλλάξεων του<br>EGFR με το αραιωμένο δείγμα. |

| Ένδειξη                  | Επεξήγηση                                                                                                    | Ενέργεια                                                                                                    |
|--------------------------|----------------------------------------------------------------------------------------------------|----------------------------------------------------------------------------------------------------|
| SAMPLE_CTRL_FAIL         | Μη έγκυρο δείγμα — η τιμή FAM C <sub>τ</sub> είναι<br>εξαιρετικά υψηλή στην αντίδραση υλικού<br>ελέγχου δείγματος.                         | Προετοιμάστε μια νέα εκτέλεση ανάλυσης<br>PCR για να επαναλάβετε την εξέταση του<br>δείγματος. Εάν το δείγμα βρεθεί μη έγκυρο<br>κατά την επανάληψη της εκτέλεσης<br>ανάλυσης PCR και εάν η ποσότητα DNA<br>είναι ακόμα ανεπαρκής, πραγματοποιήστε<br>εκχύλιση σε 2 ακόμα τομές ιστού FFPE, αν<br>υπάρχουν. Προετοιμάστε μια νέα εκτέλεση<br>ανάλυσης PCR για την εξέταση αυτής της<br>εκχύλισης. Εάν το δείγμα είναι μη έγκυρο,<br>επαναλάβετε την εκτέλεση ανάλυσης PCR<br>με τη δεύτερη εκχύλιση. Εάν το δείγμα δεν<br>δώσει έγκυρο αποτέλεσμα μετά από αυτήν<br>την εκτέλεση ανάλυσης, του αντιστοιχίζεται<br>απροσδιόριστη κατάσταση μετάλλαξης και<br>δεν πρέπει να διεξαχθεί περαιτέρω εξέταση.                                                                                                    |
| SAMPLE_INT_CTRL_<br>FAIL | Η τιμή Cτ είναι εξαιρετικά υψηλή (ή δεν<br>υπάρχει τιμή Cτ) για το εσωτερικό υλικό<br>ελέγχου (HEX), κανάλι FAM αρνητικό για<br>μετάλλαξη. | Για δείγματα που παράγουν την ένδειξη<br>SAMPLE_POSITIVE_AND_INVALID με την<br>ανίχνευση (ή μη) μιας μετάλλαξης σε ένα<br>κλινικά σχετικό μείγμα αντίδρασης<br>μετάλλαξης, τα αποτελέσματα αναφέρονται<br>και δεν απαιτείται περαιτέρω εξέταση.<br>Αραιώστε το δείγμα με το νερό που<br>παρέχεται στο κιτ, λαμβάνοντας υπόψη την<br>υπόθεση ότι η αραίωση σε αναλογία 1:1 θα<br>αυξήσει την τιμή Cτ της αντίδρασης υλικού<br>ελέγχου κατά 1,0, διασφαλίζοντας ότι ο<br>τελικός όγκος είναι > 40 μΙ (π.χ. 40 μΙ DNA<br>και 40 μΙ νερό από το σωληνάριο με την<br>ένδειξη DIL).<br>Προετοιμάστε μια νέα εκτέλεση ανάλυσης<br>PCR για να επαναλάβετε την εξέταση του<br>δείγματος. Εάν μετά την επανάληψη της<br>εκτέλεσης ανάλυσης PCR προκύψει μη<br>έγκυρο αποτέλεσμα, εκχυλίστε το δείγμα<br>από δύο ακόμα τομές FFPE. Προετοιμάστε<br>μια νέα εκτέλεση ανάλυσης PCR για την<br>εξέταση αυτής της εκχύλισης.<br>Εάν το αποτέλεσμα της δεύτερης εκχύλισης<br>είναι μη έγκυρο, προβείτε σε αραίωση όπως<br>περιγράφεται παραπάνω.<br>Εάν το δείγμα δεν δώσει έγκυρο<br>αποτέλεσμα μετά από αυτήν την εκτέλεση<br>ανάλυσης, του αντιστοιχίζεται<br>απροσδιόριστη κατάσταση μετάλλαξης και<br>δεν πρέπει να διεξαχθεί περαιτέρω εξέταση. |

| Ένδειξη                      | Επεξήγηση                                                                                                    | Ενέργεια                                                                                                    |
|------------------------------|----------------------------------------------------------------------------------------------------|----------------------------------------------------------------------------------------------------|
| SAMPLE_INT_CTRL_<br>EARLY_CT | Μη έγκυρο σωληνάριο<br>μετάλλαξης — η τιμή ΗΕΧ Cτ<br>είναι εξαιρετικά χαμηλή για το<br>δείγμα (εσωτερικό υλικό<br>ελέγχου)    | Για δείγματα που παράγουν την ένδειξη<br>SAMPLE_POSITIVE_AND_INVALID με την<br>ανίχνευση (ή μη) μιας μετάλλαξης σε ένα κλινικά<br>σχετικό μείγμα αντίδρασης μετάλλαξης, τα<br>αποτελέσματα αναφέρονται και δεν απαιτείται<br>περαιτέρω εξέταση.                                                                                                    |
|                              |                                                                                                    | Προετοιμάστε μια νέα εκτέλεση ανάλυσης PCR για να<br>επαναλάβετε την εξέταση του δείγματος. Εάν μετά την<br>επανάληψη της εκτέλεσης ανάλυσης PCR προκύψει<br>μη έγκυρο αποτέλεσμα, εκτελέστε εκχύλιση από<br>2 επιπλέον τομές ιστού FPE, αν υπάρχουν.<br>Προετοιμάστε μια νέα εκτέλεση ανάλυσης PCR για την<br>εξέταση αυτής της εκχύλισης. Εάν προκύψει μη<br>έγκυρο αποτέλεσμα, επαναλάβετε την εκτέλεση<br>ανάλυσης PCR με τη δεύτερη εκχύλιση. Εάν το δείγμα<br>δεν δώσει έγκυρο αποτέλεσμα μετά από αυτήν την<br>εκτέλεση ανάλυσης, του αντιστοιχίζεται<br>απροσδιόριστη κατάσταση μετάλλαξης και δεν πρέπτει<br>να διεξαχθεί περαιτέρω εξέταση. |
| SAMPLE_INVALID_<br>DATA      | Μη έγκυρο σωληνάριο<br>μετάλλαξης — δεν είναι δυνατή<br>η ερμηνεία των δεδομένων<br>φθορισμού στο εσωτερικό<br>υλικό ελέγχου. | Για δείγματα που παράγουν την ένδειξη<br>SAMPLE_POSITIVE_AND_INVALID με την<br>ανίχνευση (ή μη) μιας μετάλλαξης σε ένα κλινικά<br>σχετικό μείγμα αντίδρασης μετάλλαξης, τα<br>αποτελέσματα αναφέρονται και δεν απαιτείται<br>περαιτέρω εξέταση.                                                                                                    |
|                              |                                                                                                    | Προετοιμάστε μια νέα εκτέλεση ανάλυσης PCR για να<br>επαναλάβετε την εξέταση του δείγματος. Εάν μετά την<br>επανάληψη της εκτέλεσης ανάλυσης PCR προκύψει<br>μη έγκυρο αποτέλεσμα, εκτελέστε εκχύλιση από<br>2 επιπλέον τομές ιστού FPE, αν υπάρχουν.<br>Προετοιμάστε μια νέα εκτέλεση ανάλυσης PCR για την<br>εξέταση αυτής της εκχύλισης. Εάν προκύψει μη<br>έγκυρο αποτέλεσμα, επαναλάβετε την εκτέλεση<br>ανάλυσης PCR με τη δεύτερη εκχύλιση. Εάν το δείγμα<br>δεν δώσει έγκυρο αποτέλεσμα μετά από αυτήν την<br>εκτέλεση ανάλυσης, του αντιστοιχίζεται<br>απροσδιόριστη κατάσταση μετάλλαξης και δεν πρέπει<br>να διεξαχθεί περαιτέρω εξέταση.  |

| Ένδειξη                          | Επεξήγηση                                                                                                    | Ενέργεια                                                                                                    |
|----------------------------------|----------------------------------------------------------------------------------------------------|----------------------------------------------------------------------------------------------------|
| SAMPLE_POSITIVE<br>_ AND_INVALID | Το αποτέλεσμα ενός δείγματος<br>για μία ή περισσότερες<br>μεταλλάξεις είναι θετικό, ενώ<br>συγχρόνως τα αποτελέσματα<br>του ίδιου δείγματος για μία ή<br>περισσότερες μεταλλάξεις είναι | Για δείγματα που παράγουν την ένδειξη<br>SAMPLE_POSITIVE_AND_INVALID με την<br>ανίχνευση (ή μη) μιας μετάλλαξης σε ένα κλινικά<br>σχετικό μείγμα αντίδρασης μετάλλαξης, τα<br>αποτελέσματα αναφέρονται και δεν απαιτείται<br>περαιτέρω εξέταση.                                                                                                    |
|                                  | μη έγκυρα.                                                                                                    | Για δείγματα που παράγουν την ένδειξη<br>SAMPLE_POSITIVE_AND_INVALID με τη λήψη<br>αποτελέσματος INVALID (Μη έγκυρο) σε ένα κλινικά<br>σχετικό μείγμα αντίδρασης μετάλλαξης, επανεξετάστε<br>το δείγμα με όλα τα μείγματα αντίδρασης σύμφωνα με<br>την ενέργεια που αντιστοιχεί στην εκάστοτε ένδειξη μη<br>έγκυρου δείγματος.                                                                                                    |
|                                  |                                                                                                    | Εάν παραχθεί η ένδειξη SAMPLE_INT_CTRL_FAIL<br>σε συνδυασμό με οποιαδήποτε άλλη ένδειξη για το<br>επηρεαζόμενο δείγμα, τότε πρέπει να αραιωθεί το<br>δείγμα στο οποίο αναφέρεται η ένδειξη<br>SAMPLE_INT_CTRL_FAIL. Προετοιμάστε μια νέα<br>εκτέλεση ανάλυσης PCR και εξετάστε εκ νέου το<br>δείγμα.                                                                                                    |
|                                  |                                                                                                    | Για δείγματα που παράγουν την ένδειξη<br>SAMPLE_POSITIVE_AND_INVALID με τη λήψη<br>αποτελέσματος INVALID (Μη έγκυρο) σε ένα κλινικά<br>σχετικό μείγμα αντίδρασης μετάλλαξης από την<br>επανάληψη της εκτέλεσης PCR, πραγματοποιήστε<br>εκχύλιση δείγματος από 2 ακόμα τομές FFPE.<br>Προετοιμάστε μια νέα εκτέλεση ανάλυσης PCR με<br>όλα τα μείγματα αντίδρασης για την εξέταση αυτής<br>της εκχύλισης.                                                                                                    |
|                                  |                                                                                                    | Εάν το δείγμα δώσει ξανά μη έγκυρο αποτέλεσμα για<br>ένα κλινικά σχετικό μείγμα αντίδρασης μετάλλαξης,<br>επαναλάβετε την εξέταση του δείγματος με όλα τα<br>μείγματα αντίδρασης σύμφωνα με την ενέργεια της<br>εκάστοτε ένδειξης μη έγκυρου αποτελέσματος. Εάν<br>παραγθεί η ένδειξη SAMPLE_INT_CTRL_FAIL σε<br>συνδυασμό με οποιαδήποτε άλλη ένδειξη για το<br>επηρεαζόμενο δείγμα, τότε πρέπει να αραιωθεί το<br>δείγμα στο οποίο αναφέρεται η ένδειξη<br>SAMPLE_INT_CTRL_FAIL. Προετοιμάστε μια νέα<br>εκτέλεση ανάλυσης PCR και εξετάστε εκ νέου αυτό το<br>δείγμα. |
|                                  |                                                                                                    | Εάν παρατηρηθεί η ένδειξη<br>SAMPLE_POSITIVE_AND_INVALID κατά την<br>εκτέλεση της επανάληψης, αποδίδεται στο δείγμα μια<br>απροσδιόριστη κατάσταση μετάλλαξης.                                                                                                    |
| MUTATION_EARLY<br>_CT            | Μη έγκυρο δείγμα — Η τιμή<br>ΔCτ είναι εξαιρετικά χαμηλή ή η<br>τιμή Cτ είναι κάτω του εύρους<br>οριακών τιμών αποκοπής                                                                 | Προετοιμάστε μια νέα εκτέλεση PCR για να<br>επαναλάβετε την εξέταση του δείγματος,<br>προσέχοντας ιδιαίτερα τα στάδια ανάμειξης.                                                                                                    |

# Οδηγός αντιμετώπισης προβλημάτων

Αυτός ο οδηγός αντιμετώπισης προβλημάτων μπορεί να σας βοηθήσει στην επίλυση ενδεχόμενων προβλημάτων. Για περισσότερες πληροφορίες, ανατρέξτε και στη σελίδα Frequently Asked Questions (Συχνές ερωτήσεις) του κέντρου τεχνικής υποστήριξης της εταιρείας μας: www.qiagen.com/FAQ/FAQList.aspx. Οι επιστήμονες των τμημάτων Τεχνικής υποστήριξης της QIAGEN είναι πάντοτε πρόθυμοι να απαντήσουν σε τυχόν ερωτήσεις σχετικά με τις πληροφορίες και τα πρωτόκολλα που περιέχονται στο παρόν εγχειρίδιο ή τις τεχνολογίες προετοιμασίας δειγμάτων και ανάλυσης (για πληροφορίες επικοινωνίας, δείτε το οπισθόφυλλο ή επισκεφτείτε τον ιστότοπο www.qiagen.com).

#### Παρατηρήσεις και προτάσεις

#### Τα δείγματα NTC δίνουν θετικά αποτελέσματα στο κανάλι Green FAM

|     | Παρατηρήθηκε μόλυνση κατά την<br>προετοιμασία της PCR                                                                                                    | Επαναλάβετε την PCR με νέα αντιδραστήρια σε θυγατρικούς<br>κλώνους.                                                                                                    |  |  |  |  |  |  |
|-----|----------------------------------------------------------------------------------------------------|----------------------------------------------------------------------------------------------------|--|--|--|--|--|--|
|     |                                                                                                    | Εάν είναι εφικτό, κλείστε τα σωληνάρια PCR αμέσως μετά την<br>προσθήκη του δείγματος που θα υποβληθεί σε έλεγχο.                                                                                                    |  |  |  |  |  |  |
|     |                                                                                                    | Βεβαιωθείτε ότι ο χώρος εργασίας και τα όργανα απολυμαίνονται<br>σε τακτά χρονικά διαστήματα.                                                                                                    |  |  |  |  |  |  |
| Δεν | Δεν ανιχνεύεται σήμα με το θετικό υλικό ελέγχου EGFR                                                                                                    |                                                                                                    |  |  |  |  |  |  |
| α)  | Το επιλεγμένο κανάλι φθορισμού για<br>την ανάλυση των δεδομένων της PCR<br>δεν συμμορφώνεται με το<br>πρωτόκολλο.                                                               | Για την ανάλυση δεδομένων επιλέξτε το κανάλι φθορισμού<br>Cycling Green για την ανάλυση αντίδρασης PCR του EGFR και<br>το κανάλι φθορισμού Cycling Yellow για την ανάλυση αντίδρασης<br>PCR εσωτερικού υλικού ελέγχου. |  |  |  |  |  |  |
| β)  | Εσφαλμένος προγραμματισμός του<br>προφίλ θερμοκρασίας στο όργανο<br>Rotor-Gene Q MDx 5plex HRM                                                                                  | Συγκρίνετε το προφίλ θερμοκρασίας με το πρωτόκολλο. Εάν το<br>αποτέλεσμα είναι εσφαλμένο, επαναλάβετε την εκτέλεση της<br>ανάλυσης.                                                                                    |  |  |  |  |  |  |
| γ)  | Εσφαλμένη διευθέτηση της PCR                                                                                                    | Ελέγξτε τα βήματά εργασίας σας με χρήση του πλάνου διοχέτευσης<br>με πιπέτα και, εάν χρειάζεται, επαναλάβετε την PCR.                                                                                                  |  |  |  |  |  |  |
| δ)  | Οι συνθήκες αποθήκευσης για ένα ή<br>περισσότερα συστατικά του κιτ δεν<br>ήταν σύμφωνες με τις οδηγίες της<br>ενότητας «Αποθήκευση και χειρισμός<br>αντιδραστηρίων» (σελίδα 18) | Ελέγξτε τις συνθήκες αποθήκευσης και την ημερομηνία λήξης<br>(ανατρέξτε στην ετικέτα του κιτ) των αντιδραστηρίων και<br>χρησιμοποιήστε ένα καινούργιο κιτ, εάν χρειαστεί.                                              |  |  |  |  |  |  |
| ε)  | Η ημερομηνία λήξης του <i>therascreen</i><br>EGFR RGQ PCR Kit έχει παρέλθει                                                                                                    | Ελέγξτε τις συνθήκες αποθήκευσης και την ημερομηνία λήξης<br>(ανατρέξτε στην ετικέτα του κιτ) των αντιδραστηρίων και<br>χρησιμοποιήστε ένα καινούργιο κιτ, εάν χρειαστεί.                                              |  |  |  |  |  |  |

# Έλεγχος ποιότητας

Σύμφωνα με το πιστοποιημένο με ISO Σύστημα Διαχείρισης Ποιότητας της QIAGEN, κάθε παρτίδα του *therascreen* EGFR RGQ PCR Kit ελέγχεται ως προς τις προκαθορισμένες προδιαγραφές για τη διασφάλιση της ομοιογενούς ποιότητας των προϊόντων.

# Περιορισμοί

Τα αποτελέσματα που εξάγονται από το προϊόν αυτό πρέπει να ερμηνεύονται στο πλαίσιο όλων των σχετικών κλινικών και εργαστηριακών ευρημάτων και δεν θα πρέπει να χρησιμοποιούνται αυτόνομα για διαγνωστικούς σκοπούς.

Το προϊόν προορίζεται για χρήση αποκλειστικά από προσωπικό ειδικά καταρτισμένο και εκπαιδευμένο σε in vitro διαγνωστικές διαδικασίες και σε συνδυασμό με όργανα Rotor-Gene Q MDx 5plex HRM.

Το προϊόν προορίζεται για χρήση αποκλειστικά σε κυκλοποιητή real-time PCR Rotor-Gene Q MDx 5plex HRM.

Η αυστηρή συμμόρφωση με το Εγχειρίδιο του therascreen EGFR RGQ PCR Kit είναι απαραίτητη για την επίτευξη βέλτιστων αποτελεσμάτων. Δεν συνιστάται η αραίωση των αντιδραστηρίων με τρόπο που δεν προβλέπεται από το παρόν εγχειρίδιο, καθώς ενδέχεται να προκληθεί υποβάθμιση των επιδόσεων.

Είναι σημαντικό να έχει προηγηθεί αξιολόγηση τόσο της ποσότητας όσο και της ποιότητας του DNA στο δείγμα προτού πραγματοποιηθεί ανάλυσή του με χρήση του *therascreen* EGFR RGQ PCR Kit. Παρέχεται πρόσθετο μείγμα αντίδρασης υλικού ελέγχου για να διαπιστωθεί ότι η τιμή C<sub>T</sub> είναι αποδεκτή για την ανάλυση. Δεν είναι απαραίτητη η εκτέλεση μετρήσεων απορρόφησης, καθώς δεν συσχετίζονται με τις τιμές C<sub>T</sub> στα δείγματα κατακερματισμένου DNA.

Οι εκκινητές του μείγματος αντίδρασης ελλείψεων EGFR έχουν σχεδιαστεί ώστε να στοχεύουν πολλαπλές ελλείψεις εξονίου 19, καλύπτοντας τα νουκλεοτίδια 55174772 έως 55174795 (GRCh38 chr7), δηλ. εύρος 23 bp.

Παρόλο που η ανάλυση ελλείψεων εξονίου 19 έχει επικυρωθεί αναλυτικά και έχει αποδειχθεί ότι ανιχνεύει 14 συγκεκριμένες ελλείψεις στο εξόνιο 19 (βλ. λίστα στον Πίνακα 1 του παρόντος εγχειριδίου), είναι ωστόσο δυνατό να ενισχυθούν επιπλέον μεταλλάξεις (συμπεριλαμβανομένων, ενδεικτικά, επιπλέον ελλείψεων εξονίου 19, προσθηκών εξονίου 19 και της μετάλλαξης L747P) με το σετ εκκινητών ελλείψεων.

Εάν υπάρχουν, οι εν λόγω επιπλέον μεταλλάξεις θα οδηγήσουν σε αποτέλεσμα «Deletions Detected» (Ανιχνεύθηκαν ελλείψεις) για ένα συγκεκριμένο δείγμα ασθενούς.

Επιπλέον, είναι δυνατό να ανιχνευθεί η μετάλλαξη L858Q από την ανάλυση L858R. Συνεπώς, εάν σε ένα δείγμα ασθενούς, υπάρχει μετάλλαξη L858Q, μπορεί να προκύψει αποτέλεσμα «L858R Detected» (Ανιχνεύθηκε L858R).

Εφιστάται η προσοχή στις ημερομηνίες λήξης και τις συνθήκες αποθήκευσης που αναγράφονται στα κουτιά και τις ετικέτες όλων των συστατικών. Μη χρησιμοποιείτε το περιεχόμενο της συσκευασίας εάν έχει παρέλθει η ημερομηνία λήξης ή δεν έχουν ληφθεί τα σωστά μέτρα αποθήκευσης.

# Χαρακτηριστικά επιδόσεων

# Αναλυτικές επιδόσεις

Τα ειδικά χαρακτηριστικά επιδόσεων του *therascreen* EGFR RGQ PCR Kit προσδιορίστηκαν βάσει μελετών όπου χρησιμοποιήθηκαν δοκίμια ιστού FFPE που συλλέχθηκαν από ασθενείς με NSCLC, καθώς και μονιμοποιημένες σε φορμόλη και εγκλεισμένες σε παραφίνη ανθρώπινες κυπαρικές σειρές (κυπαρικές σειρές FFPE). Η παραγωγή των κυπαρικών σειρών FFPE έγινε με τη χρήση κυπαρικής σειράς από καρκίνωμα πνεύμονα (A549) ώστε να παραχθούν κυπαρικές σειρές που έφεραν τις επιθυμητές ειδικές μεταλλάξεις EGFR. Όταν δεν υπήρχαν διαθέσιμα δοκίμια ιστού ή κυπαρικές σειρές, χρησιμοποιήθηκε πλασμιδιακό DNA.

Όριο τυφλού (Limit of Blank, LOB), εύρος εργασίας, οριακές τιμές αποκοπής και εύρος οριακών τιμών αποκοπής ΔCτ

Εξετάστηκαν συνολικά 417 δείγματα FFPE σε μια μελέτη σύμφωνα με τις οδηγίες NCCLS EP17-A (2004) (12) για τον προσδιορισμό του LOB και των οριακών τιμών αποκοπής ΔC<sub>T</sub> για κάθε ανάλυση μετάλλαξης. Επιπλέον, καθορίστηκε το εύρος εργασίας. Το εύρος οριακών τιμών αποκοπής ΔC<sub>T</sub> περιλαμβάνει ο Πίνακας 9.

| Ανάλυση   | Εύρος Cτ       | ΔΕύρος οριακών τιμών<br>αποκοπής C <sub>T</sub> (ΔC <sub>T</sub> ) |
|-----------|----------------|--------------------------------------------------------------------|
| T790M     | 0,00 έως 40,00 | $-10,00 \ge \dot{\epsilon}\omega\varsigma \le 7,40$                |
| Ελλείψεις | 0,00 έως 40,00 | $-10,00 \ge \acute{\epsilon}\omega\varsigma \le 8,00$              |
| L858R     | 0,00 έως 40,00 | $-10,00 \ge \acute{\epsilon}\omega\varsigma \le 8,90$              |
| L861Q     | 0,00 έως 40,00 | $-10,00 \geq \acute{\epsilon}\omega\varsigma \leq 8,90$            |
| G719X     | 0,00 έως 40,00 | −10,00 ≥ έως ≤ 8,90                                                |
| S768I     | 0,00 έως 40,00 | $-10,00 \geq \acute{\epsilon}\omega\varsigma \leq 8,90$            |
| Προσθήκες | 0,00 έως 40,00 | −10,00 ≥ έως ≤ 8,00                                                |

Πίνακας 9. Καθορισμένο εύρος οριακών τιμών αποκοπής ΔCτ για κάθε ανάλυση μετάλλαξης

Το εύρος τιμών αντίδρασης υλικού ελέγχου CT ορίστηκε από 23,70 έως 31,10 CT.

Οι οριακές τιμές αποκοπής της ανάλυσης και το εύρος εργασίας επιβεβαιώθηκαν με τη χρήση προτύπων και επιπλέον δειγμάτων FFPE. Κατά την επιβεβαίωση, οι οριακές τιμές αποκοπής αξιολογήθηκαν για την ικανότητα διάκρισης της ορθής μετάλλαξης σε υπόβαθρο DNA άγριου τύπου, με την αξιολόγηση κάθε ανάλυσης με εισαγόμενο γονιδιωματικό DNA σε υψηλή συγκέντρωση και εισαγόμενο DNA μετάλλαξης σε υψηλή συγκέντρωση και εισαγόμενο DNA μετάλλαξης σε υψηλή συγκέντρωση του εισαγόμενου DNA στον προσδιορισμό μετάλλαξης (βλ. «Επίδραση του εισαγόμενου DNA στις τιμές ΔCτ»). Εισάγεται χαμηλότερο όριο στο εύρος για να αποκλειστούν τα πλασματικά ευρήματα φθορισμού PCR.

Για την αξιολόγηση των επιδόσεων του *therascreen* EGFR RGQ PCR Kit απουσία προτύπου και για να διασφαλιστεί ότι ένα τυφλό δείγμα ή ένα δείγμα με DNA άγριου τύπου δεν παράγει αναλυτικό σήμα που ενδέχεται να υποδεικνύει χαμηλή συγκέντρωση μετάλλαξης, αξιολογήθηκαν δείγματα χωρίς πρότυπο και NSCLC EGFR DNA άγριου τύπου. Τα αποτελέσματα δεν κατέδειξαν θετικούς προσδιορισμούς μετάλλαξης για τα δείγματα NTC και τα δείγματα FFPE άγριου τύπου.

# Επίδραση του εισαγόμενου DNA στις τιμές ΔCτ

Το επίπεδο εισαγόμενου DNA ορίζεται ως η συνολική ποσότητα ενισχύσιμου EGFR DNA σε ένα δείγμα, η οποία καθορίζεται από τις τιμές Cτ της αντίδρασης υλικού ελέγχου. Για να καταδειχθεί ότι οι επιδόσεις του *therascreen* EGFR RGQ PCR Kit είναι σταθερές σε ολόκληρο το εύρος τιμών Cτ αντίδρασης υλικού ελέγχου (23,70–31,10), εξετάστηκαν και οι 7 αναλύσεις μετάλλαξης EGFR έναντι μιας σειράς αραιώσεων 6 σημείων σε αναλογία 1 προς 3 (DNA που εκχυλίστηκε από κυτταρικές σειρές FFPE). Η τιμή-στόχος Cτ για την αραίωση 1, για κάθε μετάλλαξη, ήταν περίπου 24,70. Η τελική αραίωση έδωσε Cτ περίπου 32–33, που ήταν εκτός του εύρους τιμών Cτ για την αντίδραση υλικού ελέγχου. Συνολικά, οι τιμές ΔCτ που μετρήθηκαν σε διαφορετικά επίπεδα εισαγωγής ολικού DNA ήταν σταθερές σε ολόκληρο το εύρος εργασίας του *therascreen* EGFR RGQ PCR Kit.

# Διασταυρούμενη αντιδραστικότητα

Εξετάστηκε το EGFR DNA άγριου τύπου σε υψηλό επίπεδο εισαγόμενου DNA για την αξιολόγηση της μη ειδικής ενίσχυσης. Τα αποτελέσματα έδειξαν ότι οι χαμηλότερες τιμές ΔCτ υπερέβαιναν τις καθορισμένες οριακές τιμές αποκοπής, καταδεικνύοντας απουσία μη ειδικής ενίσχυσης.

Οι κυτταρικές σειρές FFPE σε υψηλό επίπεδο εισαγόμενου DNA εξετάστηκαν έναντι όλων των μειγμάτων αντίδρασης για την αξιολόγηση της πιθανής διασταυρούμενης αντιδραστικότητας. Τα αποτελέσματα δεν κατέδειξαν επίδραση λόγω διασταυρούμενης αντιδραστικότητας μεταξύ των αντιδράσεων μετάλλαξης. Οι ελάχιστες τιμές ΔCτ ήταν όλες υψηλότερες από τις αντίστοιχες οριακές τιμές αποκοπής της ανάλυσης για όλα τα μη αντιστοιχισμένα μείγματα αντίδρασης και τα δείγματα DNA.

# Ακρίβεια: Σύγκριση με την αναλυτική μέθοδο αναφοράς

Μια μελέτη κατέδειξε την ύπαρξη συνέπειας στην ανίχνευση μεταλλάξεων του *therascreen* EGFR RGQ PCR Kit, η οποία σχετίζεται με την αμφίδρομη αλληλούχιση με τη μέθοδο Sanger. Σε αυτήν τη μελέτη εξετάστηκαν 360 δείγματα FFPE.

Αναλύθηκαν δείγματα που έδωσαν έγκυρα αποτελέσματα τόσο με τη μέθοδο Sanger όσο και με το *therascreen* EGFR RGQ PCR Kit για την αξιολόγηση της θετικής ποσοστιαίας συμφωνίας (Positive Percent Agreement, PPA), της αρνητικής ποσοστιαίας συμφωνίας (Negative Percent Agreement, NPA) και της συνολικής ποσοστιαίας συμφωνίας (Overall Percent Agreement, OPA). Αυτά τα ποσοστά, μαζί με τα αντίστοιχα αμφίπλευρα διαστήματα εμπιστοσύνης (ΔΕ) 95%, συνοψίζονται στον Πίνακα 10.

#### Πίνακας 10. Ανάλυση συμφωνίας

| Κριτήριο                     | Ποσοστό συμφωνίας (N) | ΔE 95%      |
|------------------------------|-----------------------|-------------|
| Θετική ποσοστιαία συμφωνία   | 99,4% (157/158)       | 96,5–100,0% |
| Αρνητική ποσοστιαία συμφωνία | 86,6% (175/202)       | 81,2–91,0%  |
| Συνολική ποσοστιαία συμφωνία | 92,2% (332/360)       | 89,0–94,8%  |

Για τα 28 ασυνεπή αποτελέσματα συνολικής εκατοστιαίας συμφωνίας:

- Για 1 δείγμα (3,6%) προέκυψε αποτέλεσμα άγριου τύπου (δηλ. δεν ανιχνεύθηκε μετάλλαξη) με το *therascreen* EGFR RGQ PCR Kit αλλά ανιχνεύθηκε μετάλλαξη με τη μέθοδο Sanger.
- Για 27 δείγματα (96,4%) ανιχνεύθηκε μετάλλαξη με το therascreen EGFR RGQ PCR Kit αλλά προέκυψε αποτέλεσμα άγριου τύπου με τη μέθοδο Sanger.

# Τιμές ορίου ανίχνευσης (Limit of Detection, LOD)

Διενεργήθηκε μια μελέτη για τον προσδιορισμό του ορίου LOD καθεμιάς από 29 μεταλλάξεις EGFR. Το όριο LOD ορίστηκε ως η χαμηλότερη ποσότητα μεταλλαγμένου DNA σε υπόβαθρο DNA άγριου τύπου στην οποία ένα μεταλλαγμένο δείγμα δίνει θετικά για μετάλλαξη αποτελέσματα σε 95% των αποτελεσμάτων εξέτασης (C<sub>95</sub>).

Για τον προσδιορισμό του ορίου LOD της κάθε μετάλλαξης, παρασκευάστηκαν δείγματα με διαφορετικά ποσοστά μετάλλαξης σε χαμηλή και υψηλή συγκέντρωση εισαγόμενου DNA και εξετάστηκαν με το *therascreen* EGFR RGQ PCR Kit (Πίνακας 11). Το όριο LOD για κάθε ανάλυση υπολογίστηκε με λογιστική παλινδρόμηση. Για την επαλήθευση του ορίου LOD, εξετάστηκαν δείγματα μετάλλαξης στο LOD που προσδιορίστηκε και έγινε επαλήθευση του ποσοστού θετικών αποτελεσμάτων.

| Εξόνιο | Μετάλλαξη | COSMIC* ID | Αλλαγή βάσης          | <u>LOD (ποσοστό</u><br>μεταλλαγμένου) |                   |
|--------|-----------|------------|-----------------------|---------------------------------------|-------------------|
| _,     |           |            |                       | Χαμηλό                                | Υψηλό             |
| 18     | G719A     | 6239       | 2156G>C               | 7,41†                                 | 1,57†             |
|        | G719S     | 6252       | 2155G>A               | 5,08 <sup>‡</sup>                     | 7,75 <sup>§</sup> |
|        | G719C     | 6253       | 2155G>T               | 10,30 <sup>‡</sup>                    | _1                |
| 19     | Ελλείψεις | 12384      | 2237_2255>T           | 1,58 <sup>§</sup>                     | 0,49§             |
|        |           | 12387      | 2239_2258>CA          | 4,91†                                 | 1,48†             |
|        |           | 12419      | 2238_2252>GCA         | 16,87†                                | 12,47†            |
|        |           | 12422      | 2238_2248>GC          | 3,24†                                 | 1,65†             |
|        |           | 13551      | 2235_2252>AAT         | 4,24†                                 | 1,41†             |
|        |           | 12678      | 2237_2251del15        | 0,55 <sup>§</sup>                     | 0,24 <sup>§</sup> |
|        |           | 6218       | 2239_2247del9         | 8,47†                                 | _1                |
|        |           | 12728      | 2236_2253del18        | 2,43†                                 | _1                |
|        |           | 12367      | 2237_2254del18        | 2,72†                                 | _1                |
|        |           | 6210       | 2240_2251del12        | 4,09†                                 | _1                |
|        |           | 6220       | 2238_2255del18        | 2,70†                                 | 0,82†             |
|        |           | 6223       | 2235_2249del15        | 6,40†                                 | 1,63†             |
|        |           | 6225       | 2236_2250del15        | 2,80†                                 | 1,42†             |
|        |           | 6254       | 2239_2253del15        | 0,86 <sup>§</sup>                     | 0,47 <sup>§</sup> |
|        |           | 6255       | 2239_2256del18        | 0,14§                                 | 0,05 <sup>§</sup> |
|        |           | 12369      | 2240_2254del15        | 4,94§                                 | 1,56 <sup>§</sup> |
|        |           | 12370      | 2240_2257del18        | 8,10 <sup>§</sup>                     | 2,08 <sup>§</sup> |
|        |           | 12382      | 2239_2248TTAAGAGAAG>C | 0,25 <sup>§</sup>                     | 0,10 <sup>§</sup> |
|        |           | 12383      | 2239_2251>C           | 4,58 <sup>§</sup>                     | 1,74 <sup>§</sup> |

#### Πίνακας 11. Οι τιμές LOD καθορίστηκαν με τη χρήση κλινικών δοκιμίων FFPE σε χαμηλά και υψηλά επίπεδα εισαγόμενου DNA κυτταρικών σειρών FFPE ή πλασμιδίων

|        |           |            |                       | <u>LOD (ποσοστό</u><br>μεταλλαγμένου) |                   |
|--------|-----------|------------|-----------------------|---------------------------------------|-------------------|
| Εξόνιο | Μετάλλαξη | COSMIC* ID | Αλλαγή βάσης          | Χαμηλό                                | Υψηλό             |
| 20     | S768I     | 6241       | 2303G>T               | 7,66†                                 | 2,18 <sup>†</sup> |
|        | Προσθήκες | 12376      | 2307_2308insGCCAGCGTG | 11,61†                                | _1                |
|        |           | 12378      | 2310_2311insGGT       | 4,91†                                 | 1,31†             |
|        |           | 12377      | 2319_2320insCAC       | 2,40†                                 | 0,65†             |
|        | T790M     | 6240       | 2369C>T               | 9,72 <sup>†</sup>                     | 5,09 <sup>†</sup> |
| 21     | L858R     | 6224       | 2573T>G               | 5,94†                                 | 1,13 <sup>†</sup> |
|        | L861Q     | 6213       | 2582T>A               | 2,22†                                 | 0,66†             |

\* COSMIC: Catalogue of Somatic Mutations in Cancer (Κατάλογος σωματικών μεταλλάξεων στον καρκίνο): http://cancer.sanger.ac.uk/.

<sup>†</sup> Οι τιμές LOD καθορίστηκαν με τη χρήση κυτταρικών σειρών

<sup>‡</sup> Οι τιμές LOD καθορίστηκαν με τη χρήση πλασμιδίων

§ Οι τιμές LOD καθορίστηκαν με τη χρήση κλινικών δειγμάτων

<sup>¶</sup> Δεν έγινε αξιολόγηση

# Παρεμβολές

#### Επίδραση νεκρωτικού ιστού

Τα κλινικά δοκίμια NSCLC FFPE με περιεχόμενο νεκρωτικού ιστού έως 50%, τόσο για τα EGFR μεταλλαγμένα όσο και τα άγριου τύπου δείγματα, δεν δημιούργησαν παρεμβολές στα αποτελέσματα προσδιορισμού του *therascreen* EGFR RGQ PCR Kit.

#### Εξωγενείς ουσίες

Δυνητικά παρεμβαλλόμενες ουσίες που ήταν παρούσες στη διαδικασία εκχύλισης DNA εξετάστηκαν σε μεταλλαγμένα και άγριου τύπου δείγματα σε συγκέντρωση 10×: κηρός παραφίνης, ξυλόλιο, αιθανόλη και πρωτεϊνάση Κ. Τα αποτελέσματα κατέδειξαν ότι αυτές οι ουσίες δεν δημιούργησαν παρεμβολές στα αποτελέσματα προσδιορισμού του *therascreen* EGFR RGQ PCR Kit.

## Αναπαραγωγιμότητα

#### Αναπαραγωγιμότητα από παρτίδα σε παρτίδα

Το σύστημα εξέτασης με το *therascreen* EGFR RGQ PCR Kit χρησιμοποιεί 2 ξεχωριστά κιτ: το QIAamp DSP DNA FFPE Tissue Kit ή το QIAamp DNA FFPE Tissue Kit για την απομόνωση του DNA και το *therascreen* EGFR RGQ PCR Kit για την ενίσχυση του DNA και την ανίχνευση της κατάστασης μετάλλαξης EGFR. Η αναπαραγωγιμότητα από παρτίδα σε παρτίδα και η εναλλαξιμότητα καταδείχθηκαν με τη χρήση 3 παρτίδων του QIAamp DSP DNA FFPE Tissue Kit και 3 παρτίδων του *therascreen* EGFR RGQ PCR Kit. Το συνολικό ποσοστό σωστών προσδιορισμών στις παρτίδες ήταν 97,8% (317/324) για την ανάλυση μεταλλάξεων EGFR και 100% (379/379) για τα δείγματα άγριου τύπου.

#### Χειρισμός δοκιμίων

Η αναπαραγωγιμότητα του QIAamp DSP DNA FFPE Tissue Kit εξετάστηκε με τη χρήση τομών οι οποίες λήφθηκαν από τρία μπλοκ δοκιμίων FFPE και συγκεκριμένα ένα δείγμα μετάλλαξης έλλειψης στο εξόνιο 19 (2235-2249 del15), ένα δείγμα μετάλλαξης στο εξόνιο 21 L858R και ένα δείγμα άγριου τύπου. Για κάθε δοκίμιο, οι εκχυλίσεις εκτελέστηκαν εις διπλούν σε 3 κέντρα και εξετάστηκαν σε 3 μη διαδοχικές ημέρες επί διάστημα 6 ημερών, δίνοντας συνολικά 18 σημεία δεδομένων ανά δοκίμιο. Σε κάθε κέντρο, 2 χειριστές διεξήγαγαν την εξέταση χρησιμοποιώντας 1 παρτίδα του QIAamp DSP DNA FFPE Tissue Kit (1 παρτίδα ανά κέντρο, 3 παρτίδες συνολικά) σε συνδυασμό με την ίδια παρτίδα αντιδραστηρίων του *therascreen* EGFR RGQ PCR Kit σε όλα τα κέντρα. Τα αποτελέσματα όλων των μεταλλαγμένων και άγριου τύπου δοκιμίων ήταν έγκυρα και οδήγησαν στο αναμενόμενο αποτέλεσμα προσδιορισμού (σωστοί προσδιορισμοί = 100%, 18/18 για κάθε δοκίμιο), γεγονός που υποστηρίζει την αναπαραγωγιμότητα και την επαναληψιμότητα για το *therascreen* EGFR RGQ PCR Kit στο προαναλυτικό βήμα της απομόνωσης του DNA.

### Ακρίβεια και αναπαραγωγιμότητα

Η ακρίβεια και η αναπαραγωγιμότητα του *therascreen* EGFR RGQ PCR Kit διερευνήθηκε με την εξέταση DNA το οποίο εκχυλίστηκε από κλινικά δοκίμια NSCLC FFPE ή κυτταρικές σειρές FFPE, που αντιπροσώπευαν και τις επτά αναλύσεις μετάλλαξης στο *therascreen* EGFR RGQ PCR Kit. Στη μελέτη συμπεριλήφθηκαν επίσης κλινικά δοκίμια NSCLC FFPE άγριου τύπου (Πίνακας 12).

Εφαρμόστηκε ένα σχέδιο μελέτης πινάκων για να αξιολογηθεί η αναπαραγωγιμότητα της ανάλυσης μέσω της εξέτασης δειγμάτων σε 3 εργαστήρια (κέντρα), με 3 παρτίδες του therascreen EGFR RGQ PCR Kit (3 παρτίδες σε 3 κέντρα), με 2 χειριστές ανά κέντρο, σε 2 όργανα ανά κέντρο, όπου το κάθε δείγμα (που παρασκευάστηκε σε επίπεδο κοντά στο εξετάστηκε διπλούν, επí συνολικό όριο LOD) εic διάστημα 16 ημερών. Η αναπαραγωγιμότητα για την κάθε επιμέρους μετάλλαξη εξετάστηκε σε μη διαδοχικές ημέρες σε κάθε κέντρο. Την αναλογία των σωστών προσδιορισμών παραθέτει ο Πίνακας 12 στην επόμενη σελίδα.

|                 |           |            | Προσδιορισμοί           |                  | Ποσοστό (%)<br>σωστών            |
|-----------------|-----------|------------|-------------------------|------------------|----------------------------------|
| Εξόνιο          | Μετάλλαξη | COSMIC* ID | Σωστοί/σύνολο<br>σωστών | ποσοστό (%)<br>/ | Κατώτατο<br>μονόπλευρο<br>ΔΕ 95% |
| 18              | G719A     | 6239       | 77/78                   | 98,72            | 94,06                            |
| 19              | Ελλείψεις | 12384      | 92/92                   | 100              | 96,80                            |
|                 |           | 12387      | 95/95                   | 100              | 96,90                            |
|                 |           | 12419      | 83/83                   | 100              | 96,46                            |
|                 |           | 12422      | 94/94                   | 100              | 96,86                            |
|                 |           | 13551      | 95/95                   | 100              | 96,90                            |
|                 |           | 6220       | 96/96                   | 100              | 96,93                            |
|                 |           | 6223       | 95/95                   | 100              | 96,90                            |
|                 |           | 6225       | 91/95                   | 95,79            | 90,62                            |
|                 |           | 6254       | 92/92                   | 100              | 96,80                            |
|                 |           | 6255       | 94/96                   | 97,92            | 93,59                            |
|                 |           | 12369      | 95/95                   | 100              | 96,90                            |
|                 |           | 12370      | 62/63                   | 98,41            | 92,69                            |
|                 |           | 12382      | 92/95                   | 96,84            | 92,04                            |
|                 |           | 12383      | 93/93                   | 100              | 96,83                            |
| 20              | S768I     | 6241       | 82/82                   | 100              | 96,41                            |
|                 | Προσθήκες | 12376      | 92/92                   | 100              | 96,80                            |
|                 |           | 12378      | 93/93                   | 100              | 96,83                            |
|                 |           | 12377      | 94/94                   | 100              | 96,86                            |
|                 | T790M     | 6240       | 92/92                   | 100              | 96,80                            |
| 21              | L858R     | 6224       | 83/84                   | 98,81            | 94,48                            |
|                 | L861Q     | 6213       | 84/84                   | 100              | 96,50                            |
| Άγριου<br>τύπου | _         | -          | 77/78                   | 98,72            | 94,06                            |

# Πίνακας 12. Αναπαραγωγιμότητα ανάλυσης – αναλογία σωστών προσδιορισμών για τις μεταλλάξεις EGFR που εξετάστηκαν

\* COSMIC: Catalogue of Somatic Mutations in Cancer (Κατάλογος σωματικών μεταλλάξεων στον καρκίνο): http://cancer.sanger.ac.uk/.

Χρησιμοποιήθηκε ανάλυση διασποράς δειγμάτων για την εκτίμηση της τυπικής απόκλισης και των διαστημάτων εμπιστοσύνης 95%, για τη μεταβλητότητα εντός μίας εκτέλεσης ανάλυσης, μεταξύ εκτελέσεων ανάλυσης, μεταξύ ημερών, μεταξύ παρτίδων και μεταξύ κέντρων. Για όλες τις συνιστώσες διασποράς, ο συνολικός συντελεστής μεταβλητότητας (Coefficient of Variation, CV) ήταν ≤ 14,11% για όλες τις μεταλλάξεις EGFR που εξετάστηκαν. Για όλα τα μέλη ομάδων μεταλλαγμένων σειρών, ο εκατοστιαίος CV ήταν ≤ 8,33% μεταξύ παρτίδων, μεταξύ ημερών και μεταξύ εκτελέστων ανάλυσης. Ο εκατοστιαίος CV για τη μεταβλητότητα εντός μίας εκτέλεσης ανάλυσης (επαναληψιμότητα/ακρίβεια) κυμάνθηκε από 5,99% έως 13,49%.

# Κλινική απόδοση

## Δεδομένα κλινικών εκβάσεων: GIOTRIF®

Η κλινική δοκιμή LUX-Lung 3 ήταν μια διεθνής, πολυκεντρική, ανοιχτή, τυχαιοποιημένη δοκιμή Φάσης 3 της αφατινίμπης έναντι χημειοθεραπείας ως θεραπείας πρώτης γραμμής για ασθενείς με αδενοκαρκίνωμα του πνεύμονα σταδίου IIIB ή IV που φέρουν μια μετάλλαξη ενεργοποίησης του EGFR (ClinicalTrials.gov αριθμ. NCT00949650). Η καταλληλότητα ενός ασθενή για ένταξη στη μελέτη προσδιορίστηκε με εξέταση της κατάστασης μετάλλαξης EGFR του ασθενή με τη χρήση της ανάλυσης κλινικής δοκιμής (Clinical Trial Assay, CTA). Η αναδρομική εξέταση των δοκιμίων ιστών πραγματοποιήθηκε με τη χρήση της συμφωνίας μεταξύ του *therascreen* EGFR RGQ PCR Kit. Διεξήχθη μια συγκριτική μελέτη για την αξιολόγηση της συμφωνίας μεταξύ του *therascreen* EGFR RGQ PCR Kit και της CTA.

Με βάση τα αποτελέσματα της εξέτασης CTA, 345 ασθενείς ανήκαν στο σύνολο που τυχαιοποιήθηκε (αφατινίμπη: 230 ασθενείς, χημειοθεραπεία: 115 ασθενείς). Η κύρια έκβαση αποτελεσματικότητας ήταν η επιβίωση χωρίς εξέλιξη της νόσου (Progression-Free Survival, PFS) που αξιολογήθηκε από μια ανεξάρτητη επιτροπή εξέτασης (Independent Review Committee, IRC). Από τους 345 ασθενείς που τυχαιοποιήθηκαν, δείγματα νεοπλασιών από 264 ασθενείς (αφατινίμπη: 178 ασθενείς, χημειοθεραπεία: 86 ασθενείς) εξετάστηκαν αναδρομικά με τη χρήση του *therascreen* EGFR RGQ PCR Kit. Στατιστικά σημαντική βελτίωση της PFS, όπως αυτή καθορίστηκε από ΙRC, καταδείχθηκε για τους ασθενείς που τυχαιοποιήθηκαν σε αφατινίμπη συγκριτικά με εκείνους που τυχαιοποιήθηκαν σε χημειοθεραπεία, στον συνολικό πληθυσμό CTA+ και στον πληθυσμό *therascreen* EGFR RGQ PCR Kit+/CTA+. Τα συνολικά αποτελέσματα αποτελεσματικότητας συνοψίζονται στον Πίνακα 13 και την Εικόνα 19.
# Πίνακας 13. Κλινικό όφελος των ασθενών που εξετάστηκαν με το *therascreen* EGFR RGQ PCR Kit στον πληθυσμό της κλινικής μελέτης LUX-Lung 3

|                                                                      | <i>therascreen</i> EGFR RGQ PCR Kit+/<br>Πληθυσμός CTA+ n = 264 |             | Πληθυσμός CTA+, n = 345   |                       |
|----------------------------------------------------------------------|-----------------------------------------------------------------|-------------|---------------------------|-----------------------|
| Παράμετρος                                                           | Χημειοθεραπεία<br>Αφατινίμπη<br>n = 86                          | n = 178     | Χημειοθεραπεία<br>n = 115 | Αφατινίμπη<br>n = 230 |
| Επιβίωση χωρίς εξέλιξη της νόσου<br>(Progression-Free Survival, PFS) |                                                                 |             |                           |                       |
| Αριθμός θανάτων ή περιστατικών<br>εξέλιξης της νόσου, Ν (%)          | 53 (61,6%)                                                      | 120 (67,4%) | 69 (60,0%)                | 152 (66,1%)           |
| Διάμεση τιμή PFS (μήνες)                                             | 6,9                                                             | 11,2        | 6,9                       | 11,1                  |
| Διάμεση τιμή PFS ΔΕ 95%                                              | 5,3, 8,2                                                        | 9,7, 13,7   | 5,4, 8,2                  | 9,6, 13,6             |
| Αναλογία κινδύνου<br>(Hazard Ratio, HR)                              | 0,4                                                             | 49          | 0,58                      | 3                     |
| Αναλογία κινδύνου ΔΕ 95%                                             | 0,35,                                                           | 0,69        | 0,43, 0                   | ),78                  |
| Ρ-τιμή (στρωματοποιημένο<br>log-rank test)*                          | < 0,0                                                           | 0001        | < 0,0                     | 01                    |

\* Στρωματοποίηση ανάλογα με την κατάσταση μετάλλαξης EGFR και τη φυλή.

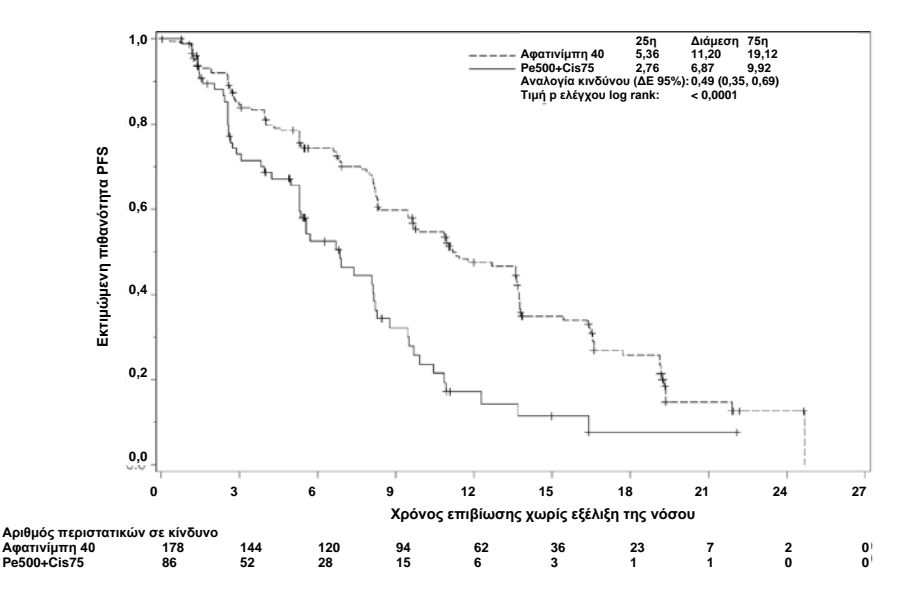

Εικόνα 19. Καμπύλη Kaplan-Meier για την επιβίωση χωρίς εξέλιξη της νόσου (Progression-Free Survival, PFS) από ανεξάρτητη εξέταση ανάλογα με την ομάδα θεραπείας (πληθυσμός *therascreen* EGFR RGQ PCR Kit+/CTA+).

Η ανάλυση του υποσυνόλου *therascreen* EGFR RGQ PCR Kit+/CTA+ (n = 264) κατέδειξε ότι όσοι ασθενείς έλαβαν θεραπεία με αφατινίμπη εμφάνισαν σημαντική αύξηση του χρόνου PFS (διάμεση τιμή PFS 11,2 μήνες έναντι 6,9 μηνών) και είχαν λιγότερες πιθανότητες να σημειωθεί εξέλιξη της νόσου ή θάνατος [HR = 0,49, ΔΕ 95% (0,35, 0,69), p < 0,0001] σε σχέση με τους ασθενείς που έλαβαν χημειοθεραπεία. Το κλινικό όφελος που παρατηρήθηκε στο υποσύνολο των ασθενών που εξετάστηκαν με το *therascreen* EGFR RGQ PCR Kit ήταν συγκρίσιμο με εκείνο που παρατηρήθηκε στον πλήρη πληθυσμό της μελέτης (n = 345).

## Δεδομένα κλινικών εκβάσεων: IRESSA®

Η δοκιμή IFUM (IRESSA Follow-up Measure) ήταν μια ανοικτή μελέτη ενός σκέλους φάσης IV (NCT01203917) για την αξιολόγηση της αποτελεσματικότητας και της ασφάλειας/ανεκτικότητας της γεφιτινίμπης ως θεραπείας πρώτης γραμμής σε Καυκάσιους ασθενείς με τοπικά προχωρημένο ή μεταστατικό NSCLC σταδίου IIIA/B/IV, θετικό σε μετάλλαξη του EGFR. Η μελέτη IFUM σχεδιάστηκε για την αξιολόγηση του αντικειμενικού ποσοστού ανταπόκρισης σύμφωνα με τα κριτήρια RECIST σε προοπτικά επιλεγμένους Καυκάσιους ασθενείς με NSCLC και μετάλλαξη του EGFR.

Οι κατάλληλοι για συμμετοχή στη μελέτη ασθενείς έπρεπε να φέρουν έλλειψη στο εξόνιο 19 του EGFR, μετάλλαξη αντικατάστασης L858R, L861Q ή G719X και καμία μετάλλαξη T790M ή S768I ή προσθήκες στο εξόνιο 20 σε δοκίμια όγκων, σύμφωνα με τον προοπτικό προσδιορισμό τους βάσει της ανάλυσης κλινικής δοκιμής (Clinical Trial Assay, CTA). Πραγματοποιήθηκε αναδρομική εξέταση δοκιμίων από ασθενείς υποψήφιους για συμμετοχή στην κλινική δοκιμή IFUM, με χρήση του βοηθητικού διαγνωστικού *therascreen* EGFR RGQ PCR Kit. Διεξήχθη μια συγκριτική μελέτη για την αξιολόγηση της συμφωνίας του *therascreen* EGFR RGQ PCR Kit με τη CTA που χρησιμοποιήθηκε για την επιλογή ασθενών για την κλινική δοκιμή IFUM. Η συνολική συμφωνία των δύο αναλύσεων ως προς την ανίχνευση ελλείψεων στο εξόνιο 19 του EGFR και μετάλλαξης L858R ήταν 98,2% (n = 700/713, ΔΕ 95%: 96,9%, 99,0%) με PPA 88,2% (n = 90/102; ΔΕ 95%: 80,4%, 93,8%) και NPA 99,8% (n = 610/611, ΔΕ 95%: 99,1%, 100,0%). Ελήφθησαν αποτελέσματα της εξέτασης CTA για 859 υποψήφιους για τη δοκιμή ασθενείς, εκ των οποίων οι 106 ασθενείς ήταν κατάλληλοι για θεραπεία με γεφιτινίμπη. Από τα 859 δείγματα για τα οποία ελήφθη αποτέλεσμα βάσει της CTA, τα 765 δείγματα ήταν διαθέσιμα για αναδρομική εξέταση με το *therascreen* EGFR RGQ PCR Kit, και μεταξύ αυτών 87 δείγματα ήταν θετικά για μετάλλαξη του EGFR βάσει τόσο της CTA όσο και του *therascreen* EGFR RGQ PCR Kit.

Η κύρια έκβαση αποτελεσματικότητας ήταν το αντικειμενικό ποσοστό ανταπόκρισης (Objective Response Rate, ORR) που εκτιμήθηκε βάσει τυφλοποιημένης, ανεξάρτητης κεντρικής αξιολόγησης (Blinded Independent Central Review, BICR) και της αξιολόγησης από ερευνητές. Το κλινικό όφελος που παρατηρήθηκε στο υποσύνολο των ασθενών που εξετάστηκαν με το *therascreen* EGFR RGQ PCR Kit ήταν συγκρίσιμο με εκείνο που παρατηρήθηκε σε ολόκληρο τον πληθυσμό της μελέτης.

Τα συνολικά αποτελέσματα αποτελεσματικότητας συνοψίζονται στον Πίνακα 14.

| Παράμετρος                                                                                                    | Πληθυσμός <i>therascreen</i><br>EGFR RGQ PCR Kit+, n = 87 | Πληθυσμός CTA+,<br>n = 106 |
|----------------------------------------------------------------------------------------------------|-----------------------------------------------------------|----------------------------|
| Αντικειμενικό ποσοστό ανταπόκρισης<br>(Objective Response Rate, ORR) βάσει BICR<br>Αριθμός ανταποκρίσεων (N)                   | 42                                                        | 53                         |
| ORR, % (95% CI)                                                                                                    | 48,3 (38,1-58,6)                                          | 50,0 (40,6-59,4)           |
| Διάμεση διάρκεια ανταπόκρισης (μήνες)                                                                                          | 6,9 (5,6-11,4)                                            | 6,0 (5,6-11,1)             |
| Αντικειμενικό ποσοστό ανταπόκρισης<br>(Objective Response Rate, ORR)<br>σύμφωνα με τους ερευνητές<br>Αριθμός ανταποκρίσεων (N) | 62                                                        | 74                         |
| ORR, % (95% CI)                                                                                                    | 71,3 (61,0-79,7)                                          | 69,8 (60,5-77,7)           |
| Διάμεση διάρκεια ανταπόκρισης (μήνες)                                                                                          | 8,3 (7,2-11,3)                                            | 8,3 (7,6-11,3)             |

Πίνακας 14. Κλινικό όφελος των ασθενών που εξετάστηκαν με το *therascreen* EGFR RGQ PCR Kit στον πληθυσμό της κλινικής δοκιμής IFUM

BICR: Τυφλοποιημένη, ανεξάρτητη κεντρική αξιολόγηση, Cl: Διάστημα εμπιστοσύνης, CTA: Ανάλυση κλινικής δοκιμής.

Σημείωση: «Kit+» είναι τα αποτελέσματα που είναι θετικά για ελλείψεις στο εξόνιο 19 deletions/L8585R/L861Q/G719X.

Δεδομένου ότι το therascreen EGFR RGQ PCR Kit δεν χρησιμοποιήθηκε για την επιλογή ασθενών για την κλινική δοκιμή IFUM, διεξήχθησαν επιπρόσθετες αναλύσεις αποτελεσματικότητας για την εξέταση ασθενών που δεν συμπεριλήφθηκαν στη δοκιμή, επειδή τα αποτελέσματά τους από τη CTA ήταν αρνητικά, αλλά θα είχαν θετικά αποτελέσματα με χρήση του therascreen EGFR RGQ PCR Kit (δηλ. therascreen EGFR RGQ PCR Kit+/CTA-), καθώς και ασθενείς που εισήχθησαν στη μελέτη, αλλά δεν έλαβαν έγκυρα αποτελέσματα από την επανεξέταση με το therascreen EGFR RGQ PCR Kit (δηλ. therascreen EGFR RGQ PCR Kit (δηλ. therascreen EGFR RGQ PCR Kit (δηλ. therascreen EGFR RGQ PCR Kit (δηλ. therascreen EGFR RGQ PCR Kit (δηλ. therascreen EGFR RGQ PCR Kit (δηλ. therascreen EGFR RGQ PCR Kit (δηλ. therascreen EGFR RGQ PCR Kit (δηλ. therascreen EGFR RGQ PCR Kit άγνωστο/CTA+). Τα αποτελέσματα από όλες τις υποθετικές αναλύσεις ήταν σε γενικές γραμμές παρόμοια με εκείνα της κύριας ανάλυσης αποτελεσματικότητας.

# Βιβλιογραφία

- 1. Pao, W. and Miller, V.A. (2005) Epidermal growth factor receptor mutations, small molecule kinase inhibitors, and non-small-cell lung cancer: current knowledge and future directions. J. Clin. Oncol. 23, 2556.
- 2. Johnson, B.E. and Jaenne, P.A. (2005) Epidermal growth factor receptor mutations in patients with non-small cell lung cancer. Cancer Res. 65, 7525.
- 3. Inoue, A., et al. (2006) Prospective Phase II study of gefitinib for chemotherapy-naive patients with advanced non-small cell lung cancer with epidermal growth factor receptor gene mutations. J. Clin. Oncol. 24, 3340.
- Asahina, H., et al. (2006) A Phase II study of gefitinib as a first-line therapy for advanced non-small cell lung cancers with epidermal growth factor receptor (EGFR) gene mutations. 42nd Ann Mtg of the American Society of Clinical Oncology (ASCO), Atlanta 2 6 June 2006. J. Clin. Oncol. 24 (18S) (Suppl), Abstr 13014.
- Paz-Ares, L. et al. A prospective phase II trial of erlotinib in advanced non-small cell lung cancer (NSCLC) patients (p) with mutations in the tyrosine kinase (TK) domain of the epidermal growth factor receptor (EGFR). 42nd Ann Mtg of the American Society of Clinical Oncology (ASCO), Atlanta 2 6 June 2006. J. Clin. Oncol. 24 (18S) (Suppl), Abstr 7020.
- Kobayashi, K., et al. (2008) First-line gefitinib for poor PS patients with EGFR mutations. 44th Ann Mtg of the American Society of Clinical Oncology (ASCO), Chicago 31 May 3 June 2008. J. Clin. Oncol. 26 (15S) (Suppl), Abstr 8070.
- 7. Sequist, L.V., et al. (2008) First-line gefitinib in patients with advanced non-small cell lung cancer harbouring somatic EGFR mutations. J. Clin. Oncol. 15, 2442.
- Porta, R. et al. (2008) Erlotinib customization based on epidermal growth factor receptor (EGFR) mutations in stage IV non-small-cell lung cancer (NSCLC) patients (p). J. Clin. Oncol. 26 (May 20 suppl), abstr 8038.

- 9. Jaene, P.A. and Johnson, B.E. (2006) Effect of epidermal growth factor receptor tyrosine kinase domain mutations on the outcome of patients with non-small cell lung cancer treated with epidermal growth factor receptor tyrosine kinase inhibitors. Clin. Cancer Res. 12, 4416s.
- 10. Whitcombe, D. et al. (1999) Detection of PCR products using self-probing amplicons and fluorescence. Nature Biotech. 17, 804.
- 11. Thelwell, N. et al. (2000) Mode of action and application of Scorpion primers to mutation detection. Nucleic Acids Res. 28, 3752.
- Clinical and Laboratory Standards Institute (CLSI) (2004). Protocols for Determination of Limits of Detection and Limits of Quantitation: Approved Guideline, 1st ed. CLSI Document EP-17A. Wayne, PA: Clinical and Laboratory Standards Institute (formerly NCCLS).

# Σύμβολα

Τα παρακάτω σύμβολα ενδέχεται να εμφανίζονται στη συσκευασία και την επισήμανση:

| Σύμβολο          | Ορισμός συμβόλου                                                                                      |
|------------------|----------------------------------------------------------------------------------------------------|
| <b>∑</b> <n></n> | Περιέχει αντιδραστήρια που επαρκούν για <n> αντιδράσεις</n>                                           |
| $\Box$           | Ημερομηνία λήξης                                                                                      |
| IVD              | In vitro διαγνωστικό ιατροτεχνολογικό προϊόν                                                          |
| REF              | Αριθμός καταλόγου                                                                                     |
| LOT              | Αριθμός παρτίδας                                                                                      |
| MAT              | Αριθμός υλικού                                                                                        |
| 类                | Φυλάσσεται προστατευμένο από το φως                                                                   |
| GTIN             | Διεθνής κωδικός μονάδων εμπορίας                                                                      |
| Rn               | Η ένδειξη R αφορά την αναθεώρηση των οδηγιών χρήσης<br>(εγχειρίδιο) και n είναι ο αριθμός αναθεώρησης |
|                  | Περιορισμός θερμοκρασίας                                                                              |
| <b></b>          | Κατασκευαστής                                                                                         |
| i                | Συμβουλευθείτε τις οδηγίες χρήσης                                                                     |
| $\triangle$      | Προσοχή                                                                                               |

# Παράρτημα Α: Μη αυτοματοποιημένο πρωτόκολλο *therascreen* EGFR RGQ PCR Kit

Στην παρούσα ενότητα περιλαμβάνονται οδηγίες για τη χρήση του *therascreen* EGFR RGQ PCR Kit με το λογισμικό Rotor-Gene Q, έκδοση 2.3.5 ή μεταγενέστερη, σε ανοιχτή κατάσταση λειτουργίας (δηλ. χωρίς χρήση του Rotor-Gene Q *therascreen* EGFR CE Assay Package).

## Γενικές πληροφορίες

- Για μια λίστα με τα υλικά που απαιτούνται, βλ. «Υλικά που απαιτούνται αλλά δεν παρέχονται».
- Για πλήρεις πληροφορίες σχετικά με την προετοιμασία των δειγμάτων και τη διάταξη των δειγμάτων, βλ. «Πρωτόκολλο: Αξιολόγηση δειγμάτων» και «Πρωτόκολλο: Ανίχνευση μεταλλάξεων EGFR».
- Πριν από την έναρξη κάθε ανάλυσης, βεβαιωθείτε ότι οι παράμετροι κυκλοποίησης είναι σωστές.

## Πρωτόκολλο: Δημιουργία ενός προφίλ θερμοκρασίας

Προτού ξεκινήσετε, δημιουργήστε ένα προφίλ θερμοκρασίας για την ανάλυση με το *therascreen* EGFR RGQ PCR Kit. Οι ίδιες παράμετροι κυκλοποίησης χρησιμοποιούνται για την αξιολόγηση δείγματος DNA και την ανίχνευση μεταλλάξεων EGFR.

### Διαδικασία

Η σύνοψη των παραμέτρων κυκλοποίησης περιλαμβάνεται στον Πίνακα 15.

Πίνακας 15. Προφίλ θερμοκρασίας

| Κύκλοι | Θερμοκρασία  | Ώρα                                | Λήψη δεδομένων             |
|--------|--------------|------------------------------------|----------------------------|
| 1      | 95°C         | 15 λεπτά                           | Κανένα                     |
| 40     | 95°C<br>60°C | 30 δευτερόλεπτα<br>60 δευτερόλεπτα | Κανένα<br>Green και Yellow |

- Κάντε διπλό κλικ στο εικονίδιο του λογισμικού Rotor-Gene Q Series Software 2.3 στην επιφάνεια εργασίας του υπολογιστή που είναι συνδεδεμένος με το όργανο Rotor-Gene Q MDx 5plex HRM.
- Για να δημιουργήσετε ένα νέο πρότυπο επιλέξτε Empty Run (Κενή εκτέλεση) και, στη συνέχεια, κάντε κλικ στο New (Νέα) για να μεταβείτε στο «New Run Wizard» (Οδηγός νέας εκτέλεσης).
- 3. Στον τύπο ρότορα επιλέξτε «72-Well Rotor» (Ρότορας 72 βυθισμάτων). Βεβαιωθείτε ότι ο δακτύλιος ασφάλισης είναι τοποθετημένος και επισημάνετε το πλαίσιο Locking Ring Attached (Δακτύλιος ασφάλισης τοποθετημένος). Κάντε κλικ στο «Next» (Επόμενο) (Εικόνα 20).

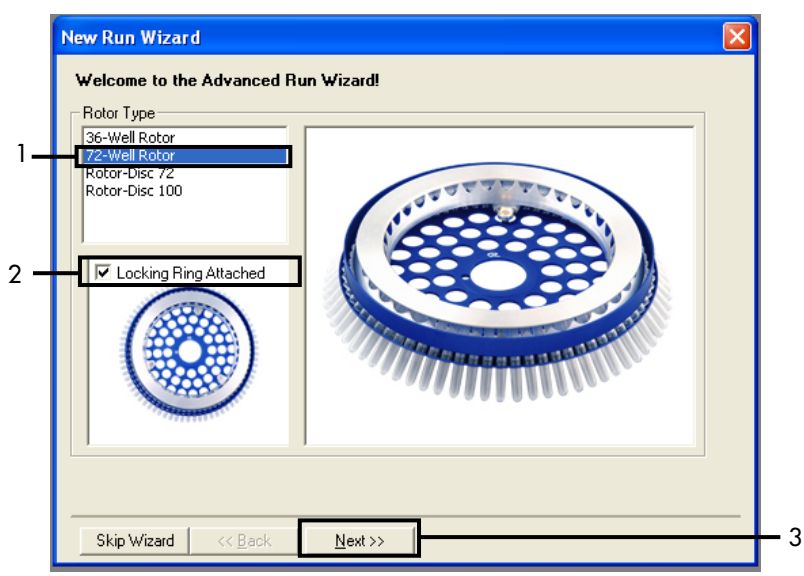

Εικόνα 20. Πλαίσιο διαλόγου «New Run Wizard» (Οδηγός νέας εκτέλεσης). 1 = «Rotor type» (Τύπος ρότορα), 2 = πλαίσιο «Locking Ring Attached» (Δακτύλιος ασφάλισης τοποθετημένος), 3 = «Next» (Επόμενο).

4. Πληκτρολογήστε το όνομα του χειριστή. Προσθέστε τυχόν σημειώσεις και δώστε την τιμή 25 ως όγκο αντίδρασης. Βεβαιωθείτε ότι έχουν καθοριστεί οι τιμές 1, 2, 3... στο πεδίο Sample Layout (Διάταξη δειγμάτων). Κάντε κλικ στο Next (Επόμενο) (Εικόνα 21).

| New Run Wiza                            | rd                                                                                                    |                                                                                                    |   |
|-----------------------------------------|----------------------------------------------------------------------------------------------------|----------------------------------------------------------------------------------------------------|---|
| This screen displa<br>clicking Next whe | ays miscellaneous options for the run. Complete the fields,<br>en you are ready to move to the next page. | This box displays<br>help on elements in<br>the wizard. For help                                           |   |
| Operator :                              | NAME                                                                                                    | o <del>n an item, hover</del><br>your mouse over the                                                       | I |
| Notes :                                 |                                                                                                    | item for help. You<br>can also click on a<br>combo box to display<br>help about its<br>available settings. |   |
| Reaction<br>Volume (μL):                | 25 .                                                                                                    |                                                                                                    |   |
| Sample Layout :                         | 1, 2, 3                                                                                                   |                                                                                                    | 2 |
|                                         |                                                                                                    |                                                                                                    |   |
| Skip Wizard                             | << Back Next >>                                                                                           |                                                                                                    | 3 |

Εικόνα 21. Εισαγωγή ονόματος χειριστή και όγκων αντίδρασης. 1 = πεδίο διαλόγου «Operator» (Χειριστής) και πεδίο διαλόγου «Notes» (Σημειώσεις), 2 = πεδίο «Reaction Volume» (Όγκος αντίδρασης) και πεδίο «Sample Layout» (Διάταξη δειγμάτων), 3 = «Next» (Επόμενο). 5. Κάντε κλικ στο Edit Profile (Επεξεργασία προφίλ) στο πλαίσιο διαλόγου «New Run Wizard» (Οδηγός νέας ανάλυσης) (Εικόνα 22) και επιλέξτε τις παραμέτρους εκτέλεσης σύμφωνα με τα παρακάτω βήματα.

| New Run Wi    | zard         |                 |      |                 |   |                | ×                                              |
|---------------|--------------|-----------------|------|-----------------|---|----------------|------------------------------------------------|
| Temperature P | Profile :    |                 |      |                 |   |                | Click this button to                           |
| Edit Profile  |              |                 |      |                 |   |                | edit the profile<br>shown in the box<br>above. |
| Name Sc       | ource        | Detector        | Gain |                 |   | Create New     |                                                |
| Green 47      | 70nm         | 510nm           | 5    |                 | _ |                |                                                |
| Yellow 53     | 30nm         | 555nm           | 5    |                 |   | Edit           |                                                |
| Orange 58     | 85nm         | 610nm           | 5    |                 |   | Edit Gain      |                                                |
| Red 62        | 25nm         | 660nm<br>71.0kz | 5    |                 |   | Bemove         |                                                |
| HBM 49        | 60nm<br>60nm | 710np<br>510nm  | 2    |                 |   | Tremove        |                                                |
|               | 001111       | 5101111         | ·    |                 |   | Reset Defaults |                                                |
| Gain Optimisa | ation        |                 |      |                 |   |                |                                                |
| Skip Wizar    | rd           | << <u>B</u> ack |      | <u>N</u> ext >> |   |                |                                                |

Εικόνα 22. «Edit Profile» (Επεξεργασία προφίλ) στο «New Run Wizard» (Οδηγός νέας εκτέλεσης).

6. Κάντε κλικ στο κουμπί Insert after (Εισαγωγή μετά από) και επιλέξτε New Hold at Temperature (Νέα θερμοκρασία διατήρησης) (Εικόνα 23).

| con Prome                                                       |                                                                                                    |  |
|-----------------------------------------------------------------|----------------------------------------------------------------------------------------------------|--|
| 🖉 . 🗳 📙 🥥                                                       |                                                                                                    |  |
| New Open Save As Help<br>e run will take approximately 0 second | (s) to complete. The graph below represents the run to be performed :                                                                                                    |  |
|                                                                 |                                                                                                    |  |
|                                                                 |                                                                                                    |  |
|                                                                 |                                                                                                    |  |
| k on a cycle below to modify it :                               |                                                                                                    |  |
|                                                                 | Inset after                                                                                                    |  |
|                                                                 |                                                                                                    |  |
|                                                                 | Insert New Cycling                                                                                                    |  |
|                                                                 | New Cycling<br>New Melt<br>Reg New Hold at Temperature                                                                                                    |  |
|                                                                 | New Cycling           New Meih         New Mold it. Temperature           New H9M Step         New H9M Step                                                                        |  |
|                                                                 | New Cycling           New Meih           Ree           New HRM Step           Copy of Current Step                                                                                 |  |
|                                                                 | New Cycling           New Meib         New Hold at Temperature           New Hild at Temperature         New Hild Step           Copy of Current Step         Copy of Current Step |  |

Εικόνα 23. Εισαγωγή ενός αρχικού βήματος επώασης. 1 = «Insert after» (Εισαγωγή μετά από); 2 = «New Hold at Temperature» (Νέα θερμοκρασία διατήρησης).

7. Ρυθμίστε την τιμή του πεδίου Hold Temperature (Θερμοκρασία διατήρησης) στους 95 °C και την τιμή του πεδίου Hold Time (Χρόνος διατήρησης) σε 15 mins 0 secs

(15 λεπτά 0 δευτερόλεπτα). Κάντε κλικ στο Insert After (Εισαγωγή μετά από) και,

στη συνέχεια, επιλέξτε New Cycling (Νέα κυκλοποίηση) (Εικόνα 24).

| 📲 Edit Profile 🛛 🔀                                                                                                    |   |
|----------------------------------------------------------------------------------------------------|---|
| Image: Spen Save As     Image: Spen Save As       The run will take approximately 16 minute(s) to complete. The graph below represents the run to be performed :                                                                                                    |   |
|                                                                                                    | 2 |
| Click on a cycle below to modify it : Hold Insett before Remove Remov | 3 |
| Hold Time :         95         9C         Copy of Current Step           Hold Time :         15         mins         0         secs                                                                                                    |   |
|                                                                                                    |   |

Εικόνα 24. Αρχικό βήμα επώασης στους 95°C. 1 = «Hold Temperature» (Θερμοκρασία διατήρησης) και «Hold Time» (Χρόνος διατήρησης), 2 = «Insert after» (Εισαγωγή μετά από), 3 = «New Cycling» (Νέα κυκλοποίηση).

8. Ορίστε τον αριθμό επαναλήψεων κύκλου σε 40. Επιλέξτε το πρώτο βήμα και ρυθμίστε σε 95 °C για 30 δευτερόλεπτα (Εικόνα 25).

| 🖬 Edit Profile                                                                    |                                           |                                        |                       |
|-----------------------------------------------------------------------------------|-------------------------------------------|----------------------------------------|-----------------------|
| New Open Save As                                                                  | 0<br>Help                                 |                                        |                       |
| The run will take approximately 98                                                | minute(s) to complete. The graph below    | w represents the run to be performed : |                       |
|                                                                                   |                                           |                                        |                       |
| Click on a cycle below to modify it :<br>Hold<br>Cycling                          | Insert after<br>Insert befor<br>Berrowe   | f                                      |                       |
| This cycle repeats 40 time(s)<br>Click on one of the steps below to<br>Timed Step | modify it, or press + or - to add and rem | nove steps for this cycle.             |                       |
| 30 seconds<br>Not Acquiring                                                       |                                           | SDIFL for 20 secs                      | 2<br>72%C for 20 secs |
| Touchdown 3                                                                       |                                           |                                        |                       |
|                                                                                   |                                           |                                        | <u>O</u> K            |

Εικόνα 25. Βήμα κυκλοποίησης στους 95°C. 1 = πλαίσιο «Cycle repeats» (Επαναλήψεις κύκλου), 2 = Πρώτο βήμα: ρύθμιση θερμοκρασίας, 3 = Πρώτο βήμα: ρύθμιση χρόνου.

9. Επισημάνετε το δεύτερο βήμα και ρυθμίστε σε 60°C για 60 δευτερόλεπτα. Κάντε κλικ στο Not Acquiring (Δεν γίνεται λήψη) για να ενεργοποιήσετε τη λήψη δεδομένων σε αυτό το βήμα (Εικόνα 26).

| 🛙 Edit Profile                                                              |                                       |                                |         |            |
|-----------------------------------------------------------------------------|---------------------------------------|--------------------------------|---------|------------|
| 🖉 . 😢 📙 🧕                                                                   |                                       |                                |         |            |
| The run will take approximately 125 min.                                    | e(s) to complete. The graph below     | represents the run to be perfo | ormed : |            |
|                                                                             |                                       |                                |         |            |
| Click on a cycle below to modify it :<br>Hold                               | Insert after                          | 1                              |         |            |
| Cycling                                                                     | Insert before                         | j                              |         |            |
|                                                                             | Remove                                | ]                              |         |            |
| This cycle repeats 40 time(s).<br>Click on one of the steps below to modify | it, or press + or - to add and remove | e steps for this cycle.        |         |            |
| Timed Step                                                                  | GENC for 20 mars                      |                                |         | - +        |
| 60*C                                                                        | 55-0 101 30 5805                      |                                |         | 1          |
| Not Acquiring                                                               |                                       |                                | 72401   | or 20 secs |
| Long Range                                                                  | \                                     | 60PC for 60 secs               |         |            |
| 2                                                                           |                                       |                                |         |            |
| 2                                                                           |                                       |                                |         |            |
|                                                                             |                                       |                                |         |            |
|                                                                             |                                       |                                |         | ок (       |
|                                                                             |                                       |                                |         |            |

Εικόνα 26. Βήμα κυκλοποίησης στους 60°C. 1 = Δεύτερο βήμα: ρύθμιση θερμοκρασίας και χρόνου, 2 = κουμπί «Not Acquiring» (Δεν γίνεται λήψη).

10. Επιλέξτε Green και Yellow ως κανάλια λήψης. Κάντε κλικ στο > για να μεταφέρετε αυτά τα κανάλια από τη λίστα Available Channels (Διαθέσιμα κανάλια) στην ενότητα Acquiring Channels (Κανάλια λήψης). Κάντε κλικ στο OK (Εικόνα 27).

| wednisit                                                                                    | ion                                                                             |                                                                    |                                                                                                    |     |
|---------------------------------------------------------------------------------------------|---------------------------------------------------------------------------------|--------------------------------------------------------------------|----------------------------------------------------------------------------------------------------|-----|
| Same as P                                                                                   | revious : [                                                                     | (New Acqui                                                         | sition)                                                                                                    |     |
| Acquisitic<br>Available<br>Crimson<br>HRM<br>Orange<br>Red                                  | on Configu<br>Channels                                                          | ration :                                                           | Acquiring Channels :                                                                                                    | — 1 |
| To acqui                                                                                    | re from a c                                                                     | hannel, sele                                                       | ect it from the list in the left and click >. To stop acquiring from a                                                                                                    |     |
| Dye Char                                                                                    |                                                                                 | the light-ha                                                       | Don't Acquire                                                                                                    | - 2 |
| Dye Char<br>Dye Char<br>Channel                                                             | t>>                                                                             | ction Cha                                                          | nu instandi click (K. 10 reinfore all acquisitions, click (K. 10 reinfore all acquisitions, click (K. 10 reinfore all acquisitions) for the second second se | — 2 |
| Channel,<br>Dye Char<br>Dye Char<br>Channel<br>Green                                        | t>><br>nnel Sele<br>Source<br>470nm                                             | ction Cha<br>Detector<br>510nm                                     | The Instance Click K. To reinfore all acquisitorits, Click KK.  Don't Acquire Help  t Dyes FAM <sup>O</sup> , SYBR Green 1 <sup>O</sup> , Fluorescein, EvaGreen <sup>O</sup> , Alexa Fluor 488 <sup>O</sup>                                                                                                    | — 2 |
| Channel,<br>Dye Char<br>Dye Char<br>Channel<br>Green<br>Yellow                              | t>><br>nnel Sele<br>Source<br>470nm<br>530nm                                    | ction Cha<br>Detector<br>510nm<br>555nm                            |                                                                                                    | — 2 |
| Channel,<br>Dye Char<br>Dye Char<br>Channel<br>Green<br>Yellow<br>Orange                    | t>><br>select it in<br>source<br>470nm<br>530nm<br>585nm                        | ction Cha<br>Detector<br>510nm<br>555nm<br>610nm                   | Dist and click (C. 10 femore all acquisitorits, click (C.         Dist       Don't Acquire       Help         It       Dyes       FAM <sup>3/2</sup> , SYBR Green 1 <sup>(1)</sup> , Fluorescein, EvaGreen <sup>(1)</sup> , Alexa Fluor 488 <sup>(1)</sup> JOE <sup>(2)</sup> , VIC <sup>1)</sup> , HEX, TET <sup>1/2</sup> , CAL Fluor Gold 540 <sup>(2)</sup> , Yakima Yellow <sup>(2)</sup> RDX <sup>1/2</sup> , CAL Fluor Red 610 <sup>(1)</sup> , Cy3.5 <sup>(1)</sup> , Texas Red <sup>(1)</sup> , Alexa Fluor 568 <sup>(2)</sup>                                                                                                    | — 2 |
| Channel,<br>Dye Char<br>Channel<br>Green<br>Yellow<br>Orange<br>Rad                         | select it in<br>t >> Source 470nm 530nm 625nm 625nm                             | ection Cha<br>Detector<br>510nm<br>555nm<br>610nm<br>660nm         | Dist and click (C. 10 femore all acquisitorits, click (C.         Dist       Don't Acquire       Help         It       Dyes       FAM <sup>D</sup> , SYBR Green 1 <sup>(D)</sup> , Fluorescein, EvaGreen <sup>(D)</sup> , Alexa Fluor 488 <sup>(D)</sup> JOE <sup>(D)</sup> , VIC <sup>(D)</sup> , HEX, TET <sup>(D)</sup> , CAL Fluor Gold 540 <sup>(D)</sup> , Yakima Yellow <sup>(D)</sup> RDX <sup>(D)</sup> , CAL Fluor Red 610 <sup>(D)</sup> , Cy3.5 <sup>(D)</sup> , Texas Red <sup>(D)</sup> , Alexa Fluor 568 <sup>(D)</sup> Cy5 <sup>(D)</sup> , Quasar 670 <sup>(D)</sup> , Alexa Fluor 633 <sup>(D)</sup>                                                                                                    | — 2 |
| channel,<br>Dye Char<br>Dye Char<br>Channel<br>Green<br>Yellow<br>Drange<br>Reci<br>Crimson | select it in<br>mel Sele<br>Source<br>470nm<br>530nm<br>530nm<br>625nm<br>680nm | ction Cha<br>Detector<br>510nm<br>555nm<br>610nm<br>660nm<br>710hp | Dent Acquire         Help           Image: Dent Acquire         Help           Image: Dent Acquire         Help           I                                                                                                    | — 2 |

Εικόνα 27. Λήψη στο βήμα κυκλοποίησης των 60°C. 1 = Επιλεγμένα κανάλια, 2 = «ΟΚ».

Επισημάνετε το τρίτο βήμα και εκτελέστε διαγραφή κάνοντας κλικ στο -. Κάντε κλικ στο
 ΟΚ (Εικόνα 28).

| Edit Profile                                            |                                                              |     |
|---------------------------------------------------------|--------------------------------------------------------------|-----|
| 2 . C                                                   |                                                              |     |
| The run will take approximately 135 minute(s) to co     | mplete. The graph below represents the run to be performed : |     |
|                                                         |                                                              | 1.  |
| Tick on a cycle below to modify it :<br>Hold<br>Dycling | Inset after.                                                 |     |
| his cycle repeats 40 time(s).                           | Remove                                                       |     |
| Timed Step                                              | s + or - to add and remove steps for this cycle.             | a – |
| 20 seconds<br>Acquiring to Cycling B                    | 72%C for 20 sect                                             | /   |
| T Long Range                                            | 60PC for 60 secs                                             |     |
|                                                         |                                                              |     |
|                                                         | QK                                                           |     |

Εικόνα 28. Διαγραφή του βήματος επέκτασης. 1 = Τρίτο βήμα, 2 = Διαγραφή, 3 = «OK».

 Στο επόμενο πλαίσιο διαλόγου, κάντε κλικ στο Gain Optimisation (Βελτιστοποίηση απολαβής) (Εικόνα 29).

| New Run Wizard              |                 |                                                                                                    |  |  |  |
|-----------------------------|-----------------|----------------------------------------------------------------------------------------------------|--|--|--|
| Temperature Profile :       |                 | This box displays                                                                                                    |  |  |  |
|                             |                 | help on elements in<br>the wizard. For help<br>on an item, hover<br>your mouse over the<br>item for help. You<br>can also click on a<br>combo box to display<br>help about its |  |  |  |
| Edit Profile                |                 | available settings.                                                                                                    |  |  |  |
| Channel Setup :             |                 |                                                                                                    |  |  |  |
| Name Source Detector Gai    | n Create New    |                                                                                                    |  |  |  |
| Green 470nm 510nm 5         | Edt             |                                                                                                    |  |  |  |
| Yellow 530nm 555nm 5        |                 |                                                                                                    |  |  |  |
| Bed 625nm 610nm 5           | Edit Gain       |                                                                                                    |  |  |  |
| Crimson 680nm 710hp 7       | Remove          |                                                                                                    |  |  |  |
| HRM 460nm 510nm 7           | Recet Defaulto  |                                                                                                    |  |  |  |
|                             |                 |                                                                                                    |  |  |  |
| Gain Optimisation           | <u> </u>        |                                                                                                    |  |  |  |
|                             |                 |                                                                                                    |  |  |  |
| Skip Wizard << <u>B</u> ack | <u>N</u> ext >> |                                                                                                    |  |  |  |

Εικόνα 29. Gain Optimisation (Βελτιστοποίηση απολαβής) (1).

13. Κάντε κλικ στο Optimise Acquiring (Βελτιστοποίηση λήψης). Εμφανίζονται οι ρυθμίσεις καναλιού για κάθε κανάλι. Κάντε κλικ στο OK για αποδοχή αυτών των προεπιλεγμένων τιμών και για τα δύο κανάλια. (Εικόνα 30).

| Auto-Gain Optimisation Setup                                                                                                    |     |
|----------------------------------------------------------------------------------------------------|-----|
| Optimisation :     Auto-Gain Optimisation will read the fluorescence on the inserted sample at different gain levels until it finds one at which the fluorescence levels are acceptable. The range of fluorescence you are looking for depends on the chemistry you are performing.     Set temperature to      Optimise Acceptable                                                            |     |
| Perfor       Auto-Gain Optimisation Channel Settings         Perfor       Auto-Gain Optimisation Channel Settings         Channel Settings :       Channel Settings :         Channel Settings :       Channel : Green         Target Sample Range :       5 - = Fl up to 10 - = Fl.         Acceptable Gain Range:       -10 - = to 10 - =         OK       Ganeal         Start       Manual | - 2 |

Εικόνα 30. Αυτόματη βελτιστοποίηση απολαβής για το κανάλι Green. 1 = «Optimise Acquiring» (Βελτιστοποίηση λήψης), 2 = «OK».

14. Επισημάνετε το πλαίσιο Perform Optimisation before 1st Acquisition (Εκτέλεση βελτιστοποίησης πριν από την 1η λήψη) και, στη συνέχεια, κάντε κλικ στο κουμπί Close (Κλείσιμο) για να επιστρέψετε στον οδηγό (Εικόνα 31).

| Auto-Gair     | n Optimisatio                                                                                                    | n Setup          |                 |          |          | X              |
|---------------|----------------------------------------------------------------------------------------------------|------------------|-----------------|----------|----------|----------------|
| - Optimisatio | on :                                                                                                    |                  |                 |          |          |                |
| 200           | Auto-Gain Optimisation will read the fluoresence on the inserted sample at<br>different gain levels until it finds one at which the fluorescence levels are<br>acceptable. The range of fluorescence you are looking for depends on the<br>chemistry you are performing. |                  |                 |          |          |                |
|               | Set temperatur                                                                                                    | e to 🙃 👘 d       | legrees.        |          |          |                |
| Optim         | ise All 🛛 Op                                                                                                    | timise Acquiring | 1               |          |          |                |
|               | n Optimisation Br                                                                                                    | elore Est Acquis | lion            |          | <u> </u> |                |
|               | n Optimisation Al                                                                                                    | 60 Degrees At    | Beainnina Of Bu | n        | 1        |                |
| - Channel S   | attinas                                                                                                    |                  |                 |          |          |                |
| Channel 5     | ettings :                                                                                                    |                  |                 |          |          | ( <u> </u>     |
|               |                                                                                                    |                  |                 |          | •        | <u>A</u> dd    |
| Name          | Tube Position                                                                                                    | Min Reading      | Max Reading     | Min Gain | Max Gain | <u>E</u> dit   |
| Green         | 1                                                                                                    | 5FI              | 10FI            | -10      | 10       | <u>R</u> emove |
| Yellow        | 1                                                                                                    | 51               | TUFI            | -10      | 10       | Bemove All     |
|               |                                                                                                    |                  |                 |          |          |                |
|               |                                                                                                    |                  |                 |          |          |                |
|               |                                                                                                    |                  |                 |          |          |                |
|               |                                                                                                    |                  |                 |          |          |                |
| 1             |                                                                                                    |                  |                 |          | 3        |                |
|               |                                                                                                    |                  |                 |          |          | J              |
| <u>S</u> tart | Manu                                                                                                    | al C             | llose           | Help     | <u> </u> |                |

Εικόνα 31. Επιλογή των καναλιών Green και Yellow. 1 = πλαίσιο ελέγχου «Perform Optimisation Before 1st Acquisition» (Εκτέλεση βελτιστοποίησης πριν από την 1η λήψη), 2 = «Close» (Κλείσιμο).

15. Κάντε κλικ στο Next (Επόμενο) (Εικόνα 32). Κάντε κλικ στο Save Template (Αποθήκευση προτύπου) για να αποθηκεύσετε το πρότυπο του therascreen EGFR RGQ PCR Kit (αρχείο \*.ret) σε κατάλληλη θέση.

| New Run Wizard              |                | Σ                                                                                                    | K |
|-----------------------------|----------------|----------------------------------------------------------------------------------------------------|---|
| Temperature Profile :       |                | This box displays                                                                                                    |   |
|                             |                | help on elements in<br>the wizart For help<br>on an item, hover<br>your mouse over the<br>item for help. You<br>can also click on a<br>combo box to display<br>help about its |   |
| Edit Profile                |                | available settings.                                                                                                    |   |
| Channel Setup :             |                |                                                                                                    |   |
| Name Source Detector        | Gain Cre       | eate New                                                                                                    |   |
| Green 470nm 510nm           | 5              | Edt                                                                                                    |   |
| Yellow 530nm 555nm          | 5              |                                                                                                    |   |
| Bed 625nm 660nm             | 5              | dit bain                                                                                                    |   |
| Crimson 680nm 710hp         | 7              | Remove                                                                                                    |   |
| HRM 460nm 510nm             | 7 Re:          | set Defaults                                                                                                    |   |
| Gain Optimisation           |                |                                                                                                    |   |
| Skip Wizard << <u>B</u> ack | <u>N</u> ext>> | 1                                                                                                    |   |

Εικόνα 32. «Next» (Επόμενο) (1).

# Διαδικασία (μη αυτοματοποιημένη)

# Πρωτόκολλο: Αξιολόγηση δειγμάτων (μη αυτοματοποιημένη)

Το πρωτόκολλο αυτό χρησιμοποιείται για την αξιολόγηση του ολικού ενισχύσιμου DNA στα δείγματα και θα πρέπει να διεξάγεται πριν από την ανάλυση μεταλλάξεων EGFR.

- Παρασκευάστε τα δείγματα όπως περιγράφεται στην ενότητα «Πρωτόκολλο: Αξιολόγηση δειγμάτων» μέχρι το βήμα 11.
- Προετοιμάστε την εκτέλεση PCR στο όργανο Rotor-Gene Q MDx 5plex HRM όπως περιγράφεται στην ενότητα «Πρωτόκολλο: Ρύθμιση του therascreen EGFR RGQ PCR Kit σε όργανο Rotor-Gene Q».
- Αφού ολοκληρωθεί η εκτέλεση, προχωρήστε σε ανάλυση των δεδομένων σύμφωνα με τις οδηγίες στην ενότητα «Ανάλυση δεδομένων αξιολόγησης δειγμάτων».

### Πρωτόκολλο: Ανίχνευση μεταλλάξεων EGFR (μη αυτοματοποιημένη)

- Μετά την επιτυχή αξιολόγηση του δείγματος, αυτό μπορεί να υποβληθεί σε εξέταση για την ανίχνευση μεταλλάξεων του EGFR.
- Παρασκευάστε τα δείγματα όπως περιγράφεται στην ενότητα «Πρωτόκολλο: ανίχνευση μεταλλάξεων EGFR» μέχρι το βήμα 11.
- Προετοιμάστε την εκτέλεση PCR στο όργανο Rotor-Gene Q MDx 5plex HRM όπως περιγράφεται στην ενότητα «Πρωτόκολλο: *Ρύθμιση* του *therascreen* EGFR RGQ PCR Kit σε όργανο Rotor-Gene Q».
- Αφού ολοκληρωθεί η εκτέλεση, προχωρήστε σε ανάλυση των δεδομένων σύμφωνα με τις οδηγίες στην ενότητα «Ανάλυση δεδομένων ανίχνευσης μεταλλάξεων EGFR».

Πρωτόκολλο: Ρύθμιση του *therascreen* EGFR RGQ PCR Kit σε όργανο Rotor-Gene Q

#### Διαδικασία

 Ανοίξτε το λογισμικό της σειράς Rotor-Gene Q, έκδοση 2.3.5 ή μεταγενέστερη και ανοίξτε το κατάλληλο προφίλ θερμοκρασίας για το *therascreen* EGFR RGQ PCR Kit (αρχείο \*.ret).

Για οδηγίες σχετικά με τη δημιουργία του προφίλ θερμοκρασίας και τον έλεγχο των παραμέτρων εκτέλεσης, βλ. «Πρωτόκολλο: Δημιουργία ενός προφίλ θερμοκρασίας».

 Βεβαιωθείτε ότι είναι επιλεγμένος ο σωστός ρότορας και επισημάνετε το πλαίσιο Locking Ring Attached (Δακτύλιος ασφάλισης τοποθετημένος). Κάντε κλικ στο Next (Επόμενο) (Εικόνα 33).

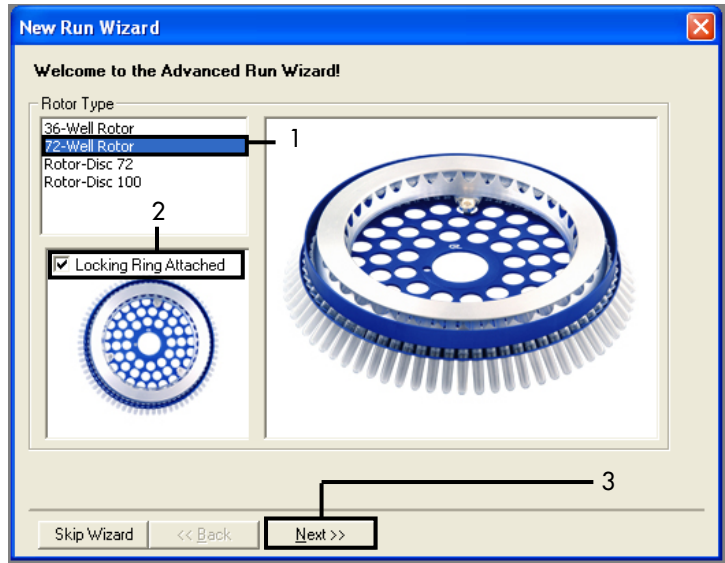

Εικόνα 33. Πλαίσιο διαλόγου «New Run Wizard» (Οδηγός νέας εκτέλεσης) και οθόνη υποδοχής.

1 = «Rotor type» (Τύπος ρότορα), 2 = πλαίσιο «Locking Ring Attached» (Δακτύλιος ασφάλισης τοποθετημένος), 3 = «Next» (Επόμενο).

3. Πληκτρολογήστε το όνομα του χειριστή. Προσθέστε τυχόν σημειώσεις, επιβεβαιώστε ότι ο όγκος αντίδρασης έχει οριστεί σε 25 και ότι το πεδίο Sample Layout (Διάταξη δειγμάτων) περιέχει την τιμή 1, 2, 3.... Κάντε κλικ στο Next (Επόμενο) (Εικόνα 34).

| New Run Wiza                                                          | rd                                                                                                    | X                                                                                                    |
|-----------------------------------------------------------------------|----------------------------------------------------------------------------------------------------|----------------------------------------------------------------------------------------------------|
| This screen displa<br>clicking Next whe<br>Operator :<br>Notes :<br>2 | ys miscellaneous options for the run. Complete the fields,<br>n you are ready to move to the next page. | This box displays<br>help on elements in<br>the wizard. For help<br>on an item, hover<br>your mouse over the<br>item for help. You<br>can also click on a<br>combo box to display<br>help about its<br>available settings. |
| Reaction<br>Volume (µL):<br>Sample Layout :                           | <sup>25</sup> 3                                                                                         | F                                                                                                    |
| Skip Wizard                                                           | << <u>B</u> ack <u>N</u> ext>>                                                                          | <u> </u>                                                                                                    |

Εικόνα 34. Η οθόνη επιλογών «New Run Wizard» (Οδηγός νέας εκτέλεσης). 1 = «Operator» (Χειριστής), 2 = πεδίο «Notes» (Σημειώσεις), 3 = «Reaction Volume» (Όγκος αντίδρασης), 4 = «Sample Layout» (Διάταξη δειγμάτων), 5 = «Next» (Επόμενο).

Σημείωση: Στο επόμενο παράθυρο είναι δυνατή η επεξεργασία του προφίλ θερμοκρασίας. (Δεν απαιτείται επεξεργασία, επειδή το προφίλ θερμοκρασίας δημιουργήθηκε σύμφωνα με τις οδηγίες στην ενότητα «Πρωτόκολλο: Δημιουργία ενός προφίλ θερμοκρασίας».)

| New Run                                                                                                    | Wizard                                             |                                                    |                                 |         |                                                                                                    |   |
|----------------------------------------------------------------------------------------------------|----------------------------------------------------|----------------------------------------------------|---------------------------------|---------|----------------------------------------------------------------------------------------------------|---|
| Temperature Profile : This box displays<br>help on elements in<br>the wized. For hele<br>on an item, hover<br>your mouse over this<br>item for help. You<br>can also click on a<br>combo box to disp<br>help about its |                                                    |                                                    |                                 |         | This box displays<br>help on elements in<br>the wizard. For help<br>on an item, hover<br>your mouse over the<br>item for help. You<br>can also click on a<br>combo box to display<br>help about its<br>available settings. |   |
| Edit Profi<br>Channel Se                                                                                                    | etup :                                             | Detector                                           | Gain                            | 1       | <br>Create New                                                                                                    |   |
| Green<br>Yellow<br>Orange<br>Red<br>Crimson<br>HRM                                                                                                    | 470nm<br>530nm<br>585nm<br>625nm<br>680nm<br>460nm | 510nm<br>555nm<br>610nm<br>660nm<br>710hp<br>510nm | 5<br>5<br>5<br>5<br>7<br>7<br>7 |         | Edit<br>Edit Gain<br>Remove<br>Reset Defaults                                                                                                    |   |
| Gain Opti                                                                                                    | misation                                           | ]<br><< <u>B</u> ack                               |                                 | Next >> | <br>                                                                                                    | 1 |

4. Κάντε κλικ στο Next (Επόμενο) (Εικόνα 35).

Εικόνα 35. Πλαίσιο διαλόγου «New Run Wizard» (Οδηγός νέας εκτέλεσης) και οθόνη επεξεργασίας θερμοκρασίας [1 = «Next» (Επόμενο)].

5. Επαληθεύστε τη σύνοψη και κάντε κλικ στο Start Run (Έναρξη εκτέλεσης) για να αποθηκεύσετε το αρχείο εκτέλεσης και να ξεκινήσει η εκτέλεση (Εικόνα 36).

| N | ew Run Wizard                                                                                                    |                                                                                                    | ] |
|---|----------------------------------------------------------------------------------------------------|----------------------------------------------------------------------------------------------------|---|
| - | Summary :                                                                                                    |                                                                                                    |   |
|   |                                                                                                    |                                                                                                    |   |
|   | Setting<br>Green Gain<br>Yellow Gain<br>Auto-Gain Optimisation<br>Rotor<br>Sample Layout<br>Reaction Volume (in microliters) | Value         5           5         5           5         5           5         72/Well Rotor           1, 2, 3,         25 |   |
| 1 | Dince you've confirmed that your ru<br>begin the run. Click Save Templat                                                     | un settings are correct, click Start Run to Save Template                                                                   |   |
|   | Skip Wizard << <u>B</u> ack                                                                                                  |                                                                                                    |   |

Εικόνα 36. Πλαίσιο διαλόγου «New Run Wizard» (Οδηγός νέας εκτέλεσης) και οθόνη σύνοψης [1 = «Start Run» (Έναρξη εκτέλεσης)].

- 6. Εκτελέστε ένα από τα παρακάτω βήματα στο νέο παράθυρο που εμφανίζεται μετά την έναρξη της εκτέλεσης:
  - Εισαγάγετε τα ονόματα των δειγμάτων.
  - Πατήστε Finish (Τέλος) και εισαγάγετε τα ονόματα των δειγμάτων αργότερα. Για αυτήν τη διαδικασία, επιλέξτε Sample (Δείγμα) στη διάρκεια της εκτέλεσης ή αφού ολοκληρωθεί η εκτέλεση.

Σημαντικό: Εάν κάνετε κλικ στο Finish and Lock Samples (Τέλος και κλείδωμα δειγμάτων), δεν θα μπορείτε πλέον να επεξεργαστείτε τα ονόματα των δειγμάτων. Θα πρέπει να δίνετε ιδιαίτερη προσοχή κατά τη συμπλήρωση των ονομάτων δειγμάτων, ώστε να διασφαλιστεί η σωστή δοκιμασία και ανάλυση των δειγμάτων.

**Σημείωση:** Κατά την ονοματοδότηση των δειγμάτων, τα πεδία για τα κενά σωληνάρια θα πρέπει να παραμείνουν κενά στη στήλη «**Name**» (Όνομα).

- 7. Αφού ολοκληρωθεί η εκτέλεση, προχωρήστε σε ανάλυση των δεδομένων σύμφωνα με την ενότητα «Ανάλυση δεδομένων αξιολόγησης δειγμάτων» ή την ενότητα «Ανάλυση δεδομένων ανίχνευσης μεταλλάξεων EGFR», κατά περίπτωση.
- Εάν απαιτούνται αναφορές ποσοτικοποίησης, κάντε κλικ στο εικονίδιο Reports (Αναφορές) στη γραμμή εργαλείων του αρχείου εκτέλεσης για το Rotor-Gene Q.
- Στον φυλλομετρητή αναφορών, κάντε κλικ στο Cycling A Green (page 1) [Cycling A. Green (σελίδα 1)] στο μενού «Report Categories» (Κατηγορίες αναφορών) (Εικόνα 37).

| Report Browser                                                                             |                     |
|--------------------------------------------------------------------------------------------|---------------------|
| Report Categories :<br>(Serveral)<br>Cycling A Green (Page 1)<br>Cycling A Yellow (Page 1) | Templates :         |
|                                                                                            | <u>S</u> how Cancel |

Εικόνα 37. Φυλλομετρητής αναφορών (1 = «Cycling A. Green [Page 1]» [Cycling A. Green (σελίδα 1)]).

 Επιλέξτε Quantitation (Full Report) [Ποσοτικοποίηση (Πλήρης αναφορά)] από το μενού «Templates» (Πρότυπα) (Εικόνα 38).

| 🛒 Report Browser                                                                                                   |                                                                                                    |
|----------------------------------------------------------------------------------------------------|----------------------------------------------------------------------------------------------------|
| Report Categories :<br>- [General]<br>⊕ Quantitation<br>- Cycling A Green (Page 1)<br>- Cycling A. Yellow (Page 1) | Templates :         Quantitation (Concise)         Quantitation (Full Report)         Quantitation (Standard Report) |
|                                                                                                    | Show Cancel                                                                                                    |

Εικόνα 38. Αναφορά ποσοτικοποίησης (πλήρης αναφορά) (1).

- 11. Για να δημιουργήσετε την αναφορά, κάντε κλικ στο Show (Εμφάνιση).
- Κάντε κλικ στο Save As (Αποθήκευση ως) για να αποθηκεύσετε ένα αντίγραφο σε ηλεκτρονική μορφή.
- Επαναλάβετε τα βήματα για το Cycling A Yellow (Page 1) [Cycling A. Yellow (σελίδα 1)].

# Ερμηνεία αποτελεσμάτων (Μη αυτοματοποιημένη μέθοδος)

Μετά την ολοκλήρωση της εκτέλεσης με το *therascreen* EGFR RGQ PCR Kit (για αξιολόγηση δείγματος DNA ή ανάλυση μεταλλάξεων EGFR), προχωρήστε σε ανάλυση των δεδομένων σύμφωνα με τις παρακάτω διαδικασίες:

- Ρυθμίσεις λογισμικού για την ανάλυση
- Ανάλυση της αξιολόγησης δειγμάτων DNA (μη αυτοματοποιημένη)
   Σημείωση: Για τη διάταξη των σωληναρίων, ανατρέξτε στον Πίνακα 4.
- Ανάλυση ανίχνευσης μεταλλάξεων EGFR (μη αυτοματοποιημένη)
   Σημείωση: Για τη διάταξη των σωληναρίων, ανατρέξτε στον Πίνακα 7.

## Ρυθμίσεις λογισμικού ανάλυσης

- Ανοίξτε το κατάλληλο αρχείο εκτέλεσης (\*.rex) με τη χρήση του λογισμικού σειράς Rotor-Gene Q, έκδοση 2.3.5 ή μεταγενέστερη.
  - Εάν τα δείγματα δεν έχουν ονομαστεί πριν από την εκτέλεση, κάντε κλικ στο Edit Samples (Επεξεργασία δειγμάτων).
  - 3. Εισαγάγετε τα ονόματα δειγμάτων στη στήλη Name (Όνομα).

Σημείωση: Αφήστε κενά τα ονόματα τυχόν κενών σωληναρίων.

- Κάντε κλικ στο Analysis (Ανάλυση). Στη σελίδα της ανάλυσης, κάντε κλικ στο Cycling A. Yellow για να ελέγξετε το κανάλι Yellow (HEX).
- 5. Κάντε κλικ στο Named On (Ονομασμένα ενεργά).

**Σημείωση:** Με τον τρόπο αυτό διασφαλίζεται ότι τα κενά σωληνάρια δεν εμφανίζονται στην ανάλυση.

- 6. Επιλέξτε Dynamic tube (Δυναμικό σωληνάριο).
- 7. Επιλέξτε Slope correct (Διόρθωση κλίσης).

- 8. Επιλέξτε Linear scale (Γραμμική κλίμακα).
- 9. Επιλέξτε Take Off Adj (Προσαρμογή σημείου μέτρησης) και πληκτρολογήστε τις τιμές 15.01 στο πάνω πλαίσιο [«If take off point was calculated before cycle» (Εάν το σημείο μέτρησης υπολογίστηκε πριν από τον κύκλο)] και 20.01 στο κάτω πλαίσιο [«then use the following cycle and take off point» (τότε να χρησιμοποιηθεί ο επόμενος κύκλος και σημείο μέτρησης)].
- 10. Ρυθμίστε την τιμή κατωφλίου στο **0.02** και ελέγξτε τις τιμές C<sub>T</sub> για το κανάλι Yellow (HEX).
- Στη σελίδα της ανάλυσης, κάντε κλικ στο Cycling A. Green για να προβάλετε το κανάλι Green (FAM).
- 12. Επιλέξτε Named On (Ονομασμένα ενεργά).
- 13. Επιλέξτε Dynamic tube (Δυναμικό σωληνάριο).
- 14. Επιλέξτε Slope correct (Διόρθωση κλίσης).
- 15. Επιλέξτε Linear scale (Γραμμική κλίμακα).
- 16. Επιλέξτε Take Off Adj (Προσαρμογή σημείου μέτρησης) και πληκτρολογήστε 15.01 στο πάνω πλαίσιο [«If take off point was calculated before cycle» (Εάν το σημείο μέτρησης υπολογίστηκε πριν από τον κύκλο)] και 20.01 στο κάτω πλαίσιο [«then use the following cycle and take off point» (τότε να χρησιμοποιηθεί ο επόμενος κύκλος και σημείο μέτρησης)].
- Ρυθμίστε την τιμή κατωφλίου στο 0.075 και ελέγξτε τις τιμές C<sub>T</sub> για το κανάλι Green (FAM).

## Ανάλυση δεδομένων αξιολόγησης δειγμάτων

Μετά την ολοκλήρωση της εκτέλεσης για την αξιολόγηση δείγματος DNA, ανατρέξτε στην ενότητα «Ρυθμίσεις λογισμικού ανάλυσης» και αναλύστε τα δεδομένα ως εξής. (Βλ. Πίνακα 4, στη σελίδα 27, για τη διάταξη των σωληναρίων.)

Ανάλυση υλικών ελέγχου εκτέλεσης

### Αρνητικό υλικό ελέγχου

Για να διασφαλιστεί ότι δεν έχει σημειωθεί μόλυνση προτύπου, το NTC δεν πρέπει να δώσει τιμή C⊤ στο κανάλι Green (FAM) μικρότερη του 40.

Για να διασφαλιστεί ότι η εκτέλεση έχει ρυθμιστεί σωστά, το υλικό ελέγχου NTC πρέπει να εμφανίζει τιμή ενίσχυσης εντός του εύρους 29,85 έως 35,84 στο κανάλι Yellow (HEX). Οι τιμές που ορίζονται κυμαίνονται μεταξύ αυτών των τιμών και τις περιλαμβάνουν.

### Θετικό υλικό ελέγχου

Ο EGFR PC πρέπει να δώσει μια τιμή Cτ στο κανάλι Green (FAM) εντός του εύρους από 28,13 έως 34,59. Μια τιμή που βρίσκεται εκτός αυτού του εύρους υποδεικνύει πρόβλημα ρύθμισης της ανάλυσης. Η εκτέλεση της ανάλυσης δεν είναι επιτυχής.

**Σημείωση:** Τα δεδομένα των δειγμάτων δεν πρέπει να χρησιμοποιούνται εάν το αρνητικό ή το θετικό υλικό ελέγχου δεν είναι επιτυχές.

### Ανάλυση δειγμάτων

Εάν τα υλικά ελέγχου της ανάλυσης για την αξιολόγηση δείγματος DNA είναι έγκυρα, η ανάλυση μπορεί να προχωρήσει. Η τιμή C<sub>T</sub> υλικού ελέγχου για ένα δείγμα πρέπει να βρίσκεται εντός του εύρους από 23,70 έως 31,10 στο κανάλι Green (FAM). Σε περίπτωση που η τιμή C<sub>T</sub> του δείγματος βρίσκεται εκτός αυτού του εύρους, ακολουθήστε τις παρακάτω οδηγίες.

Τιμή ανάλυσης υλικού ελέγχου δείγματος C<sub>T</sub> < 23,70</li>

Τα δείγματα με τιμή C<sub>T</sub> υλικού ελέγχου < 23,70 (υψηλή συγκέντρωση DNA) θα προκαλέσουν υπερκορεσμό των αναλύσεων μετάλλαξης και πρέπει να αραιωθούν. Για την ανίχνευση όλων των μεταλλάξεων σε χαμηλό επίπεδο, γίνεται αραίωση των υπερβολικά συμπυκνωμένων δειγμάτων, ώστε οι τιμές C<sub>T</sub> να κυμαίνονται εντός του εύρους από 23,70 έως 31,10. Η αραίωση του δείγματος DNA αυξάνει την τιμή C<sub>T</sub> (με αραίωση σε αναλογία 1:1 η τιμή C<sub>T</sub> αυξάνεται κατά περίπου 1,0). Αραιώστε τα δείγματα με τη χρήση του νερού που παρέχεται στο κιτ [Νερό για αραίωση (Dil.)].

Τιμή ανάλυσης υλικού ελέγχου δείγματος C<sub>T</sub> > 31,10

Συνιστάται η εκτέλεση εκ νέου εξαγωγής των δειγμάτων με τιμή C<sub>T</sub> υλικού ελέγχου > 31,10 στο κανάλι Green (FAM). Δεν υπάρχει επαρκής ποσότητα προτύπου DNA έναρξης για την ανίχνευση όλων των μεταλλάξεων EGFR στις καθορισμένες οριακές τιμές αποκοπής για την ανάλυση.

### Ανάλυση δεδομένων ανίχνευσης μεταλλάξεων EGFR

Ένα δείγμα πρέπει πρώτα να περάσει με επιτυχία από αξιολόγηση δείγματος DNA ώστε να μπορέσει να εξεταστεί για την ανίχνευση μεταλλάξεων EGFR (βλ. «Ανάλυση δεδομένων αξιολόγησης δειγμάτων»).

Μετά την ολοκλήρωση της εκτέλεσης για την ανίχνευση μεταλλάξεων EGFR, ανατρέξτε στην ενότητα «Ρυθμίσεις λογισμικού ανάλυσης» και αναλύστε τα δεδομένα ως εξής. (Για τη διάταξη των σωληναρίων, ανατρέξτε στον Πίνακα 7.)

### Ανάλυση υλικών ελέγχου εκτέλεσης

Ανατρέξτε στο διάγραμμα ροής της ανάλυσης υλικού ελέγχου εκτέλεσης στην Εικόνα 39.

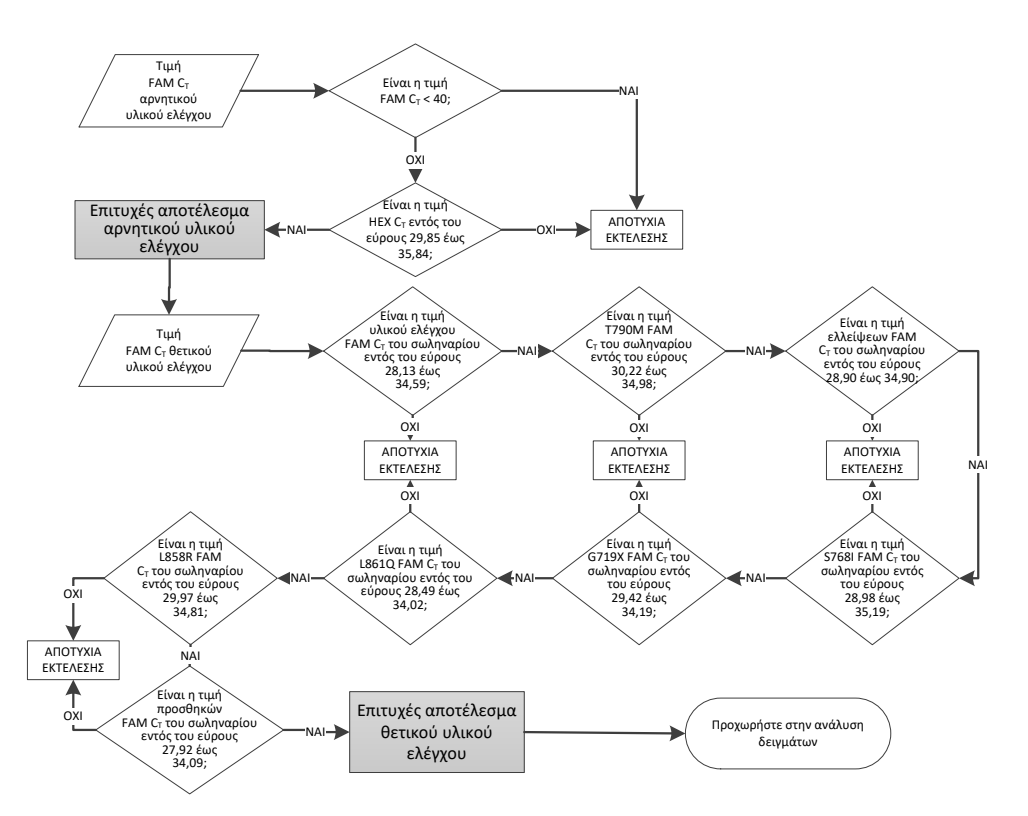

Εικόνα 39. Διάγραμμα ροής για ανάλυση υλικών ελέγχου εκτέλεσης, για την ανίχνευση μεταλλάξεων EGFR.

### Αρνητικό υλικό ελέγχου

Για να διασφαλιστεί ότι δεν έχει σημειωθεί μόλυνση προτύπου, το NTC για κάθε ανάλυση μετάλλαξης EGFR δεν πρέπει να δώσει τιμή C⊤ στο κανάλι Green (FAM) μικρότερη του 40.

Για να διασφαλιστεί ότι η εκτέλεση έχει ρυθμιστεί σωστά, το υλικό ελέγχου NTC πρέπει να εμφανίζει τιμή ενίσχυσης εντός του εύρους 29,85 έως 35,84 στο κανάλι Yellow (HEX). Οι τιμές που ορίζονται κυμαίνονται μεταξύ αυτών των τιμών και τις περιλαμβάνουν.

### Θετικό υλικό ελέγχου

Για κάθε ανάλυση μετάλλαξης EGFR, ο EGFR PC πρέπει να δώσει μια τιμή C<sub>T</sub> στο κανάλι Green (FAM) εντός του εύρους που φαίνεται στον Πίνακα 16. Μια τιμή που βρίσκεται εκτός αυτού του εύρους υποδεικνύει πρόβλημα ρύθμισης της ανάλυσης. Η εκτέλεση της ανάλυσης δεν είναι επιτυχής.

**Σημείωση:** Τα δεδομένα των δειγμάτων δεν πρέπει να χρησιμοποιούνται εάν η ανάλυση του αρνητικού ή του θετικού υλικού ελέγχου δεν είναι επιτυχής.

Πίνακας 16. Αποδεκτές περιοχές τιμών Cτ για θετικά υλικά ελέγχου αντίδρασης (ανάλυση ανίχνευσης μεταλλάξεων EGFR)

| Μείγμα αντίδρασης | Δείγμα | Κανάλι | Εύρος οριακών τιμών<br>αποκοπής ΔC⊤ |
|-------------------|--------|--------|-------------------------------------|
| Υλικό ελέγχου     | PC     | Green  | 28,13 έως 34,59                     |
| T790M             | PC     | Green  | 30,22 έως 34,98                     |
| Ελλείψεις         | PC     | Green  | 28,90 έως 34,90                     |
| L858R             | PC     | Green  | 29,97 έως 34,81                     |
| L861Q             | PC     | Green  | 28,49 έως 34,02                     |
| G719X             | PC     | Green  | 29,42 έως 34,19                     |
| S768I             | PC     | Green  | 28,98 έως 35,19                     |
| Προσθήκες         | PC     | Green  | 27,92 έως 34,09                     |

Ανάλυση δειγμάτων – Τιμή C⊤ υλικού ελέγχου δείγματος στο κανάλι Green (FAM)

Εάν οι θετικοί και οι αρνητικοί μάρτυρες για την εκτέλεση ανίχνευσης μεταλλάξεων EGFR είναι έγκυροι, η ανίχνευση μεταλλάξεων EGFR σε δείγματα μπορεί να προχωρήσει.

Η τιμή C<sub>T</sub> υλικού ελέγχου για ένα δείγμα στο κανάλι Green (FAM) πρέπει να βρίσκεται εντός του εύρους από 23,70 έως 31,10. (Για τη διάταξη των σωληναρίων, ανατρέξτε στον Πίνακα 7.)

Σε περίπτωση που η τιμή C<sub>T</sub> υλικού ελέγχου δείγματος βρίσκεται εκτός αυτού του εύρους, ακολουθήστε τις παρακάτω οδηγίες.

Τιμή ανάλυσης υλικού ελέγχου δείγματος C<sub>T</sub> < 23,70</li>

Τα δείγματα με τιμή C<sub>T</sub> υλικού ελέγχου < 23,70 (υψηλή συγκέντρωση DNA) θα προκαλέσουν υπερκορεσμό των αναλύσεων μετάλλαξης και πρέπει να αραιωθούν. Για την ανίχνευση όλων των μεταλλάξεων σε χαμηλό επίπεδο, γίνεται αραίωση των υπερβολικά συμπυκνωμένων δειγμάτων, ώστε οι τιμές C<sub>T</sub> να κυμαίνονται εντός του εύρους από 23,70 έως 31,10. Η αραίωση του δείγματος DNA αυξάνει την τιμή C<sub>T</sub> (με αραίωση σε αναλογία 1:1 η τιμή C<sub>T</sub> αυξάνεται κατά περίπου 1,0). Αραιώστε τα δείγματα με τη χρήση του νερού που παρέχεται στο κιτ [Νερό για αραίωση (Dil.)].

Τιμή ανάλυσης υλικού ελέγχου δείγματος C<sub>T</sub> > 31,10

Συνιστάται η εκτέλεση εκ νέου εξαγωγής των δειγμάτων με τιμή C<sub>T</sub> υλικού ελέγχου > 31,10 στο πράσινο (FAM) κανάλι. Δεν υπάρχει επαρκής ποσότητα προτύπου DNA έναρξης για την ανίχνευση όλων των μεταλλάξεων EGFR στις καθορισμένες οριακές τιμές αποκοπής για την ανάλυση.

Ανατρέξτε στο διάγραμμα ροής ανάλυσης δειγμάτων για την ανίχνευση μεταλλάξεων EGFR στην Εικόνα 40.

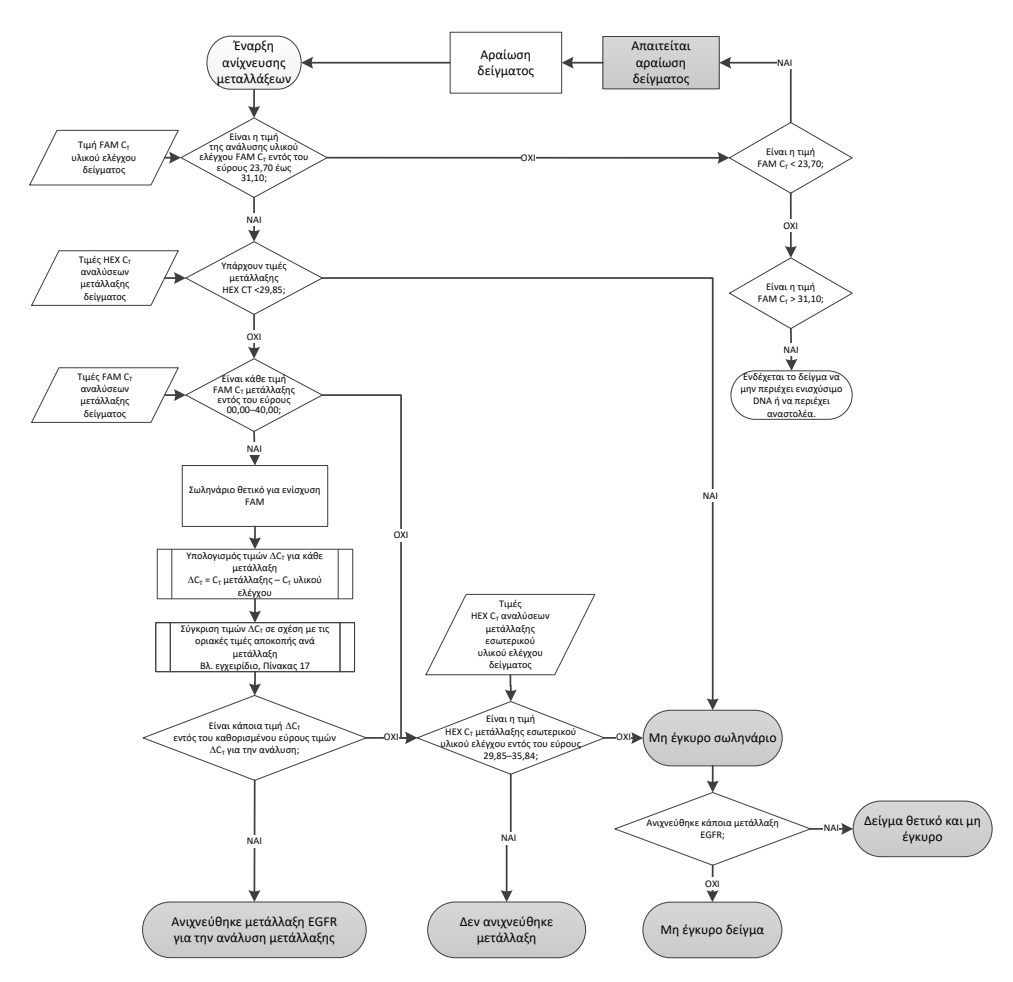

Εικόνα 40. Διάγραμμα ροής ανάλυσης δειγμάτων για την ανίχνευση μεταλλάξεων EGFR.

Ανάλυση δειγμάτων – Τιμή C⊤ εσωτερικού υλικού ελέγχου δείγματος στο κανάλι Yellow (HEX)

**Σημείωση:** Ανατρέξτε στο διάγραμμα ροής ανάλυσης δειγμάτων για την ανίχνευση μεταλλάξεων EGFR στην Εικόνα 40.

Πρέπει να αναλυθούν όλα τα σωληνάρια από κάθε δείγμα. Βεβαιωθείτε ότι κάθε σωληνάριο παράγει ένα σήμα HEX εντός του εύρους 29,85 έως 35,84 από τον εσωτερικό υλικού ελέγχου στο κανάλι Yellow (HEX). Υπάρχουν 3 πιθανά αποτελέσματα.

- Εάν η τιμή C<sub>T</sub> του εσωτερικού υλικού ελέγχου είναι μικρότερη από το καθορισμένο εύρος (< 29,85) για οποιονδήποτε ανάλυση μετάλλαξης, τότε το αποτέλεσμα είναι μη έγκυρο ως προς την ενίσχυση στο κανάλι Yellow (HEX). Η ενίσχυση στο κανάλι Yellow (HEX) για αυτό το σωληνάριο είναι μη έγκυρη.
- Εάν η τιμή C<sub>T</sub> του εσωτερικού υλικού ελέγχου βρίσκεται εντός του καθορισμένου εύρους (29,85 έως 35,84), το αποτέλεσμα είναι θετικό ως προς την ενίσχυση στο κανάλι Yellow (HEX).

Η ενίσχυση στο κανάλι Yellow (HEX) για αυτό το σωληνάριο είναι έγκυρη.

Εάν η τιμή C<sub>T</sub> του εσωτερικού υλικού ελέγχου υπερβαίνει το καθορισμένο εύρος
 (> 35,84), το αποτέλεσμα είναι αρνητικό ως προς την ενίσχυση στο κανάλι Yellow (HEX).

Εάν υφίσταται ενίσχυση στο κανάλι Green (FAM) και η τιμή ΔC<sub>T</sub> για αυτήν την αντίδραση είναι μικρότερη ή ίση με την τιμή αποκοπής της ανάλυσης για αυτό το σωληνάριο, η ενίσχυση στο κανάλι Yellow (HEX) είναι έγκυρη. Εάν δεν υπάρχει ενίσχυση στο κανάλι Green (FAM) για το σωληνάριο ή εάν η τιμή ΔC<sub>T</sub> υπερβαίνει την τιμή αποκοπής της ανάλυσης, η ενίσχυση στο κανάλι Yellow (HEX) είναι μη έγκυρη.

Η ενίσχυση του εσωτερικού υλικού ελέγχου στο κανάλι Yellow (HEX) μπορεί να είναι μη επιτυχής λόγω αναστολής της PCR. Η αραίωση του δείγματος ενδέχεται να μειώσει τη δράση των αναστολέων. Θα πρέπει να σημειωθεί ότι με αυτή την ενέργεια αραιώνεται και το DNA-στόχος στο δείγμα. Αραιώστε τα δείγματα με τη χρήση του νερού που παρέχεται στο κιτ [Νερό για αραίωση (Dil.)].

# Ανάλυση δειγμάτων – Τιμή Cτ αναλύσεων μετάλλαξης δειγμάτων στο κανάλι Green (FAM)

Οι τιμές στο κανάλι Green (FAM) και για τα επτά μείγματα αντίδρασης μεταλλάξεων EGFR πρέπει να ελέγχονται σε σχέση με τις τιμές που παρατίθενται στον Πίνακα 17. Οι τιμές που καθορίζονται κυμαίνονται μεταξύ των τιμών που φαίνονται και τις περιλαμβάνουν. (Για τη διάταξη των σωληναρίων, ανατρέξτε στον Πίνακα 7.)

Πίνακας 17. Αποδεκτές τιμές για αντιδράσεις μεταλλάξεων EGFR δειγμάτων στο κανάλι Green (FAM) (ανάλυση ανίχνευσης μεταλλάξεων EGFR)

| Ανάλυση   | Εύρος Cτ       | Εύρος οριακών τιμών αποκοπής ΔC⊤                      |
|-----------|----------------|-------------------------------------------------------|
| T790M     | 0,00 έως 40,00 | −10,00 ≥ έως ≤ 7,40                                   |
| Ελλείψεις | 0,00 έως 40,00 | $-10,00 \ge \acute{\epsilon}\omega\varsigma \le 8,00$ |
| L858R     | 0,00 έως 40,00 | −10,00 ≥ έως ≤ 8,90                                   |
| L861Q     | 0,00 έως 40,00 | −10,00 ≥ έως ≤ 8,90                                   |
| G719X     | 0,00 έως 40,00 | −10,00 ≥ έως ≤ 8,90                                   |
| S768I     | 0,00 έως 40,00 | −10,00 ≥ έως ≤ 8,90                                   |
| Προσθήκες | 0,00 έως 40,00 | −10,00 ≥ έως ≤ 8,00                                   |

- Εάν η τιμή C<sub>T</sub> του δείγματος στο κανάλι Green (FAM) βρίσκεται εντός του καθορισμένου εύρους τιμών, το δείγμα είναι θετικό για ενίσχυση FAM.
- Εάν η τιμή C<sub>T</sub> του δείγματος στο κανάλι Green (FAM) υπερβαίνει το καθορισμένο εύρος τιμών ή δεν παρατηρείται ενίσχυση, το δείγμα είναι αρνητικό για την ενίσχυση FAM.

Υπολογίστε την τιμή ΔC<sub>T</sub> για κάθε σωληνάριο ανίχνευσης μεταλλάξεων EGFR που είναι θετικό για ενίσχυση FAM όπως υποδεικνύεται παρακάτω, διασφαλίζοντας ότι οι τιμές C<sub>T</sub> μετάλλαξης και υλικού ελέγχου προέρχονται από το ίδιο δείγμα. (Για τη διάταξη των σωληναρίων, ανατρέξτε στον Πίνακα 7.)

ΔC⊤ = [τιμή C⊤ ανάλυσης μετάλλαξης] – [τιμή C⊤ ανάλυσης υλικού ελέγχου]
Συγκρίνετε την τιμή ΔCτ για το δείγμα με το εύρος οριακών τιμών αποκοπής ΔCτ για την συγκεκριμένη ανάλυση (Πίνακας 17). Διασφαλίστε ότι χρησιμοποιείται το σωστό εύρος οριακών τιμών αποκοπής ΔCτ.

Το ανώτατο όριο του εύρους οριακών τιμών αποκοπής ΔCτ είναι το σημείο πάνω από το οποίο ένα θετικό σήμα μιας ανάλυσης θα μπορούσε ενδεχομένως να οφείλεται στο σήμα υποβάθρου από έναν εκκινητή ARMS στο DNA άγριου τύπου. Εάν η τιμή ΔCτ του δείγματος είναι υψηλότερη από το εύρος οριακών τιμών αποκοπής ΔCτ για μια ανάλυση, το δείγμα ταξινομείται ως αρνητικό ή εκτός των ορίων ανίχνευσης του κιτ για τη συγκεκριμένη ανάλυση. Εάν η τιμή του δείγματος είναι κάτω από το χαμηλότερο όριο του εύρους οριακών τιμών αποκοπής ΔCτ , αυτό θα μπορούσε ενδεχομένως να οφείλεται σε πλασματικά ευρήματα φθορισμού.

Για κάθε αντίδραση μετάλλαξης, μπορεί να αποδίδεται σε κάθε δείγμα ένας από τους παρακάτω χαρακτηρισμούς:

- Ανιχνεύθηκε μετάλλαξη
- Δεν ανιχνεύθηκε μετάλλαξη
- Μη έγκυρο

#### Ανιχνεύθηκε μετάλλαξη

Θετικό ως προς την ενίσχυση στο κανάλι Green (FAM) και η τιμή ΔCτ είναι εντός του εύρους οριακών τιμών αποκοπής ΔCτ. Εάν για ένα δείγμα ανιχνευθούν πολλαπλές μεταλλάξεις, μπορούν να αναφερθούν όλες.

#### Δεν ανιχνεύθηκε μετάλλαξη

Θετικό ως προς την ενίσχυση στο κανάλι Green (FAM) και η τιμή  $\Delta C_T$  είναι άνω του εύρους οριακών τιμών αποκοπής  $\Delta C_T$ .

Αρνητικό ως προς την ενίσχυση στο κανάλι Green (FAM) και θετικό ως προς την ενίσχυση στο κανάλι Yellow (HEX) (ενίσχυση εσωτερικού υλικού ελέγχου).

#### Μη έγκυρο

Μη έγκυρο ως προς την ενίσχυση στο κανάλι Yellow (HEX) (ενίσχυση εσωτερικού υλικού ελέγχου).

Αρνητικό ως προς την ενίσχυση στο κανάλι Green (FAM) και αρνητικό ως προς την ενίσχυση στο κανάλι Yellow (HEX) (ενίσχυση εσωτερικού υλικού ελέγχου).

**Σημείωση:** Ένα δείγμα μπορεί να είναι σε ένα σωληνάριο αρνητικό ως προς την ενίσχυση στο κανάλι Yellow (HEX) αλλά σε ένα άλλο σωληνάριο θετικό ως προς την ενίσχυση στο κανάλι Green (FAM). Σε αυτή την περίπτωση, αποτέλεσμα «Mutation detected» (Ανιχνεύθηκε μετάλλαξη) στο δεύτερο σωληνάριο μπορεί να θεωρηθεί έγκυρο, αλλά ενδέχεται η συγκεκριμένη μετάλλαξη που ανιχνεύθηκε να μην είναι η μοναδική δυνατή μετάλλαξη σε αυτό το δείγμα.

Η υπολογισμένη τιμή ΔC<sub>T</sub> είναι κάτω του εύρους οριακών τιμών αποκοπής ΔC<sub>T</sub> και η τιμή ενίσχυσης στο κανάλι Yellow (HEX) (εσωτερικός υλικού ελέγχου) είναι εντός του αναμενόμενου εύρους.

# Παράρτημα Β: Εγκατάσταση του λογισμικού therascreen EGFR CE Assay Package

To therascreen EGFR RGQ PCR Kit είναι σχεδιασμένο για χρήση με το όργανο Rotor-Gene Q MDx 5plex HRM και 72-Well Rotor. Το therascreen EGFR CE Assay Package διατίθεται για λήψη στον ιστότοπο προϊόντος του therascreen EGFR RGQ PCR Kit στη διεύθυνση www.qiagen.com. Πλοηγηθείτε στο **Product Resources** (Πόροι προϊόντος) > **Supplementary Protocols** (Συμπληρωματικά πρωτόκολλα) για να πραγματοποιήσετε λήψη του πακέτου ανάλυσης. Το πακέτο περιλαμβάνει τα *«therascreen* EGFR CE Control Run Locked Template» και *«therascreen* EGFR CE Locked Template».

**Σημείωση:** Το *therascreen* EGFR CE Assay Package είναι συμβατό μόνο με το λογισμικό Rotor-Gene Q, έκδοση 2.3.5 ή μεταγενέστερη. Βεβαιωθείτε ότι έχει εγκατασταθεί η σωστή έκδοση του λογισμικού Rotor-Gene Q προτού προχωρήσετε την εγκατάσταση του λογισμικού *therascreen* EGFR CE Assay Package. Εάν έχετε όργανο Rotor-Gene Q MDx που συνοδευόταν από παλαιότερη έκδοση του λογισμικού, αναβαθμίστε το με λογισμικό Rotor-Gene Q έκδοσης 2.3.5 ή μεταγενέστερης από τη σελίδα του προϊόντος Rotor-Gene Q MDx 5plex HRM [στην ενότητα «Product Resources» (Πόροι προϊόντος) στο μενού «Operating Software» (Λογισμικό λειτουργίας), βλ. www.qiagen.com/shop/automatedsolutions/pcr-instruments/rotor-gene-q-mdx/#resources].

#### Διαδικασία

 Πραγματοποιήστε λήψη του therascreen EGFR CE Assay Package στη διεύθυνση www.qiagen.com και μεταφέρετέ το σε συσκευή αποθήκευσης USB που διαθέτει προστασία από ιούς.

**Σημείωση:** Το πακέτο ανάλυσης είναι διαθέσιμο στον ιστότοπο προϊόντος του *therascreen* EGFR RGQ PCR Kit, έκδοση 2. Μεταβείτε στο **Product Resources** (Πόροι προϊόντος) > **Supplementary Protocols** (Συμπληρωματικά πρωτόκολλα) για να πραγματοποιήσετε λήψη του πακέτου ανάλυσης.

- Εισαγάγετε τη συσκευή αποθήκευσης USB στον υπολογιστή που είναι συνδεδεμένος με το όργανο Rotor-Gene Q MDx 5plex HRM.
- 3. Εντοπίστε το αρχείο του therascreen EGFR CE Assay Package.
- Κάντε δεξί κλικ στο therascreen EGFR CE Assay Package και ύστερα επιλέξτε Extract all (Εξαγωγή όλων) για να αποσυμπιέσετε το αρχείο.
- 5. Κάντε διπλό κλικ στο αρχείο therascreen\_EGFR\_CE\_Assay\_Package\_3.0.6.exe για να αρχίσει η εγκατάσταση.

Εναλλακτικά, εντοπίστε και εκκινήστε αυτό το εκτελέσιμο αρχείο χρησιμοποιώντας τον φυλλομετρητή αρχείων στον συνδεδεμένο υπολογιστή.

Ανοίγει ο οδηγός εγκατάστασης του λογισμικού *therascreen* EGFR CE Assay Package.

6. Κάντε κλικ στο Next (Επόμενο) για να συνεχίσετε (Εικόνα 41).

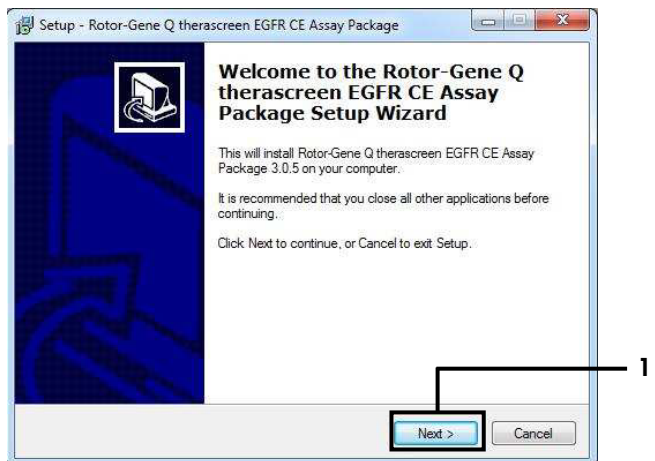

Εικόνα 41. Πλαίσιο διαλόγου οδηγού «Setup» (Εγκατάσταση) [1 = «Next» (Επόμενο)].

7. Διαβάστε τη σύμβαση άδειας χρήσης στο πλαίσιο διαλόγου και επιλέξτε I accept the agreement (Αποδέχομαι τους όρους της συμφωνίας). Κάντε κλικ στο Next (Επόμενο) για να συνεχίσετε (Εικόνα 42).

Η εγκατάσταση ξεκινά αυτόματα.

| Please read the following important                                                                                                    | t information before continuing.                                                                                                    |
|----------------------------------------------------------------------------------------------------|----------------------------------------------------------------------------------------------------|
| Please read the following License agreement before continuing with t                                                                                                    | Agreement. You must accept the terms of this the installation.                                                                                                    |
| Licence Agreement                                                                                                    | ·                                                                                                    |
| <ol> <li>In the following "Qiagen" refers<br/>"Software" means the programs a<br/>ROM) or over the Internet with the</li> </ol>                                                        | to Qiagen GmbH and its affiliated companies and showing the second state of the second state of the second |
| this agreement or have any questi<br>support@qiagen.com.) The Softw<br>been developed entirely at private<br>"commercial computer software".                                           | ions they should be emailed to<br>rare and any accompanying documentation have<br>expense. They are delivered and licensed as                                                                                                    |
| this agreement or have any questi<br>support@qiagen.com.) The Softw<br>been developed entirely at private<br>"commercial computer software".<br>2. Licence                             | ions they should be emailed to<br>are and any accompanying documentation have<br>expense. They are delivered and licensed as                                                                                                    |
| this agreement or have any quests<br>support@giagen.com.) The Softw<br>been developed entirely at private<br>"commercial computer software".<br>2. Licence<br>© [accept the agreement] | ions they should be emailed to<br>are and any accompanying documentation have<br>expense. They are delivered and licensed as                                                                                                    |

Εικόνα 42. Πλαίσιο διαλόγου «License Agreement» (Άδεια χρήσης). 1 = «I accept the agreement» (Αποδέχομαι τους όρους της συμφωνίας), 2 = «Next» (Επόμενο).

 Αφού ολοκληρωθεί η εγκατάσταση, πατήστε Finish (Τέλος) στο τελικό πλαίσιο διαλόγου οδηγού «Setup» (Εγκατάσταση) (Εικόνα 43).

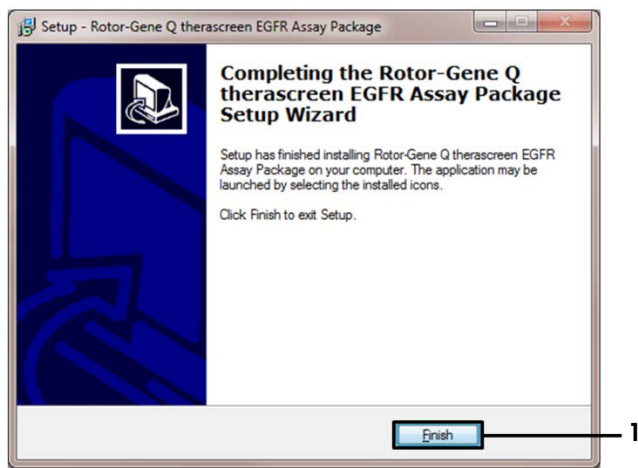

Εικόνα 43. Ολοκλήρωση του οδηγού εγκατάστασης [1 = «Finish» (Τέλος)].

9. Εκτελέστε επανεκκίνηση του υπολογιστή.

Οι συντομεύσεις για τα πρότυπα «*therascreen* EGFR CE Control Run Locked Template» (Κλειδωμένο πρότυπο εκτέλεσης υλικού ελέγχου EGFR CE therascreen) και «*therascreen* EGFR CE Locked Template» (Κλειδωμένο πρότυπο EGFR CE therascreen) δημιουργούνται αυτόματα και εμφανίζονται στην επιφάνεια εργασίας (Εικόνα 44).

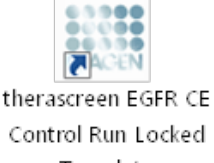

Template

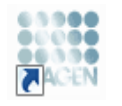

therascreen EGFR CE Locked Template

Εικόνα 44. Εικονίδια Κλειδωμένο πρότυπο ανάλυσης υλικού ελέγχου *therascreen* EGFR CE και Κλειδωμένο πρότυπο *therascreen* EGFR CE.

## Στοιχεία επικοινωνίας

Για τεχνική υποστήριξη και περισσότερες πληροφορίες, επισκεφθείτε το Κέντρο Τεχνικής Υποστήριξης στην ιστοσελίδα **www.qiagen.com/Support**, καλέστε το 00800-22-44-6000 ή απευθυνθείτε σε κάποιο από τα τμήματα Τεχνικής Υποστήριξης της QIAGEN ή τους κατά τόπους αντιπροσώπους (δείτε το οπισθόφυλλο ή επισκεφθείτε την ιστοσελίδα **www.qiagen.com**).

## Πληροφορίες παραγγελιών

| 874111  |
|---------|
|         |
| Λήψη    |
|         |
|         |
| 60404   |
| 56404   |
|         |
| 9002033 |
|         |

| Προϊόν                                 | Περιεχόμενα                                                                                                    | Αρ. κατ. |
|----------------------------------------|----------------------------------------------------------------------------------------------------|----------|
| Rotor-Gene Q MDx 5plex<br>HRM Platform | Κυκλοποιητής real-time PCR και<br>αναλυτής Melt υψηλής ανάλυσης με<br>5 κανάλια (πράσινο, κίτρινο, πορτοκαλί,<br>κόκκινο, μπορντώ) και κανάλι HRM,<br>φορητός υπολογιστής, λογισμικό,<br>παρελκόμενα: περιλαμβάνει εγγύηση<br>1 έτους στα εξαρτήματα και την εργασία,<br>δεν περιλαμβάνεται εγκατάσταση και<br>κατάρτιση | 9002032  |
| Loading Block 72 x 0.1ml<br>Tubes      | Μονάδα αλουμινίου για μη<br>αυτοματοποιημένη προετοιμασία<br>αντίδρασης με μονοκάναλη πιπέτα σε<br>σωληνάρια 72 × 0,1 ml                                                                                                    | 9018901  |
| Strip Tubes and Caps, 0.1ml<br>(250)   | 250 ταινίες των 4 σωληναρίων και<br>πωμάτων για 1000 αντιδράσεις                                                                                                    | 981103   |
| Strip Tubes and Caps, 0.1ml<br>(2500)  | 10 × 250 ταινίες των 4 σωληναρίων και<br>πωμάτων για 10.000 αντιδράσεις                                                                                                    | 981106   |

Για ενημερωμένες πληροφορίες άδειας χρήσης και για δηλώσεις αποποίησης ευθύνης σχετικά με συγκεκριμένα προϊόντα, ανατρέξτε στο αντίστοιχο εγχειρίδιο κιτ QIAGEN ή εγχειρίδιο χρήστη. Τα εγχειρίδια των κιτ QIAGEN και τα εγχειρίδια χρήστη είναι διαθέσιμα στη διεύθυνση www.qiagen.com ή μπορείτε να τα ζητήσετε από το τμήμα Τεχνικών Υπηρεσιών της QIAGEN ή τον διανομέα της περιοχής σας.

## Ιστορικό αναθεώρησης εγγράφου

| Ημερομηνία          | Αλλαγές                                                                                                    |
|---------------------|----------------------------------------------------------------------------------------------------|
| R5, Ιανουάριος 2019 | Προσθήκη εξουσιοδοτημένου αντιπροσώπου (στο εξώφυλλο).                                                                                                    |
|                     | Ενημέρωση της ενότητας «Σύμβολα».                                                                                                    |
| R6, Οκτώβριος 2019  | Αλλαγή νόμιμου κατασκευαστή (εξώφυλλο)                                                                                                    |
|                     | Προσαρμογή ονόματος οργάνου από Rotor-Gene Q MDx σε Rotor-Gene Q MDx<br>5plex HRM, ώστε να ευθυγραμμιστεί με το όνομα της ετικέτας του οργάνου                                                                                                    |
|                     | Προσθήκη συνθήκης φύλαξης στην ενότητα «Φύλαξη και χειρισμός<br>αντιδραστηρίων»                                                                                                    |
|                     | Ενημέρωση του Πίνακα 1 με την προσθήκη σημείωσης για την αφαίρεση της<br>COSM6254 από τη βάση δεδομένων COSMIC                                                                                                    |
|                     | Ενημέρωση της ενότητας «Περιορισμοί» με πληροφορίες σχετικά με την ανάλυση<br>ελλείψεων εξονίου 19 και τον προσδιορισμό L858R                                                                                                    |
|                     | Αφαίρεση συμβόλου EC + REP από το εξώφυλλο και την ενότητα «Σύμβολα»                                                                                                    |
| R7, Ιούνιος 2020    | Ενημέρωση του αριθμού έκδοσης του EGFR Assay Package από 3.0.5 σε 3.0.6                                                                                                    |
|                     | Ενημέρωση των παραπομπών στην έκδοση λογισμικού RGQ από 2.3 σε 2.3.5 ή<br>μεταγενέστερη                                                                                                    |
|                     | Ενημέρωση του Πίνακα 9 και 17 για την εφαρμογή του νέου εύρους οριακών τιμών<br>αποκοπής και προσαρμογή όλων των σχετικών περιγραφών αντίστοιχα (σε όλο το<br>εγχειρίδιο)                                                                                                    |
|                     | Ενημέρωση όλων των κεφαλαίων πρωτοκόλλου ώστε να περιλαμβάνονται<br>πληροφορίες για τη σπουδαιότητα της ανάμειξης στις ενότητες με τίτλο<br>«Σημαντικές υποδείξεις πριν από την έναρξη» και επισήμανση των λεπτομερειών<br>ανάμειξης σε όλα τα στάδια, με προσθήκη σταδίων ανάμειξης κατά περίπτωση |
|                     | Προσθήκη της ένδειξης MUTATION_EARLY_CT στον Πίνακα 8                                                                                                    |
|                     | Αφαίρεση όλων των παραπομπών σε CD και αντικατάσταση με πληροφορίες<br>σχετικά με τη διαδικασία λήψης                                                                                                    |

#### Συμφωνία άδειας περιορισμένης χρήσης για το therascreen EGFR RGQ PCR Kit

Η χρήση του προϊόντος αυτού συνεπάγεται την αποδοχή των παρακάτω όρων εκ μέρους του αγοραστή ή του χρήστη του προϊόντος:

- 1. Το προϊόν μπορεί να χρησιμοποιηθεί αποκλειστικά και μόνο όπως ορίζεται στα πρωτόκολλα που παρέχονται μαζί με το προϊόν και όπως ορίζεται στο εγχειρίδιο αυτό και μόνο με τα συστατικά που περιλαμβάνονται στ. Η QIAGEN δεν παρέχει άδεια χρήσης υπό οποιαδήποτε πνευματική ιδιοκτησία της για τη χρήση ή ενσυμάτωση των παρεχόμενων συστατικώ αυ περιλαμβάνονται στ. Η QIAGEN δεν παρέχει άδεια χρήσης υπό οποιαδήποτε πνευματική ιδιοκτησία της για τη χρήση ή ενσυμάτωση των παρεχόμενων συστατικών αυτού του σετ. Η QIAGEN δεν παρέχει άδεια χρήσης υπό οποιαδήποτε πνευματική ιδιοκτησία της για τη χρήση ή ενσυμάτωση των παρεχόμενων συστατικών αυτού του σετ. Η QIAGEN δεν παρέχει άδεια χρήσης υπό οποιαδήποτε στοιχία που δεν περιλαμβάνονται σε αυτό το σετ. Ταρά μόνον όπως περιγοράφεται στα πρωτόκολλα που παρεχόμενων συστατικών αυτού του στο το αποράδηποτε στοιχεία που δεν περιλαμβάνονται σε αυτό το σετ. Ταρά μόνον όπως περιγοράφεται στα πρωτόκολλα που παρεχόμενων ταυ τα πρατοκολλα που παραχθεί αυτό το παροτό εγχειρίδιο **ναυτο το στο ποιαδήποτε στοιχεία που δεν περιλαμβάνονται σε αυτό το σετ. Ταρά μόνον όπως περιγράφεται στα πρωτόκολλα που παρεχόμενων τα πρασχεθεί από χρήστες της QIAGEN λαυτά τα πρωτόκολλα που παραχθεί αυτό χρήστες της QIAGEN Να αράτες της QIAGEN Να τα η πρωτόκολλα που τατά τα πρωτόκολλα έχουν παρασχεθεί από χρήστες της QIAGEN λαυτά τα πρωτόκολλα του παραχεθεί αυτό χρήστες της QIAGEN Να τα διατόστοιηθεί από την QIAGEN. Η QIAGEN δεν εγγυάται για αυτά και δεν παρέχει καμία εγγύηση όπ δεν παραβιάζουν τα δικαιώματα τρίτων.**
- 2. Εκτός από τις άδειες που αναφέρονται ρητά, η QIAGEN δεν εγγυάται ότι αυτό το σετ ή/και η χρήση(εις) του δεν παραβιάζουν δικαιώματα τρίτων.
- Αυτό το σετ και τα συστατικά του παραχωρούνται με άδεια για μία μόνο χρήση και δεν επιτρέπεται η επαναχρησιμοποίηση, η επανεπεξεργασία, η ανακατασκευή ή η μεταπώλησή τους.
- Η QIAGEN αποποιείται ειδικά κάθε άλλη άδεια, ρητή ή σιωπηρή, εκτός από αυτές που αναφέρονται ρητά.
- 5. Ο αγοραστής και ο χρήστης του σετ συμφωνούν να μην προβούν και να μην επιτρέψουν σε άλλο πρόσωπο να προβεί σε ενέργειες οι οποίες θα μπορούσαν να προκαλέσουν ή να διευκολύνουν τυχόν ενέργειες που απαγορεύονται σύμφωνα με τα προαγαφερθέντα. Η QIAGEN διατηρεί το δικαίωμα να επιβάλει τις απαγορεύσεις της παρούσας Σύμβασης περιορισμένης άδειας χρήσης σε οποιδήποτε δικαστήριο και πρέπει να αποξημιωθεί για όλες τις ερευνητικές και δικαιστής και το χρήστης το ποιδητιστε δικαστήριο και πρέπει να αποξημιωθεί να όλες τις ερευνητικές και δικαστικές δαπάνες της, συμπεριλαμβανομένων των δικηγορικών αμοιβών, στο πλαίσιο οποιασδήποτε ενέργειας για την επιβολή της παρούσας Σύμβασης περιορισμέντης διείας χρήσης σε οποιδήποτε δικαστήριο και πρέπει να αποξημιωθεί για όλες τις ερευνητικές και δικαστικές δαπάνες της, συμπεριλαμβανομένων των δικηγορικών αμοιβών, στο πλαίσιο οποιασδήποτε ενέργειας για την επιβολή της παρούσας Σύμβασης περιορισμέντης διείας χρήσης ή οποιούδηποτε των δικαιωμάτων που ματικής διοκτησίας της σχετικά με το κτι ήλκαι τα εξαρτήματά του.

Για τους ενημερωμένους όρους της άδειας, βλ. www.qiagen.com.

Eμπορικά σήματα: OIAGEN®, Sample to Insight®, OIAamp®, MinElute®, Rotor-Gene®, Scorpions®, therascreen® (OIAGEN Group), FAM™, HEX™ (Thermo Fisher Scientific Inc.); GIOTRIP® (Boehringer Ingelheim), IRESSA® (AstraZeneca Group). Οι κατατεθείσες ονομασίες, τα εμπορικά σήματα κ.λπ. που χρησιμοποιούνται στο παρόν έγγαραφο δεν θα πρέπει να θεωρούνται μη προστατευόμενα από τον νόμο, ακόμα και αν αυτό δεν υποδεκινότεται ορτώς.

To therascreen EGFR RGQ PCR Kit είναι ένα διαγνωστικό προϊόν που φέρει τη σήμανση CE σύμφωνα με την Ευρωπαϊκή Οδηγία 98/79/ΕΚ για τα ιατροτεχνολογικά βοηθήματα που χρησιμοποιούνται στη διάγνωση in vitro. Δεν είναι διαθέσιμο σε όλες τις χώρες.

1121935 06-2020 HB-1909-007 © 2020 QIAGEN, με την επιφύλαξη παντός δικαιώματος.

Παραγγελίες www.qiagen.com/shop | Τεχνική υποστήριξη support.qiagen.com | Ιστότοπος www.qiagen.com